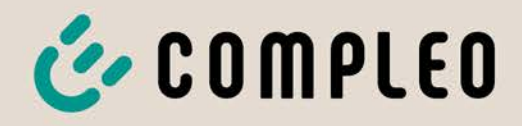

# Betriebsanleitung

## Cito 500 2in1

Payment Terminal; SAM EU

Artikelnummer: i00022057

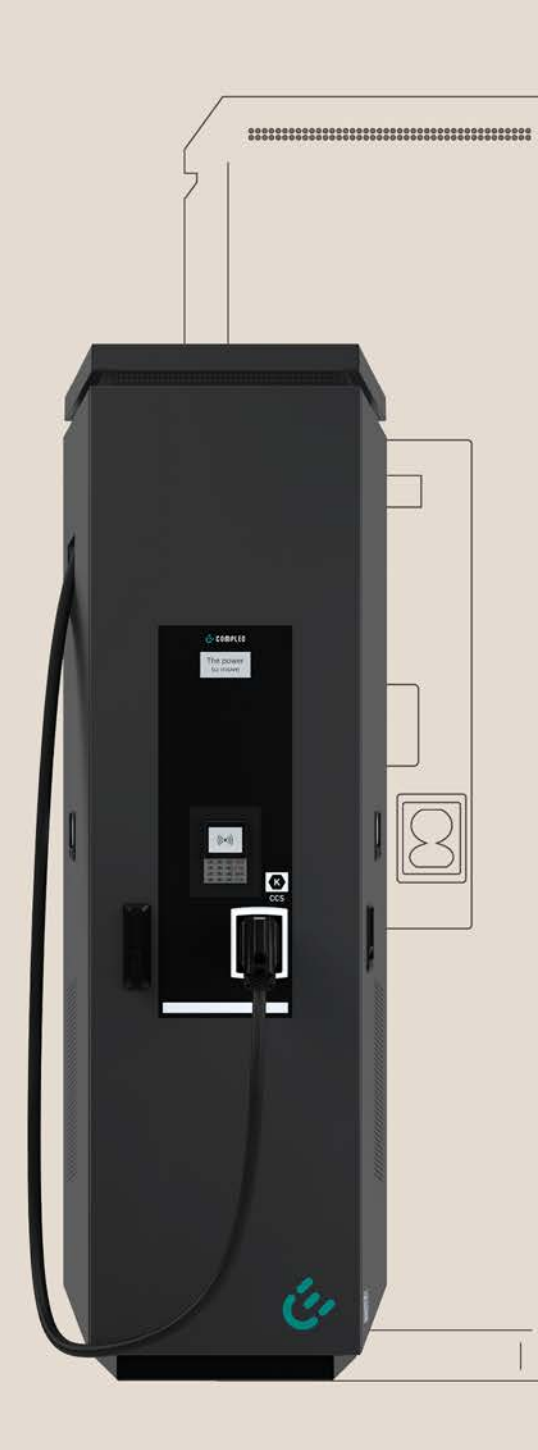

Issue: 2023\_10 Revision: 01 The power to move

# The power to move

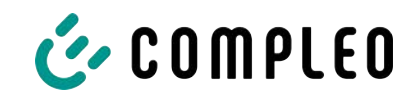

### Inhaltsverzeichnis

| 1 | Zu d | u dieser Anleitung المعالمة المعالمة المعالمة المعالمة المعالمة المعالمة المعالمة المعالمة المعالمة المعال |    |  |
|---|------|----------------------------------------------------------------------------------------------------|----|--|
|   | 1.1  | Weitergehende Vorschriften                                                                                 | 6  |  |
|   | 1.2  | Darstellungskonventionen                                                                                   | 7  |  |
|   | 1.3  | Abkürzungen                                                                                                | 8  |  |
|   | 1.4  | Standorte und Kontaktinformationen                                                                         | 9  |  |
| 2 | Sich | harhait                                                                                                    |    |  |
| - | 2 1  | Warnhinwaisa                                                                                               | 10 |  |
|   | 2.1  | 2.1.1 Abschnittsbezogene Warnhinweise                                                                      | 10 |  |
|   | 2.2  | Bestimmungsgemäße Verwendung                                                                               | 11 |  |
|   | 2.3  | Vorhersehbare Fehlanwendung                                                                                | 11 |  |
|   | 2.4  | Sicherheitstechnische Hinweise für den Benutzer                                                            | 11 |  |
|   | 2.5  | Personalqualifikation                                                                                      | 11 |  |
|   | 2.6  | Gefahren und Restrisiken                                                                                   | 12 |  |
|   | 2.7  | Elektrische Spannung                                                                                       | 12 |  |
|   | 2.8  | Falsche Handhabung                                                                                         | 12 |  |
| 3 | Trar | nsport Verpackung und Lagerung                                                                             | 14 |  |
| • | 31   | Transportinspektion                                                                                        | 14 |  |
|   | 3.2  |                                                                                                    | 1/ |  |
|   | 3.3  | Transport mit Hebezeug                                                                                     | 15 |  |
| 4 | Dro  | dukthorokyaibung                                                                                           | 17 |  |
| 4 | A 1  | Authory                                                                                                    | 17 |  |
|   | 4.1  | 4.1 Autbau                                                                                                 |    |  |
|   |      |                                                                                                    | 10 |  |
|   | 4.5  | 4 3 1 Allgemeines                                                                                          | 19 |  |
|   |      | 4.3.2 Anschlüsse                                                                                           | 19 |  |
|   |      | 4.3.3 Elektrische Kenndaten                                                                                | 19 |  |
|   |      | 4.3.4 Schutzeinrichtungen                                                                                  | 20 |  |
|   |      | 4.3.5 Umgebungsbedingungen                                                                                 | 20 |  |
|   |      | 4.3.6 Mechanische Daten                                                                                    | 20 |  |
|   |      | 4.3.7 Kommunikationsschnittstellen                                                                         | 21 |  |
|   |      | 4.3.8 Rechtsvorschriften                                                                                   | 21 |  |
| 5 | Inst | allation                                                                                                   | 23 |  |
|   | 5.1  | Standort                                                                                                   | 23 |  |
|   | 5.2  | Mechanische Installation                                                                                   | 24 |  |
|   |      | 5.2.1 Montage auf Asphalt- oder Betonuntergrund                                                            | 25 |  |
|   |      | 5.2.2 Montagevariante mit Betonsockel                                                                      | 28 |  |
|   |      | 5.2.3 Bodenplatte                                                                                          | 30 |  |
|   |      | 5.2.4 Gehäuseschließung                                                                                    | 30 |  |

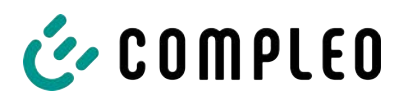

|    |                   | 5.2.5 Schließzylinder wechseln                  | 31 |
|----|-------------------|-------------------------------------------------|----|
|    | 5.3               | Elektrische Installation                        | 32 |
|    |                   | 5.3.1 Versorgungskabel                          | 34 |
|    |                   | 5.3.2 Potentialausgleich                        | 35 |
|    |                   | 5.3.3 Datenverbindung per RJ45-Stecker          | 36 |
| 6  | Inbe              | etriebnahme                                     | 38 |
|    | 6.1               | Prüfen des Ladesystems                          | 39 |
|    | 6.2               | Systemhochlauf                                  | 39 |
| 7  | Betr              | ieb                                             | 41 |
|    | 7.1               | Ladeprozess                                     | 42 |
|    | 7.2               | Fahrzeug laden                                  | 43 |
|    |                   | 7.2.1 "Charge for free"                         | 43 |
|    |                   | 7.2.2 Autorisierung                             | 43 |
|    |                   | 7.2.3 Laden mit Typ 2-Steckdose                 | 44 |
|    |                   | 7.2.4 Laden mit CCS-Stecker                     | 44 |
|    | 7.3               | Ladevorgang beenden                             | 45 |
|    |                   | 7.3.1 "Charge for free" beenden                 | 45 |
|    |                   | 7.3.2 Autorisation                              | 45 |
|    |                   | 7.3.3 Laden beenden mit Typ 2-Steckdose         | 46 |
|    |                   | 7.3.4 Laden beenden mit CCS-Stecker             | 47 |
|    |                   | 7.3.5 Abrechnungsdaten abruten                  | 4/ |
|    | 7.4               | Betriebssignale und Anzeigen                    | 48 |
|    |                   | 7.4.1 Status LED-Anzeigen                       | 48 |
|    |                   | 7.4.2 Displayanzeigen                           | 49 |
|    |                   | 7.4.3 Akustische Signale                        | 49 |
| 8  | Betriebsstörungen |                                                 | 50 |
|    | 8.1               | Fehlerstrom-Schutzschalter (RCCB)               | 50 |
|    | 8.2               | Leitungsschutzschalter (MCB)                    | 50 |
| 9  | Ents              | törungshinweise                                 | 51 |
|    | 9.1               | Zu diesen Hinweisen                             | 51 |
|    | 9.2               | Geltungsbereich                                 | 51 |
|    | 9.3               | OCPP 1.6                                        | 51 |
|    | 9.4               | Compleo-spezifisch                              | 52 |
| 10 | Insta             | andhaltung                                      | 55 |
|    | 10.1              | Wartungsplan                                    | 56 |
|    | 10.2              | Wartungsarbeiten                                | 56 |
|    |                   | 10.2.1 Austausch der Filtermatte am Luftauslass | 56 |
|    |                   | 10.2.2 Austausch der Filtermatte am Lufteinlass | 57 |
|    | 10.3              | Instandsetzung und Reparatur                    | 57 |
|    | 10.4              | Reinigung                                       | 58 |

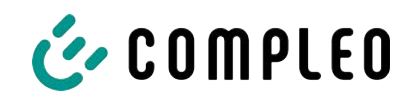

| 11 | Auß  | erbetriebnahme, Demontage und Entsorgung                           | 59       |
|----|------|--------------------------------------------------------------------|----------|
|    | 11.1 | Entsorgung                                                         | 59       |
| 12 | Anla | gen                                                                | 61       |
|    | 12.1 | Gerätemaße                                                         | 61       |
|    | 12.2 | Inbetriebnahme- und Prüfprotokolle<br>12.2.1 DC-Prüfprotokoll_V1.9 | 62<br>63 |
|    | 12.3 | Speicher- und Anzeigemodul SAM                                     | 68<br>69 |

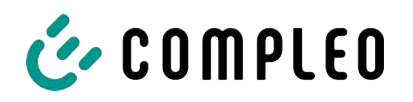

#### 1 Zu dieser Anleitung

Diese Anleitung enthält Beschreibungen und wichtige Angaben für den sicheren und störungsfreien Gebrauch des Ladesystems.

Die Anleitung ist Bestandteil des Ladesystems und muss allen Personen, die an und mit dem Ladesystem arbeiten jederzeit zugänglich sein. Die Anleitung ist in einem gut leserlichen Zustand zu halten.

Das Personal muss diese Anleitung vor Beginn aller Arbeiten sorgfältig gelesen und verstanden haben. Grundvoraussetzung für sicheres Arbeiten ist die Einhaltung aller angegebenen Sicherheits- und Warnhinweise sowie Handlungsanweisungen in dieser Anleitung.

Es gelten zusätzlich zu den Hinweisen in dieser Anleitung die örtlichen Unfallverhütungsvorschriften und die nationalen Arbeitsschutzbestimmungen.

Abbildungen dienen dem grundsätzlichen Verständnis und können von der tatsächlichen Ausführung des Ladesystems abweichen.

Weitere Informationen zum Produkt: https://www.compleo-charging.com/produkte/ document-center.

#### 1.1 Weitergehende Vorschriften

Der Betreiber muss sicherstellen, dass das Produkt ordnungsgemäß installiert und bestimmungsgemäß verwendet wird.

Bei der Installation und Inbetriebnahme müssen die nationalen gesetzlichen Vorgaben und Vorschriften zur Unfallverhütung eingehalten werden. Hierzu gehören in Deutschland die Vorgaben nach DIN VDE 0100 und die Unfallverhütungsvorschriften nach DGUV V3.

Vor der Freigabe des Produkts muss eine entsprechende Prüfung durchgeführt werden, die alle Sicherheitsmerkmale und die ordnungsgemäße Funktionalität des Produktes sicherstellt. Des Weiteren muss der Betreiber die Betriebssicherheit des Produktes durch eine regelmäßige Wartung gewährleisten (siehe Kapitel *10 Instandhaltung, Seite 55*).

Dieses Dokument entspricht dem technischen Stand des Produktes zur Zeit der Herausgabe.

#### HINWEIS

#### **Beachtung von Vorschriften**

Die normativen Bezüge und Vorschriften, nach denen das Produkt konzipiert und konstruiert wurde, sind in der Konformitätserklärung gelistet. Bei der Installation und Inbetriebnahme eines Produktes der Firma Compleo Charging Solutions sind zusätzlich national geltende Normen und Vorschriften zu beachten.

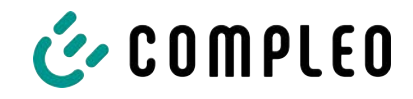

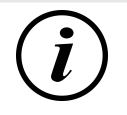

#### INFORMATION

#### Gültigkeit von Normen und Vorschriften

Alle in diesem Dokument erwähnten Normen, Vorschriften, Prüfungsintervalle und dergleichen besitzen ihre Gültigkeit in Deutschland. Bei der Errichtung eines Systems in einem anderen Land sind entsprechende äquivalente Schriftstücke mit nationalem Bezug heranzuziehen.

#### 1.2 Darstellungskonventionen

Zum einfachen und schnellen Verständnis werden unterschiedliche Informationen in dieser Anleitung folgenderweise dargestellt oder hervorgehoben:

- Aufzählung ohne festgelegte Reihenfolge
- Aufzählung (nächster Punkt)
  - Unterpunkt
  - Unterpunkt
  - 1. Handlungsanweisung (Schritt) 1
  - 2. Handlungsanweisung (Schritt) 2
    - ⇒ Zusatzhinweise zum vorangehenden Schritt

(1) Positionsnummer in Abbildungen und Legenden

(2) Fortlaufende Positionsnummer

(3)...

Verweis (Beispiel): Siehe "Kapitel 6.5, Seite 27"

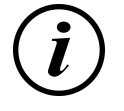

#### INFORMATION

Eine Information enthält Anwendungstipps, jedoch keine Warnungen vor Gefährdungen.

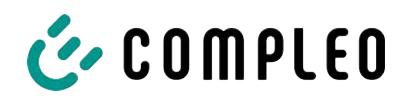

#### 1.3 Abkürzungen

| Abkürzung | Erklärung                                                                               |  |
|-----------|-----------------------------------------------------------------------------------------|--|
| AC        | Wechselstrom (en: Alternating Current)                                                  |  |
| BM        | Bodenmontage auf Fertigsockel oder tragfähigem Untergrund                               |  |
| CCS       | kombiniertes Ladesystem (en: Combined Charging System)                                  |  |
| СНА       | Abkürzung für Steckerbezeichnung: CHAdeMO                                               |  |
| DC        | Gleichstrom (en: Direct Current)                                                        |  |
| eHz       | Elektronischer Haushaltszähler                                                          |  |
| EKA       | Eichrechtskonforme Abrechnung                                                           |  |
| EMV       | Elektromagnetische Verträglichkeit                                                      |  |
| fleet     | Ladestation mit Sammelschienensystem                                                    |  |
| НАК       | Hausanschlusskasten                                                                     |  |
| IMD       | Isolationswächter (en: Insulation Monitoring Device) IEC 61557-8                        |  |
| IMS       | Intelligentes Messsystem                                                                |  |
| KMS       | Kabelmanagement-System                                                                  |  |
| МСВ       | Leitungsschutzschalter (en: Miniature Circuit Breaker)                                  |  |
| MessEG    | Mess- und Eichgesetz                                                                    |  |
| MessEV    | Mess- und Eichverordnung                                                                |  |
| N/A       | Nicht verfügbar/ anwendbar (en: Not Available/ Applicable)                              |  |
| OCPP      | Freier Ladepunkt Kommunikationsstandard<br>(en: Open Charge Point Protocol)             |  |
| PT        | Bezahlterminal (en: Payment Terminal)                                                   |  |
| RCD       | Fehlerstromschutzeinrichtung (en: Residual Current Device)                              |  |
| RDC-DD    | Fehlergleichstrom-Nachweiseinrichtung<br>(en: Residual Direct Current-Detecting Device) |  |
| S/N       | Seriennummer                                                                            |  |
| SAM       | Speicher- und Anzeigemodul                                                              |  |
| SPD       | Überspannungsschutzgerät (en: Surge Protective Devices)                                 |  |
| SVHC      | Besonders besorgniserregende Stoffe<br>(en: Substance of Very High Concern)             |  |
| UV        | Unterverteilung                                                                         |  |
| WLL       | Nenntragfähigkeit, maximale Arbeitslast (en: Work Load Limit)                           |  |

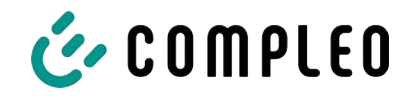

#### 1.4 Standorte und Kontaktinformationen

Compleo Charging Solutions UK Ltd.

The Lambourn, Wyndyke Furlong

Abingdon, OX14 1UJ, United Kingdom

Compleo Charging Solutions GmbH & Co. KG Ezzestraße 8 44379 Dortmund, Germany +49 231 53492370 info@compleo-cs.com compleo-charging.com

+44 1235 355189 hello.uk@compleo-cs.com compleocharging.co.uk

Compleo Charging Solutions AG Schweiz Hardturmstrasse 161 8005 Zürich, Switzerland

info.ch@compleo-cs.com compleo-charging.ch

Compleo Charging Solutions GmbH Campus 21, Liebermannstraße F05, 402/7 2345 Brunn am Gebirge, Austria

info@compleo-cs.com compleo.at

Compleo CS Nordic AB Derbyvägen 4 212 35 Malmö, Sweden +46 40 6850500 info.sweden@compleo-cs.com compleocs.se

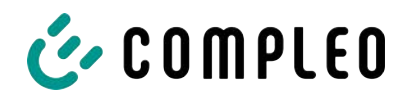

#### 2 Sicherheit

Zur Betriebssicherheit der Ladeeinrichtung und zur Vermeidung von schweren Verletzungen durch Strom- oder Spannungsüberschläge bzw. Kurzschlüsse müssen nachfolgend aufgeführte Informationen und Sicherheitshinweise zum Betrieb des Gerätes unbedingt beachtet werden.

Reparaturarbeiten am Gerät dürfen nur durch autorisiertes Fachpersonal durchgeführt werden. Das Öffnen des Gerätegehäuses darf nur durch Personen erfolgen, die sach- und fachgerecht unterwiesen wurden.

Es gelten immer folgende Punkte:

- Sicherheits- und Warnhinweise lesen und beachten
- Anweisungen lesen und befolgen

#### 2.1 Warnhinweise

In der vorliegenden Anleitung werden Warnhinweise und Hinweise wie folgt dargestellt.

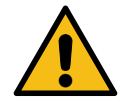

#### \Lambda GEFAHR

Kennzeichnet eine unmittelbar drohende Gefahr, die zum Tod oder zu schwersten Verletzungen führt, wenn sie nicht vermieden wird. Es besteht hohe Lebensgefahr.

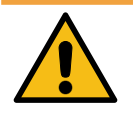

#### \land WARNUNG

Kennzeichnet eine möglicherweise gefährliche Situation, die zum Tod oder zu schweren Verletzungen führen kann, wenn sie nicht vermieden wird.

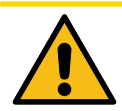

#### 

Kennzeichnet eine möglicherweise gefährliche Situation, die zu leichten oder geringfügigen Verletzungen führen kann, wenn sie nicht vermieden wird.

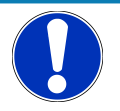

#### HINWEIS

Kennzeichnet eine möglicherweise gefährliche Situation, die zu Sachschäden führen kann, wenn sie nicht vermieden wird.

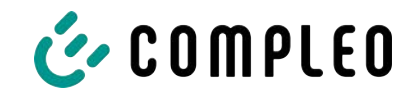

#### 2.1.1 Abschnittsbezogene Warnhinweise

Abschnittsbezogene Warnhinweise beziehen sich auf ganze Kapitel, einen Abschnitt oder mehrere Absätze innerhalb dieser Anleitung.

Abschnittsbezogene Warnhinweise werden wie folgt dargestellt (Beispiel Warnung):

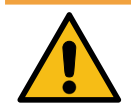

#### 

#### Art und Quelle der Gefahr

Mögliche Folgen bei Nichtbeachten der Gefahr.

• Maßnahmen zur Vermeidung der Gefahr.

#### 2.2 Bestimmungsgemäße Verwendung

Das Ladesystem ist ausschließlich zum Aufladen von Elektrofahrzeugen bestimmt.

Das Ladesystem ist im öffentlichen sowie halböffentlichen Raum geeignet und im Innensowie Außenbereich einsetzbar.

Das Ladesystem ist ausschließlich für eine ortsfeste Montage bestimmt.

Jeder darüber hinausgehende Gebrauch gilt als nicht bestimmungsgemäß. Für hieraus resultierende Schäden haftet der Hersteller nicht.

#### 2.3 Vorhersehbare Fehlanwendung

Die Verwendung des Ladesystems als Stromquelle für andere Stromverbraucher ist nicht bestimmungsgemäß und gilt als Fehlanwendung.

An Ladesystemen, die mit einer Ladesteckdose Typ 2 ausgestattet sind, dürfen nur Ladekabel Typ 2/ 20 A bzw. nur Ladekabel Typ 2/ 32 A verwendet werden, die der Produktnorm IEC 62196-2:2016; EN 62196-2:2017 entsprechen. Davon abweichende Ladekabel werden von den Systemen nicht akzeptiert.

Der Anschluss von Ladesystemen an die Spannungsversorgung darf nur über eine ortsfeste und nichttrennbare Versorgungsleitung erfolgen.

#### 2.4 Sicherheitstechnische Hinweise für den Benutzer

Dieses Ladesystem darf nur in der Art und Weise verwendet werden, wie es in dieser Betriebsanleitung beschrieben ist. Wird das Ladesystem anderweitig eingesetzt, kann es zu einer Gefahr für den Bediener sowie zu einer Beschädigung der Ladeeinrichtung kommen. Diese Anleitung muss stets zugänglich sein. Folgende Punkte sind zu beachten:

- Ist kein Ladevorgang aktiv, etwaig vorhandene Ladekabel am Ladesystem in den vorhandenen Halterungen verankern bzw. um das Gehäuse des Ladesystems wickeln.
- Der Abstand zwischen einem Ladesystem und einem Fahrzeug darf 3 Meter nicht überschreiten.
- Das Ladesystem darf nur vollständig verschlossen betrieben werden. Abdeckungen innerhalb des Ladesystems nicht entfernen.

#### 2.5 Personalqualifikation

Qualifizierte und geschulte Elektrofachkräfte erfüllen folgende Anforderungen:

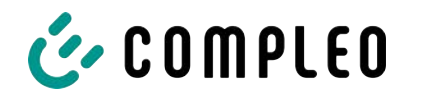

- Kenntnis der allgemeinen und speziellen Sicherheits- und Unfallverhütungsvorschriften.
- Kenntnis der einschlägigen elektrotechnischen Vorschriften.
- Produktspezifisches Wissen durch entsprechende Schulungen.
- Fähigkeit, Gefahren in Zusammenhang mit Elektrizität zu erkennen.

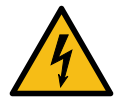

#### \Lambda GEFAHR

#### Gefahr durch elektrischen Strom

Das Berühren von stromführenden Teilen führt zum Stromschlag mit schweren Verletzungen oder Tod als Folge.

- Arbeiten an elektrischen Komponenten nur durch eine Elektrofachkraft und nach elektrotechnischen Regeln ausführen lassen.
- Spannungsfreiheit sicherstellen und geeignete Schutzmaßnahmen treffen.

#### 2.6 Gefahren und Restrisiken

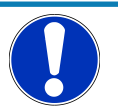

#### HINWEIS

Compleo Ladesysteme enthalten in Gesamtheit keine SVHCs (besonders besorgniserregende Stoffe) in einer Konzentration von mehr als 0,1 % (w/w), bezogen auf die einzelne Ladestation. Einzelne Komponenten können jedoch SVHCs in Konzentrationen > 0,1 % (w/w) enthalten.

• Bei bestimmungsgemäßer Verwendung der Ladestationen werden keine SVHCs freigesetzt und es bestehen keine Risiken für Menschen und Umwelt.

#### 2.7 Elektrische Spannung

Innerhalb des Gehäuses des Ladesystems können nach der Öffnung des Gehäuses gefährliche elektrische Spannungen anliegen. Bei Kontakt mit spannungsführenden Bauteilen besteht Lebensgefahr. Schwere Verletzungen oder Tod sind die Folge.

- Arbeiten an elektrischen Betriebsmitteln nur durch eine Elektrofachkraft und nach elektrotechnischen Regeln ausführen lassen.
- Ladesystem spannungsfrei schalten.

#### 2.8 Falsche Handhabung

- Das Ziehen am Ladekabel kann zu Kabelbrüchen und Beschädigungen führen. Ladekabel nur direkt am Stecker aus der Steckdose ziehen.
- Die Verwendung von Verlängerungsleitungen ist nicht zulässig. Um die Gefahr von Stromschlag oder Kabelbrand zu vermeiden, darf immer nur ein Ladekabel zur Verbindung von Elektrofahrzeug und Ladesystem verwendet werden.
- Ein Ladesystem, dessen Ladekabel Bodenberührung aufweisen, birgt eine Stolpergefahr bzw. die Gefahr der mechanischen Beschädigung durch Überfahren. Der Betreiber des Ladesystems muss entsprechende Maßnahmen für die Kabelführung umsetzen und entsprechende Warnhinweise anbringen.

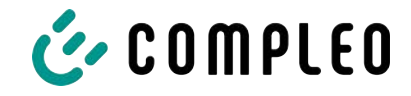

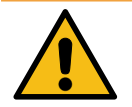

#### 

#### Stromschlag- und Brandgefahr durch Verwenden von Adaptern

Das Verwenden von Adaptern am Ladekabel kann zu schweren Verletzungen und Sachbeschädigung führen.

• Keine Adapter am Ladekabel verwenden.

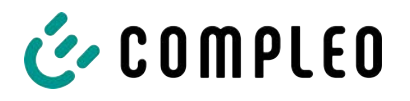

#### **3** Transport, Verpackung und Lagerung

#### 3.1 Transportinspektion

Die Lieferung des Produktes erfolgt je nach Typ und Umfang stehend oder liegend in einer angemessenen Transport- und Schutzverpackung.

Es werden luftgepolsterte Schutzfolien und/ oder Kartonagen verwendet. Diese Materialien können während der späteren Montage auch als Unterlage genutzt werden.

- 1. Das Produkt nach dem Auspacken gründlich auf Transportschäden untersuchen.
- 2. Artikelnummer des Produktes mit denen der Lieferunterlagen vergleichen, um fehlerhafte Lieferungen auszuschließen.
- 3. Lieferung gemäß Kauf und Lieferumfang auf Vollständigkeit kontrollieren.
- 4. Bei Abweichungen oder erkennbaren Schäden wie folgt vorgehen:
  - Lieferung nicht oder nur unter Vorbehalt entgegennehmen.
  - Beanstandungen sofort dem Hersteller schriftlich mitteilen.

#### HINWEIS

Wir empfehlen die Originalverpackung für einen möglicherweise erneuten Transport aufzubewahren und wiederzuverwenden. Andernfalls muss das Verpackungsmaterial nach den geltenden örtlichen Vorschriften entsorgt werden.

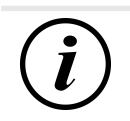

#### INFORMATION

Ladesystem nicht kippen oder legen.

#### 3.2 Lagerbedingungen

Die Lagerung sollte in derselben Lage erfolgen, in der auch der Transport erfolgt ist. Ist dies aus unbestimmten Gründen nicht möglich, sollte die Lagerung in der Montagelage des Produktes erfolgen.

- Umgebungstemperatur für die Lagerung: -25 °C bis +50 °C
- Zulässige relative Luftfeuchtigkeit: maximal 95 % (nichtkondensierend)
- Bei einer Zwischenlagerung das Produkt in der Originalverpackung lagern

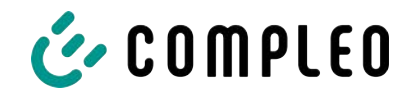

#### 3.3 Transport mit Hebezeug

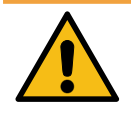

#### 

#### Schwebende Lasten

Herunterfallende Lasten können zu schweren Verletzungen oder zum Tod führen.

- Niemals unter schwebende Lasten treten.
- Anschlagmittel nur an den vorgesehenen Anschlagpunkten befestigen.
- Nur zugelassene Hebezeuge und Anschlagmittel in einwandfreiem Zustand und mit ausreichender Tragfähigkeit verwenden.
- Lasten nahe am Boden transportieren und unmittelbar nach dem Transport zum Bestimmungsort absetzen.

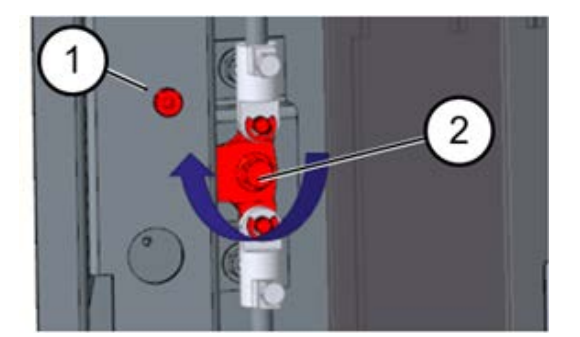

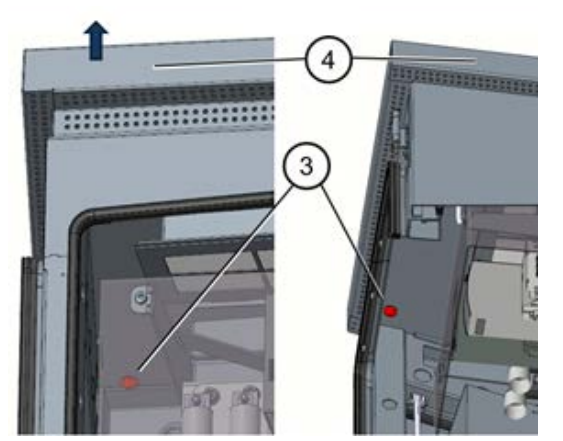

- 1. Tür der Ladesäule öffnen..
- 2. Schraube ca. 10 mm herausdrehen (1).
- Verriegelungshebel der linken Tür 90° nach oben drehen (2) und linke seitliche Tür öffnen.
  - ⇒ Darauf achten, dass keine Kabel beschädigt werden.
  - ⇒ Abdeckung muss nicht abgenommen werden.
- 4. Die obigen Schritte analog für die rechte Tür anwenden.
- 5. Vier Schrauben (3) unter dem Dach abschrauben.
- 6. Dach (4) nach oben abnehmen.
- 7. Dach auf eine weiche Unterlage ablegen, um Kratzer zu vermeiden.

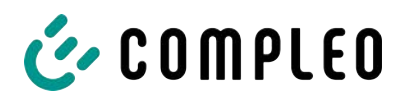

8. Geeignetes Hebezeug in Position

⇒ WLL Hebezeug > 250 kg.

Anschlagpunkten anbringen. 10. Ladesäule langsam anheben und

9. Geeignete Seile mit Schäkel an den vier

bringen.

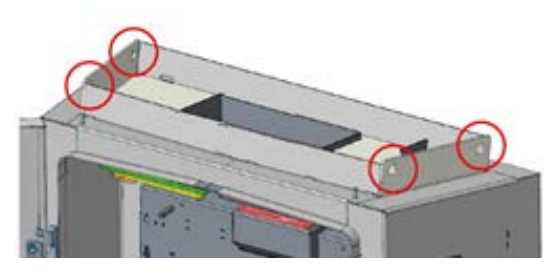

sicherstellen, dass sie senkrecht hängt.

- 11. Ladesäule zum Bestimmungsort befördern und sicher abstellen.
- 12. Dach wieder auflegen und anschrauben.
- 13. Abdeckung einsetzen.
- 14. Abdeckung wieder anschrauben.

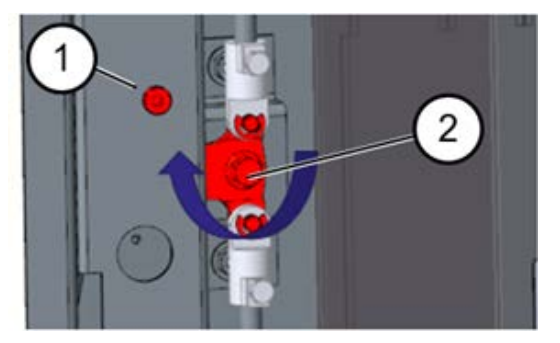

- Linke seitliche Tür der Ladesäule schließen, verriegeln (2) und Schraube wieder eindrehen (1).
- 16. Die obigen Schritte analog für die rechte Tür anwenden.
- 17. Türen der Ladesäule verriegeln.

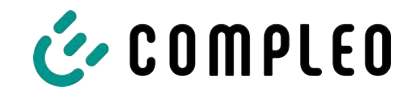

#### 4 Produktbeschreibung

Das nachfolgend beschriebene Ladesystem Cito 500 2in1 – PT – EU , montiert auf festem Untergrund oder Sockel, ist für die Ladung von Elektrofahrzeugen im Innen- und Außenbereich konzipiert.

Anweisungen, Zustände und Meldungen werden mittels Status-LEDs und/ oder Displays angezeigt.

Das Ladesystem besitzt zwei Ladepunkte, an denen parallel geladen werden kann.

#### 4.1 Aufbau

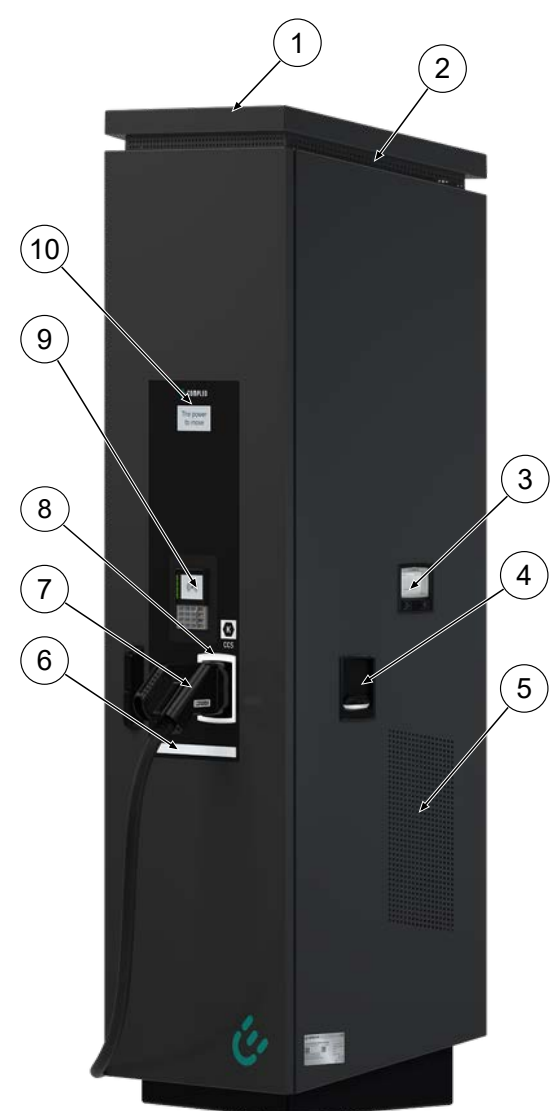

- (1) Abdeckung (Dach)
- (2) Luftauslass
- (3) Anzeige- und Speichermodul SAM; alternativ: Zähleranzeige
- (4) Ladeschnittstelle, Steckdose Typ 2
- (5) Lufteinlass
- (6) Nahfeldbeleuchtung
- (7) Ladeschnittstelle CCS
- (8) Zustandsanzeige der Ladeschnittstellen
- (9) Payment Terminal
- (10) Informatives Display

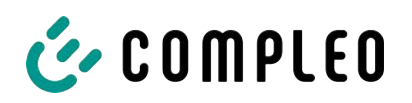

#### 4.2 Serienetikett

Auf dem Ladesystem ist ein Serien-Etikett angebracht. Die folgende Abbildung zeigt die beispielhafte Anordnung der Informationen auf einem Serien-Etikett:

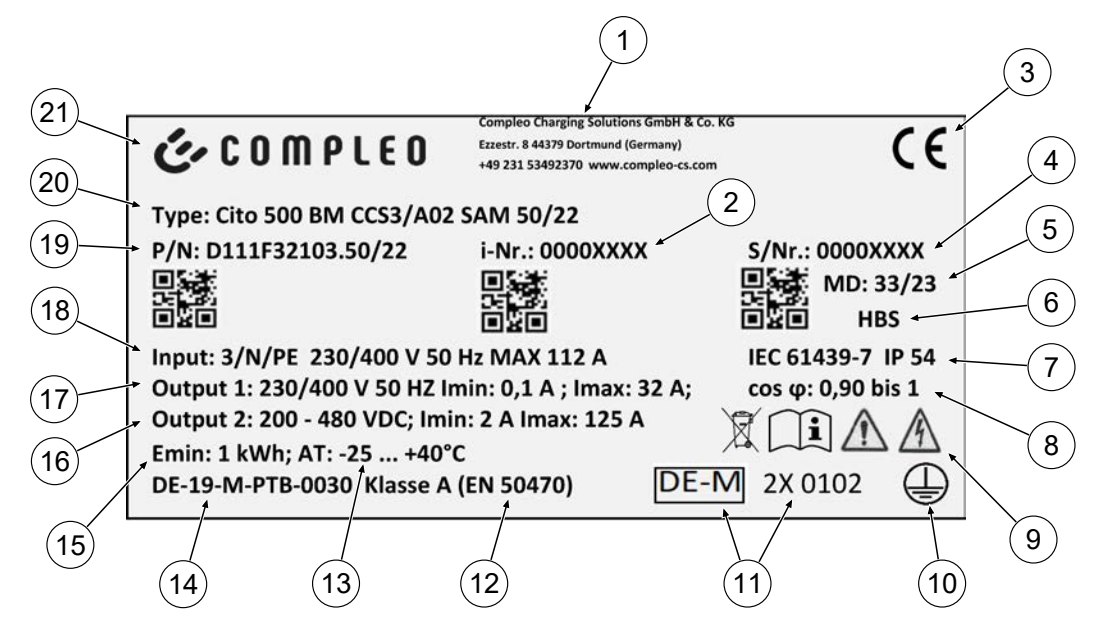

Über das Serien-Etiketts sind die folgenden Angaben identifizierbar:

- (1) Firmierung
- (2) Artikelnummer
- (3) CE-Kennzeichnung
- (4) Seriennummer
- (5) Kalenderwoche und Jahr der Herstellung
- (6) Fertigungsort
- (7) Fertigungsnorm, Schutzart und Schutzklasse
- (8) Wirkleistungsgrad
- (9) Piktogramme (Sicherheit, Betriebsanleitung, Entsorgung)
- (10) Schutzklasse
- (11) Metrologie Kennzeichnung
- (12) Genauigkeitsklasse des Messgerätes nach EN 50470
- (13) Umgebungstemperatur
- (14) Nummer der Baumusterprüfbescheinigung
- (15) Mindestenergie-Bezug (Eichrechtskonform)
- (16) Output 2: Spannungsbereich, Frequenz, min. Strom, max. Strom
- (17) Output 1: Spannungsbereich, Frequenz, min. Strom, max. Strom
- (18) Input: Phasenzahl, Spannung, Frequenz, max. Eingangsstrom
- (19) Materialnummer
- (20) Typ/ Montageart/ Ladeschnittstellen/ Ladeleistung
- (21) Hersteller

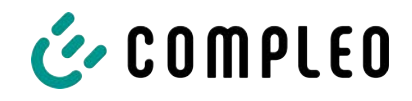

#### 4.3 Technische Spezifikationen

#### 4.3.1 Allgemeines

| Ladesystem           | Cito 500 2in1 - PT - EU                      |
|----------------------|----------------------------------------------|
| Artikelnummer        | i00022057                                    |
| Ladestandard         | Mode 3 + Mode 4 / IEC 61851                  |
| DC-Ladeschnittstelle | 1 x CCS-Stecker mit angeschlagenem Kabel     |
| AC-Ladeschnittstelle | 1x Typ 2-Steckdose (schiebbar oder klappbar) |

#### 4.3.2 Anschlüsse

| Netzanschluss                            | Klemmen                                                          |
|------------------------------------------|------------------------------------------------------------------|
| Anschlussquerschnitt <sup>1)</sup> max.  | 70 mm² mit Presskabelschuh M8                                    |
| Potentialausgleich <sup>6) 1)</sup> max. | Rundraht V4A: Ø 10 mm²; H07V-K: 35 mm² mit<br>Presskabelschuh M8 |
| Ethernet                                 | Kabelverbindung                                                  |
| Anschlussquerschnitt min.                | 26 AWG                                                           |
| Länge max.                               | 30 m                                                             |

#### 4.3.3 Elektrische Kenndaten

| Netzspannung                         | 400 V/ 3~ |
|--------------------------------------|-----------|
| Nennstrom max.                       | 112 A/ 3~ |
| Netzform                             | TT/ TN    |
| Schutzklasse                         | 1         |
| Überspannungskategorie               | ш         |
| Netzfrequenz                         | 50 Hz     |
| DC-Ladeleistung max. je<br>Ladepunkt | 50 kW     |

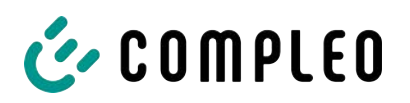

| AC-Ladeleistung max. je<br>Ladepunkt          | 22 kW           |
|-----------------------------------------------|-----------------|
| DC-Ladespannung                               | 200 - 480 V     |
| AC-Ladespannung                               | 400 V/ 3~       |
| DC-Ladestrom                                  | 125 A           |
| AC-Ladestrom                                  | 32 A            |
| Bemessungs-<br>kurzzeitstromfestigkeit (I cw) | (400 V AC) 6 kA |
| Max. Vorsicherung                             | 125 A gG/gL     |

#### 4.3.4 Schutzeinrichtungen

| RCD <sup>4)</sup> | RCCB: 40 A/0,03 A, Typ A; RDC-DD: 6 mA |
|-------------------|----------------------------------------|
| MCB <sup>2)</sup> | 1 x C100A, 1 x B16A                    |
| SPD <sup>5)</sup> | ÜS 1/2/3 - DIN EN 61643-11             |

#### 4.3.5 Umgebungsbedingungen

| Umgebungstemperatur         | -25 °C bis +40 °C            |
|-----------------------------|------------------------------|
| Betriebstemperatur (Ø 24 h) | ≤ 35 °C                      |
| Lagertemperatur             | -25 °C bis +50 °C            |
| Relative Luftfeuchte        | ≤ 95 % (nicht kondensierend) |
| Höhenlage                   | ≤ 2000 m über NN             |

#### 4.3.6 Mechanische Daten

| Abmessungen (H x B x T) | 1995 x 640 x 511                         |
|-------------------------|------------------------------------------|
| Gewicht max.            | 250 kg                                   |
| Gehäuse                 | Edelstahl (pulverbeschichtet)            |
| Gehäuseschließung       | Schwenkhebelmechanik für Schließzylinder |
| Stoßfestigkeitsgrad     | IK10                                     |

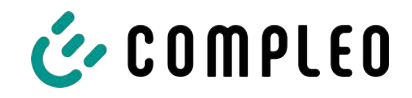

| Schutzart          | IP54                      |
|--------------------|---------------------------|
| Verschmutzungsgrad | 3                         |
| Bauart/Montage     | Boden- oder Sockelmontage |

#### 4.3.7 Kommunikationsschnittstellen

| Datenkommunikation                           | TCP/IP                                                                        |
|----------------------------------------------|-------------------------------------------------------------------------------|
| Datenverbindung<br>(Frequenz/ Sendeleistung) | LTE Modem<br>(800 MHz, 900 MHz, 1800 MHz, 2100 MHz, 2600 MHz/<br>23.0 ±1 dBm) |
| Backend-Kommunikation                        | OCPP 1.5, OCPP 1.6                                                            |
| RFID-Standard<br>(Frequenz/ Sendeleistung)   | Payment Terminal<br>(13.56 MHz/ < 1 W, < 30 dBm)                              |

#### 4.3.8 Rechtsvorschriften

2014/53/EU (Funkanlagenrichtlinie)

2011/65/EU (RoHS-Richtlinie)

2001/95/EG (Richtlinie zur allgemeinen Produktsicherheit)

2012/19/EU (WEEE-Richtlinie)

(EU) 2019/1021 (EU-POP-Verordnung)

(EU) 1907/2006 (REACH-Verordnung)

| SVHC                                           | EU-No.    | CAS-No.   |
|------------------------------------------------|-----------|-----------|
| Blei (Pb)                                      | 231-100-4 | 7439-92-1 |
| 4,4'-isopropylidenediphenol (Bisphenol A; BPA) | 201-245-8 | 80-05-7   |
| Blei(II)-oxid (PbO)                            | 215-267-0 | 1317-36-8 |
| N,N-Dimethylacetamid                           | 204-826-4 | 127-19-5  |
| Dibortrioxid                                   | 215-125-8 | 1303-86-2 |
| N,N-Dimethylformamid                           | 200-679-5 | 68-12-2   |

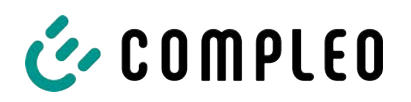

| Dodecamethylcyclohexasiloxan (D6) | 208-762-8 | 540-97-6   |
|-----------------------------------|-----------|------------|
| Decamethylcyclopentasiloxan (D5)  | 208-764-9 | 541-02-6   |
| Octamethylcyclotetrasiloxan (D4)  | 209-136-7 | 556-67-2   |
| Blei-Titanium-Zirconium-Oxid      | 235-727-4 | 12626-81-2 |
| Blei-Titanium-Trioxid             | 235-038-9 | 12060-00-3 |

1) = nur Kupferleitung verwenden.

- 2) = Leitungsschutzschalter muss in der Unterverteilung dem Ladesystem vorgelagert werden, wenn das Ladesystem nicht damit ausgerüstet ist.
- 3) = entsprechend IEC 60898-1, IEC 60947-2 oder IEC 61009-1 (Abweichungen möglich durch landesspezifische Vorschriften).
- 4) = Fehlerstrom-Schutzschalter muss dem Ladesystem vorgelagert werden, wenn das Ladesystem nicht damit ausgerüstet ist.
- 5) = Überspannungsschutz muss dem Ladesystem vorgelagert werden, wenn das Ladesystem nicht damit ausgerüstet ist.
- 6) = nur bei Ausstattung mit Überspannungsschutzgerät Typ 1/2/3 DIN EN 61643–11.

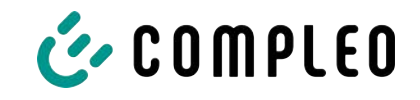

#### 5 Installation

Die Montage- und Installationsarbeiten erfordern spezifische, fachliche Qualifikationen und Fachkenntnisse. Es besteht Lebensgefahr für Personen, die Arbeiten durchführen, für die sie weder qualifiziert noch unterwiesen worden sind. Die Arbeiten dürfen nur von Personen vorgenommen werden, die hiermit vertraut und über Gefahren unterrichtet sind sowie die nötige Qualifikation aufweisen.

Bei der Montage und Installation die nationalen gesetzlichen Vorgaben und Vorschriften einhalten.

#### 5.1 Standort

Für eine fachgerechte Installation, den sicheren Betrieb und einen barrierefreien Zugang zum Ladesystem müssen die nachfolgenden Punkte bei der Auswahl des Standorts beachtet werden.

- Das Ladesystem nicht installieren in den Gefährdungsbereichen von:
  - brennbaren, entzündlichen und explosiven Materialien
  - fließendem oder Strahlwasser
- Das Ladesystem nicht installieren in folgenden Bereichen:
  - Bereiche, die explosionsgefährdet sind (z. B. Gastankstellen)
  - Bereiche, in denen mit Stauwasser oder Sturzwasser zu rechnen ist
  - Bereiche, in denen mit Überflutungen zu rechnen ist
  - Bereiche, in denen Hitzeglocken oder Hitzestaus entstehen können
- Der Untergrund muss eine ausreichende Festigkeit und Tragfähigkeit aufweisen, um den mechanischen Belastungen standzuhalten.
- Ausreichend Platz zur Einhaltung der Mindestabstände vorsehen:
  - ca. 120 cm zwischen zwei Ladesystemen
  - 3 cm von der Rückseite des Ladesystems zu anderen Objekten
- Umgebungsbedingungen einhalten, siehe auch Kapitel 4.3 Technische Spezifikationen, Seite 19.
- Stabile LTE-Verbindung sicherstellen. Gegebenenfalls auf LAN oder externe LTE-Antenne ausweichen. Es wird empfohlen, eine Duplex Netzwerkleitung (CAT 7) zu verlegen.

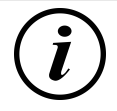

#### INFORMATION

Dieses Ladesystem ist nicht für die Verwendung in Wohnbereichen geeignet und bietet möglicherweise keinen ausreichenden Schutz des Funkempfangs in derartigen Bereichen.

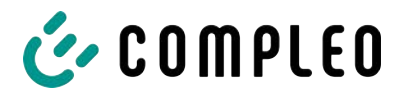

#### 5.2 Mechanische Installation

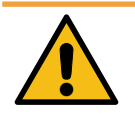

#### 

#### Fehlerhafte Montage und Inbetriebnahme

Eine unsachgemäße Arbeitsausführung kann zu schweren Verletzungen und Sachbeschädigung führen.

- Arbeiten nur durch geschultes Fachpersonal durchführen lassen.
- Vor der Installation alle sicherheitstechnischen Bedingungen erfüllen.
- Mechanische Installation nur im spannungsfreien Zustand durchführen.
- Ausreichend Freiraum f
  ür die Montage vorsehen.
   Der Aufstellort muss ausreichend zug
  änglich sein, damit das Ladesystem ohne Beeintr
  ächtigungen installiert und gewartet werden kann.
- Der Aufstellungsort so wählen, dass die Kabel des optionalen Kabelmanagementsystems nicht auf die Fahrbahn hinausragen und nicht zwischen Bordstein und Fahrbahn zum Liegen kommen.
- Bei der Montage ein geeignetes Hebewerkzeug mit ausreichender Tragfähigkeit nutzen.

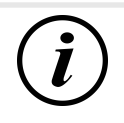

#### INFORMATION

Zum Schutz des Ladesystems empfehlen wir eine Anfahrbegrenzung (z. B. Poller) zu installieren.

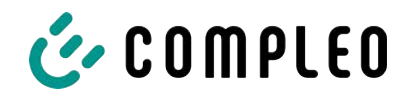

#### 5.2.1 Montage auf Asphalt- oder Betonuntergrund

#### Montageabfolge

- 1. Geeigneten Aufstellungsort auswählen.
- 2. Untergrund auf Standfestigkeit prüfen.
- 3. Teile und Montagematerial auf Vollständigkeit prüfen.
- 4. Zuleitungen<sup>1)</sup> verlegen.
- 5. Befestigungsbohrungen am Boden ausmessen und einbringen.
- 6. Bodenverankerung einbringen.
- 7. Ladesystem platzieren und ausrichten.
- 8. Ladesystem mit Montagematerial befestigen.
- 9. Elektrische Installation vorbereiten.

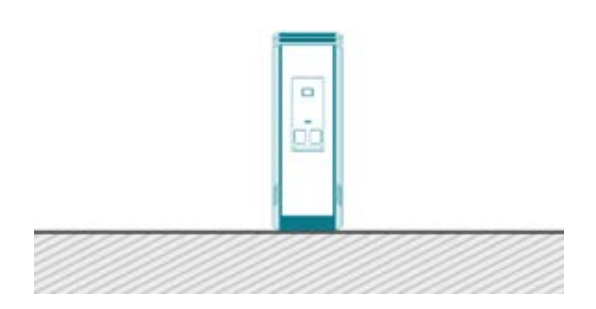

Die nebenstehende Abbildung zeigt eine Prinzipdarstellung des Ladesystems in Bodenmontage.

Die Montage erfolgt auf vorbereitetem Asphalt- oder Betonuntergrund.

Anschließend wird das Ladesystem montiert und abschließend installiert.

Die genauen Maße und Gewichte des Ladesystems befinden sich in den entsprechenden Unterlagen im Kapitel 12.1 Gerätemaße, Seite 61 und im Kapitel 4.3 Technische Spezifikationen, Seite 19.

Das Montagematerial zur Befestigung ist optional im Lieferumfang enthalten.

1) = Ausführung und Anzahl der Zuleitungen ist abhängig von der zu montierenden Anzahl und Ausstattung des Ladesystems. Siehe Kapitel 4.3 Technische Spezifikationen, Seite 19.

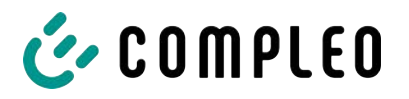

#### 5.2.1.1 Ladesystem befestigen

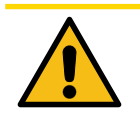

#### 

#### Umsturzgefahr

Bei unpassender Untergrundbeschaffenheit kann die Verankerung des Ladesystems sich lösen und das Ladesystem umstürzen. Dadurch können Verletzungen von Personen und Schäden am Ladesystem entstehen.

- Sicherstellen, dass die Untergrundbeschaffenheit den Anforderungen angepasst ist.
- Im Zweifelsfall Anpassungen durch fachkundige Personen vornehmen.

#### Montagevoraussetzungen

- Bodenbeschaffenheit mit ausreichender Tragfähigkeit und Ebenheit
- Mindestens 600 mm seitlicher Freiraum um das Ladesystem zur Wärmeabfuhr
- Verlegte Zuleitung

#### Montagematerial und Werkzeug

- Je nach Bodenbeschaffenheit 4 geeignete Bodenanker (z. B. Spreiz- oder Injektionsanker) mit Gewindebolzen M10 oder Innengewinde M10 (nicht im Lieferumfang)
- Geeignetes Bohrwerkzeug

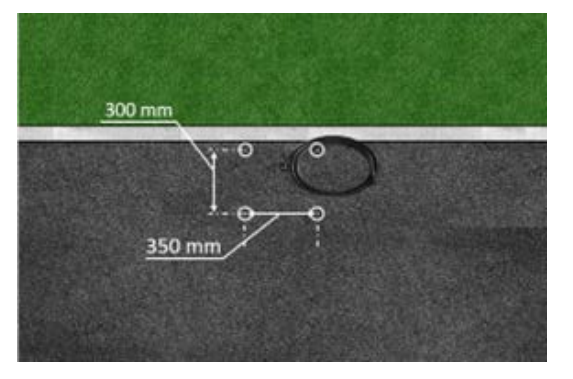

- Bohrlöcher gemäß Zeichnung mit geeignetem Bohrwerkzeug einbringen.

  - ⇒ Bohrlochtiefe: nach
     Herstellerangabe des Bodenankers
- Bodenanker nach Herstellerangabe einsetzen. Bei Verwendung Injektionsmörtel aushärten lassen.
- 3. Zuleitungen von unten in das Ladesystem einführen.
  - ⇒ Bei alternativer Zuführung das Ladesystem mit einer Bodenplatte verschließen.
- 4. Ladesystem auf der ausgewählten Stelle platzieren und ausrichten. Dabei kontrollieren, dass keine Zuleitungen gequetscht werden!
- 5. Ladesystem mit vier Schrauben (M 10 x 50) festschrauben.

## 

#### Quetschgefahr

Quetschen von Körperteilen durch unbeabsichtigtes Absenken.

• Körperteile nicht unter angehobener Last halten.

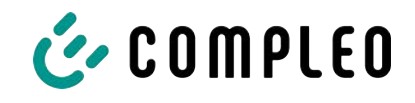

#### 5.2.1.2 Alternative Kabeleinführung

Für den Fall, dass die Zuleitungen nicht durch den Boden des Ladesystems geführt werden können, gibt es die Möglichkeit diese hinten (A), rechts (B) oder links (C) am Gerätesockel zuzuführen.

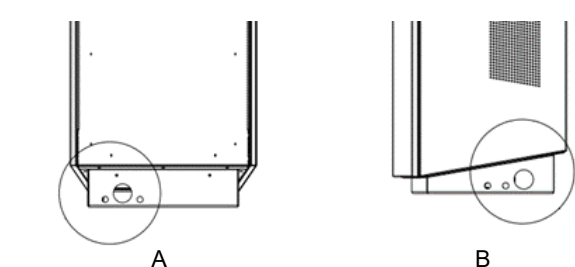

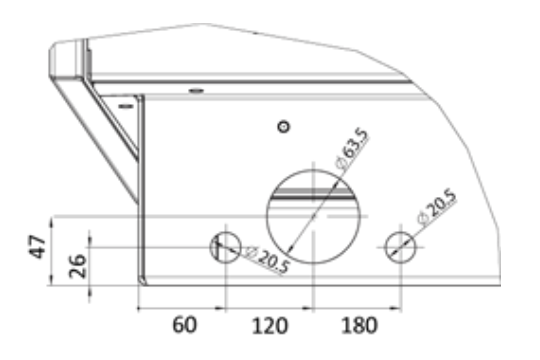

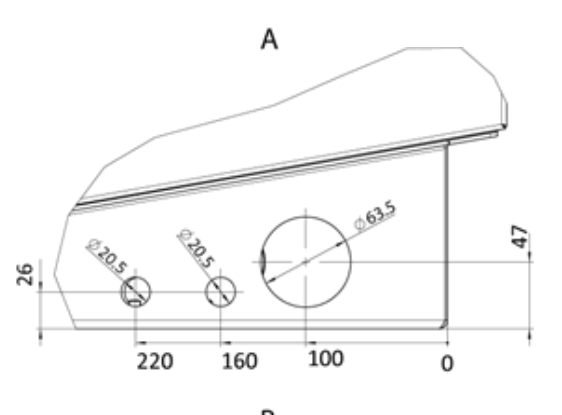

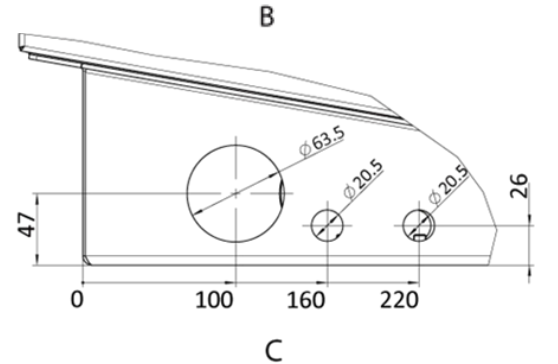

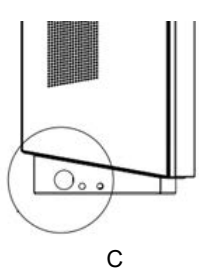

- Zusätzliche Bohrungen mit einem passenden Bohrer in den markierten definierten Bereichen an den Geräteseiten einbringen.
  - Zwischen den Außendurchmessern der einzelnen Bohrungen den dargestellten Mindestabstand einhalten.
- 2. Verschraubung einbringen und Zuleitungen zuführen.
  - Das Einbringen der Verschraubung und die Zuführung der Zuleitungen dürfen den IP-Schutzgrad und IK-Schutzgrad des Gehäuses nicht heruntersetzen.
  - Die Verschraubung muss abhängig vom Einsatzort und der zu erwartenden Umgebungsbedingungen ausgewählt werden. Dabei auf Temperatur-, Feuchtigkeit und UV-Beständigkeit achten. Es werden wasserdichte Kabelverschraubungen empfohlen.
- Zugentlastung installieren, um die Zuleitungen vor dem Herausreißen zu schützen.

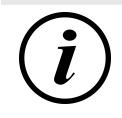

#### INFORMATION

Zum Schutz des Ladesystems empfehlen wir eine Anfahrbegrenzung (z. B. Poller) zu installieren.

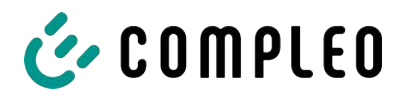

#### 5.2.2 Montagevariante mit Betonsockel

#### Montageabfolge

- 1. Geeigneten Aufstellungsort auswählen.
- 2. Untergrund auf Standfestigkeit prüfen.
- 3. Teile und Montagematerial auf Vollständigkeit prüfen.
- 4. Ausheben der Installationsgrube.
- 5. Zuleitungen verlegen.
- 6. Untergrund der Baugrube verdichten und planieren.
- 7. Betonsockel platzieren und ausrichten.
- 8. Zuleitungen durch den Sockel führen.
- 9. Sockel durch Auffüllen fixieren.
- 10. Zuleitungen durch die Kabeldurchführung der Bodenplatte in das Ladesystem einführen.
- 11. Ladesystem mit Montagematerial befestigen.
- 12. Elektrische Installation vorbereiten.

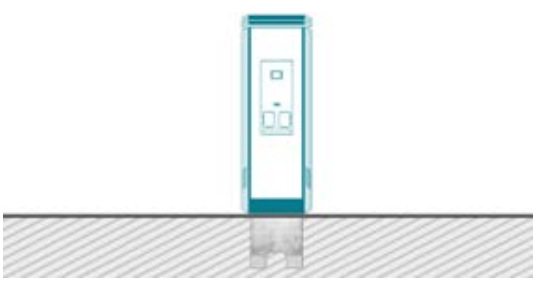

Die Montage des Betonsockels erfolgt ausschließlich in Erdreich mit ausreichender Tragfähigkeit und Bodenbeschaffenheit.

Im Zweifel muss eine qualifizierte Tiefbaufirma die Bodenbeschaffenheit herstellen und die Montage durchführen.

Anschließend wird das Ladesystem unter Verwendung des im Lieferumfang enthaltenden Befestigungsmaterial montiert und abschließend installiert.

Die genauen Maße und Gewichte des Ladesystems befinden sich in den entsprechenden Unterlagen im Kapitel 4.3 *Technische Spezifikationen, Seite 19*.

#### Montagevoraussetzungen

- Bodenbeschaffenheit mit ausreichender Tragfähigkeit
- Mindestens 600 mm seitlicher Freiraum um das Ladesystem zur Wärmeabfuhr
- Horizontale Ausrichtung der Auflagefläche
- Sockelfüllmaterial (nicht im Lieferumfang)

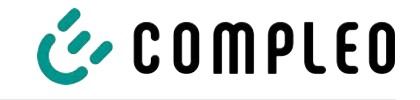

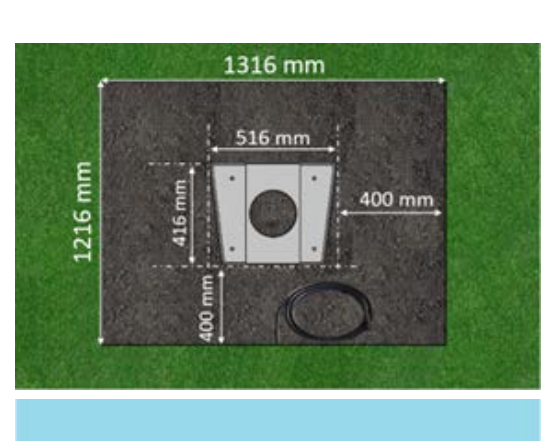

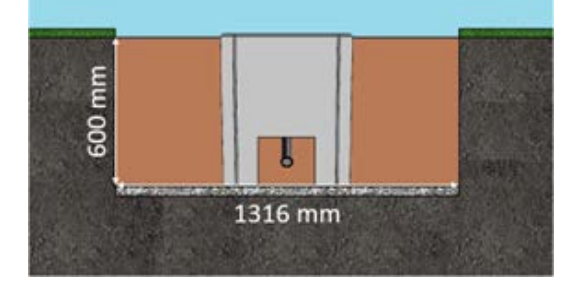

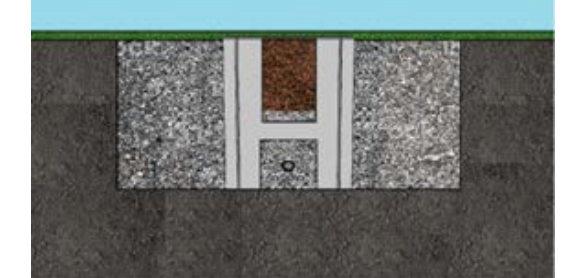

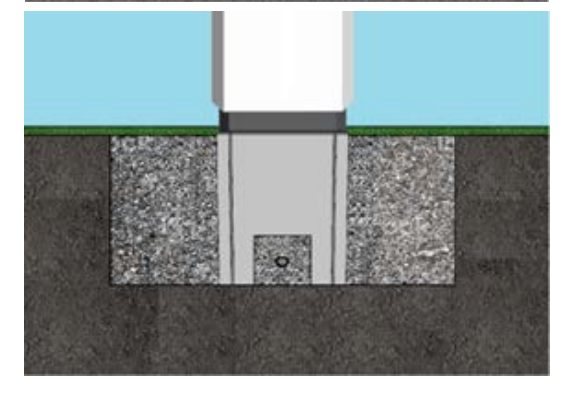

#### Durchführung der Montage

- 1. Baugrube mit folgenden Maßen ausheben:
  - ⇔ Breite: ca. 1220 mm
  - ⇒ Länge: ca. 1320 mm
  - ⇒ Tiefe: ca. 600 mm
- Im Bedarfsfall (je nach Bodenbeschaffenheit oder besonderer örtlicher Gegebenheiten) eine plane Betonfläche gießen. Dazu Baugrube entsprechend vertiefen.
- 3. Betonsockel mit geeignetem Hebezeug in Baugrube einlassen.
  - Zur Orientierung und Ausrichtung sind am Betonsockel die Oberkante des Bodenniveaus und die Bedienseite des Ladesystems gekennzeichnet
  - ⇒ Betonsockel ragt 20 mm aus dem Erdreich
- 4. Versorgungskabel in den Betonsockel einbzw. hindurchführen.
- 5. Baugrube wieder mit Aushub auffüllen.
  - ⇒ Darauf achten, dass die Füllung der Grube das umliegende Bodenniveau erreicht.
- Die letzten 300 mm innerhalb des Betonsockels mit Betonsockelfüllmaterial auffüllen.
  - ⇒ 1/2 Sack Füllmaterial (Fa.Compleo)
  - Die Verwendung des Füllmaterials ist zwingend erforderlich, da es das Eindringen von Feuchtigkeit in das Ladesystem aus dem Erdreich reduziert.
- 7. Aushub um das Ladesystem herum verdichten.
- Ladesystem über die Bohrlöcher positionieren und ausrichten, sodass die Befestigungslöcher des Ladesystems mit den Befestigungslöchern im Betonsockel übereinstimmen.
- 9. Versorgungskabel durch die Kabeldurchführung der Bodenplatte in das Ladesystem einführen.
- 10. Ladesystem mit vier Schrauben (M 10 x 50) an dem Betonsockel festschrauben.
  - ⇒ Das Montagematerial ist im Lieferumfang enthalten.

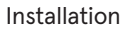

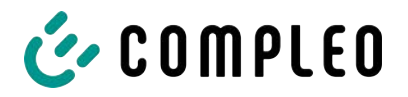

#### 5.2.3 Bodenplatte

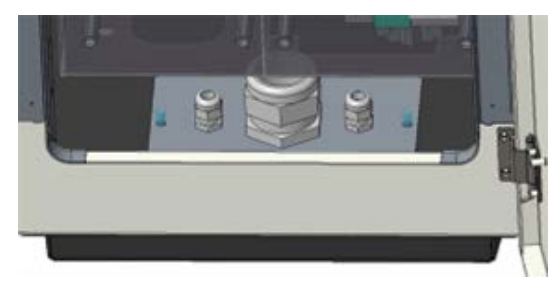

Innerhalb des Ladesystems ist eine Bodenplatte verbaut. Die Bodenplatte dient unter anderem als Zugentlastung.

### HINWEIS

#### Elektrische Gefährdung durch Feuchtigkeit

Ohne montierte Bodenplatte kann Feuchtigkeit in das Ladesystem eindringen.

• Bodenplatte montieren.

#### 5.2.4 Gehäuseschließung

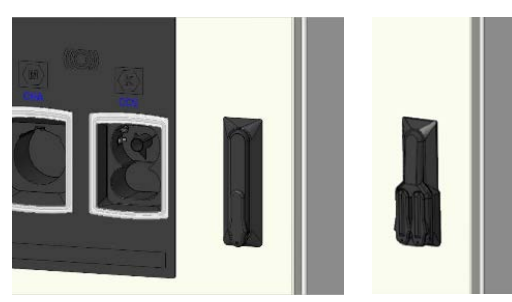

In der Fronttür des Gehäuses ist eine Schwenkhebelmechanik installiert.

Je nach Ausführung handelt es sich dabei um eine Einfach- oder Doppelschließung.

Innerhalb des Schwenkhebels können 1 bzw. 2 Profilhalbzylinder-Schlösser eingebaut werden, um den Zugriff durch unbefugte Personen zu verhindern.

#### Gehäuse öffnen

- 1. Mit dem zugehörigen Schlüssel das Schloss entriegeln.
- 2. Schwenkhebel herausschwenken und nach links drehen.
- 3. Tür nach rechts öffnen.

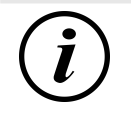

#### INFORMATION

Wenn kein Schließzylinder innerhalb des Schwenkhebels verbaut ist, kann der Hebel nur mittels eines geeigneten Werkzeugs (z. B. Baustellenschlüssel) bedient werden.

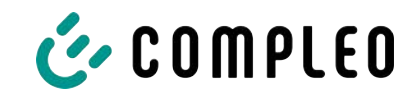

#### 5.2.5 Schließzylinder wechseln

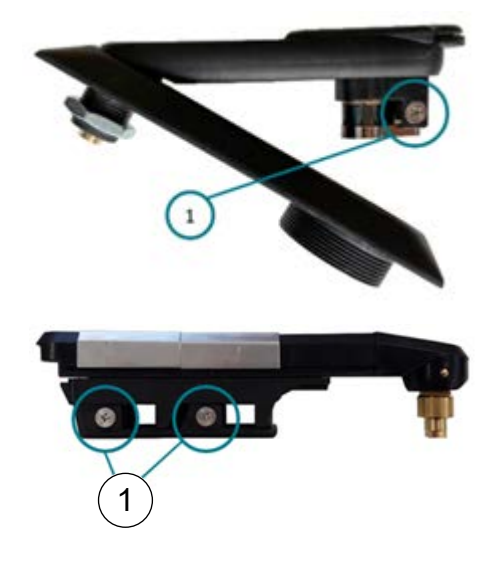

Bei Bedarf kann das Profilhalbzylinder-Schloss ausgetauscht werden.

- 1. Schlüssel auf "1 Uhr"-Position stellen.
- 2. Fixierschraube (1) herausdrehen und Profilhalbzylinder-Schloss entnehmen.
- 3. Schlüssel im neuen Profilhalbzylinder-Schloss auf "1 Uhr"-Position stellen.
- 4. Profilhalbzylinder-Schloss an vorgesehener Stelle einsetzen.
- 5. Fixierschraube (1) wieder eindrehen.

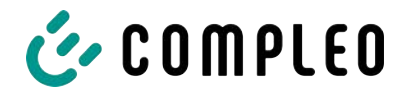

#### 5.3 Elektrische Installation

- Für eine sichere Trennung während der Installationsarbeiten das Ladesystem von der Spannungsversorgung trennen.
  - LS-Schalter bzw. Hauptschalter ausschalten.

Bei der elektrischen Installation die nationalen gesetzlichen Vorgaben und Vorschriften einhalten. Hierzu zählen in Deutschland die folgenden Sicherheitsanforderungen:

- DIN VDE 0100-100
- DGUV Vorschrift 1
- DGUV Vorschrift 3+4
- TRBS 1201

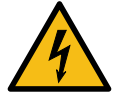

#### \Lambda GEFAHR

#### Gefahr durch elektrischen Strom

Das Berühren von stromführenden Teilen führt zum Stromschlag mit schweren Verletzungen oder Tod als Folge.

- Arbeiten an elektrischen Komponenten nur durch eine Elektrofachkraft und nach elektrotechnischen Regeln ausführen lassen.
- Spannungsfreiheit sicherstellen und geeignete Schutzmaßnahmen treffen.

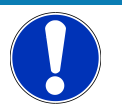

#### HINWEIS

#### Geräteschaden durch hohen Kurzschlussstrom

Eine falsch gewählte Vorsicherung unter Berücksichtigung des vorgelagerten Trafos kann zu einem Geräteschaden durch zu hohen Kurzschlussstrom führen.

• Geeignete Vorsicherung auswählen, um den prospektiven Kurzschlussstrom auf maximal 10 kA zu reduzieren.

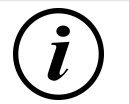

#### INFORMATION

Dieser Hinweis findet nur Anwendung bei Ladesystemen, in denen die für den Ladepunkt notwendige Schutztechnik (MCB) nicht innerhalb des Ladesystems verbaut ist.

- Es muss eine geeignete Schutztechnik in der vorgelagerten Unterverteilung installiert werden.
- Der MCB ist mit einer Auslösecharakteristik des Typs C zu wählen.
- Siehe Kapitel 4.3 Technische Spezifikationen, Seite 19.

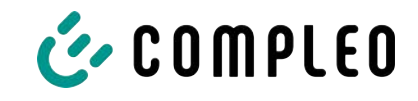

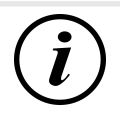

#### INFORMATION

Dieser Hinweis findet nur Anwendung bei Ladesystemen, in denen der für den Ladepunkt notwendige Fehlerstrom-Schutzschalter (RCCB) nicht innerhalb des Ladesystems verbaut ist.

- Es muss eine geeignete Schutztechnik in der vorgelagerten Unterverteilung installiert werden.
- Der RCCB muss der Charakteristik 40 A / 0,03 A, Typ A entsprechen.
- Siehe Kapitel 4.3 Technische Spezifikationen, Seite 19.

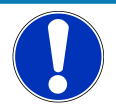

#### HINWEIS

#### Gerätestörung

Das Installieren einer zusätzlichen RCCB-Schutzeinrichtung kann während des automatischen Selbsttests bei Ladesystemen mit eingebautem RCCB zu Irritationen führen.

Störungen und Geräteausfall können die Folge sein.

• Wenn ein zusätzlicher RCCB aufgrund der Installationsbedingungen notwendig ist, muss der zusätzliche RCCB selektiv zu dem eingebauten RCCB sein.

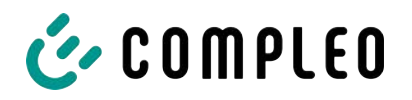

#### 5.3.1 Versorgungskabel

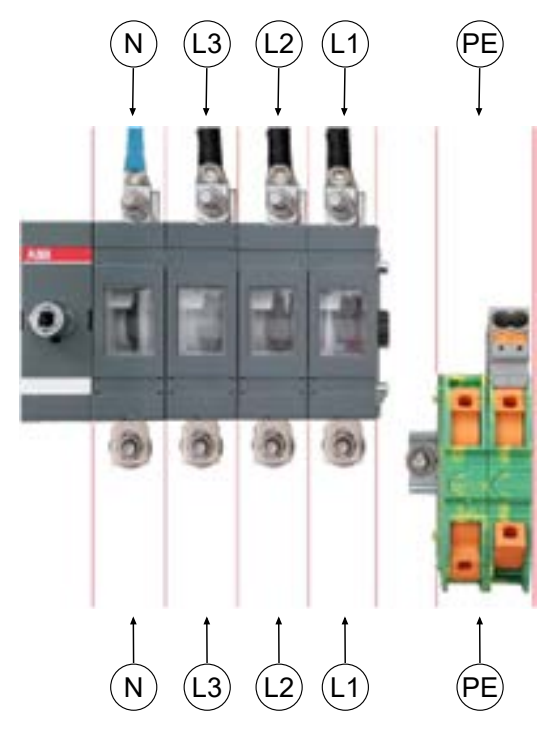

- Leiterquerschnitt des Versorgungskabels unter Berücksichtigung der maximalen Ladeleistung, Länge und Verlegeart wählen.
- Das Versorgungskabel ablängen, sodass die Leitungen oberhalb der Bodenplatte eine Länge von ca. 300 mm aufweisen.
- Die einzelnen Adern 30 mm bzw. gemäß den zu verwendenden Kabelschuhen abisolieren.
- Kabelschuh M8 verwenden. Es können pro Anschlussbolzen 2 Adern angeschlossen werden.
- Alle Leiter des Versorgungskabels gemäß nebenstehender Abbildung auf der externen Verdrahtungsseite

anschließen und die Schrauben (M = 20 Nm) anziehen.

- 6. Sicherstellen, dass die einzelnen Adern richtig angeschlossen, die Anschlussbolzen-Schrauben laut angegebenem Anzugsmoment angezogen und die Anschlüsse der PE-Klemme richtig geschlossen (Klicken) sind.
- 7. Alle ggf. zuvor entfernten Abdeckungen wieder montieren.

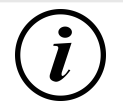

#### INFORMATION

Aluminiumleiter dürfen nicht verwendet werden. Nur Kupferleiter verwenden.

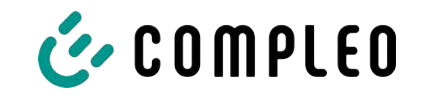

#### 5.3.2 Potentialausgleich

Der Potentialausgleich wird über die festmontierte Potentialausgleichschiene im Gehäuse vorgenommen.

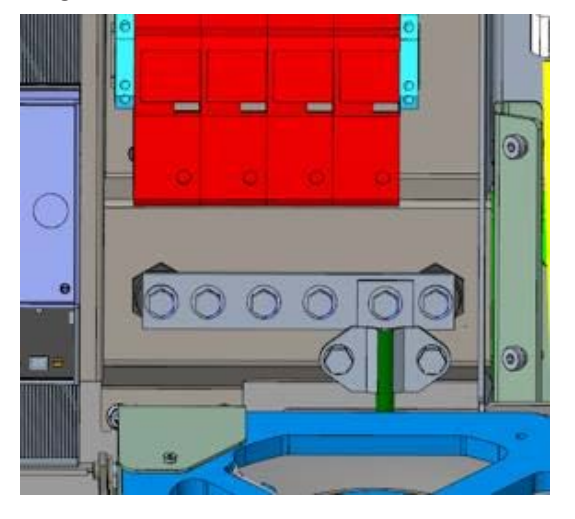

- Leiterquerschnitt unter Berücksichtigung der maximalen Länge und Verlegeart wählen.
  - ⇒ Ø Leiter: max. 35 mm<sup>2</sup> mit
     Presskabelschuh M8, 45° gewinkelt.
- Ader nach Bedarf ablängen, Kabelringschuh anbringen und auf der Schiene verschrauben.
  - Anschlussschraube M8 x 20; M = 20 Nm.
- 3. Sicherstellen, dass die Ader richtig angeschlossen und die

Befestigungsschraube laut angegebenem Anzugsmoment angezogen ist.

4. Alle ggf. zuvor entfernten Abdeckungen wieder montieren.

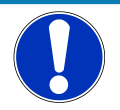

#### HINWEIS

#### Potentialausgleichanschluss bei Überspannungsleitern

• Bei Ausstattung mit einem Überspannungsableiter des Typs 1+2 muss der Potentialausgleichanschluss an eine etwaig verbaute Potentialausgleichschiene oder an einen lokalen Erder angeschlossen werden.

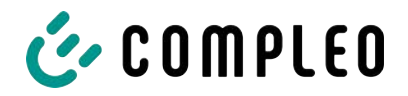

#### 5.3.3 Datenverbindung per RJ45-Stecker

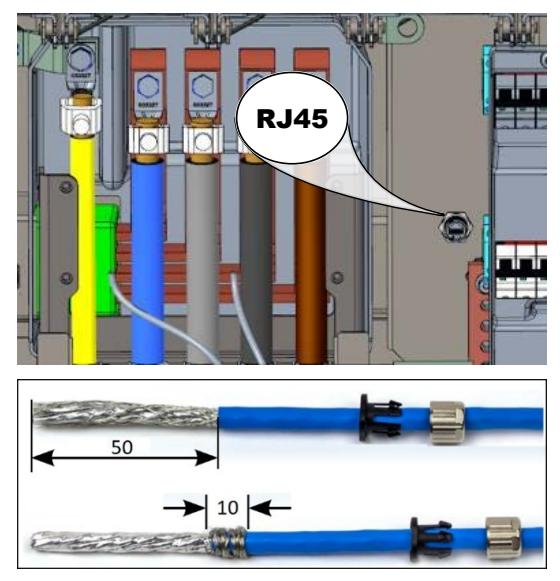

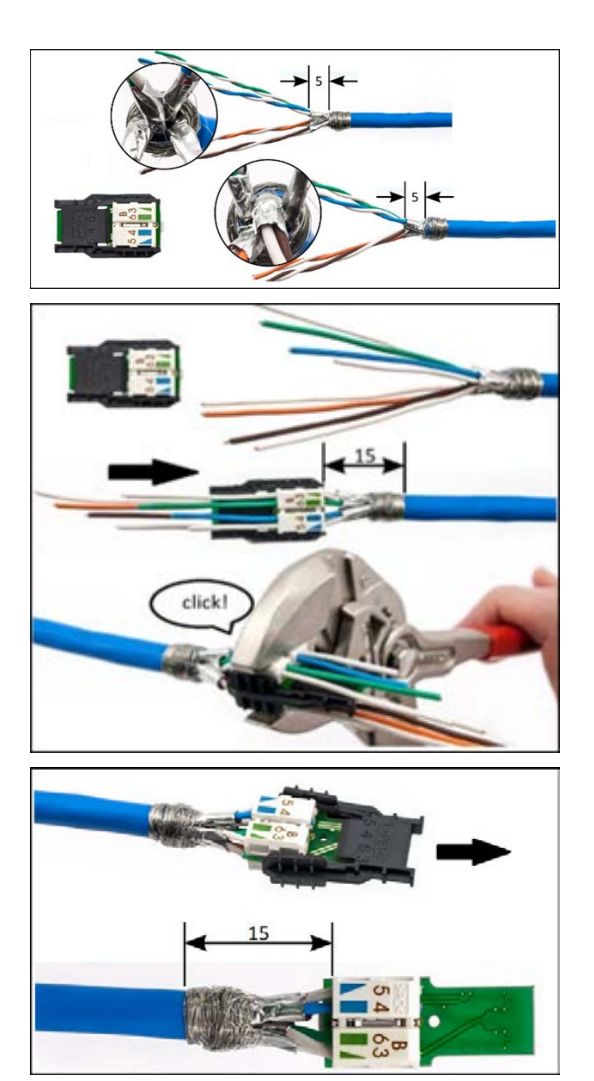

Abhhängig von der Ausstattung des Ladesystems kann über einen intern verbauten Switch das Ladesystem mittels RJ45-Stecker und Datenleitung mit einem bestehenden Netzwerk verbunden werden.

- 1. Leitung gemäß nebenstehender Abbildung 50 mm abisolieren.
- 2. Die Zugentlastung und Verschraubung des RJ45-Steckverbindergehäuses auf die Leitung schieben.
- Geflechtschirm auf einer Breite von 10 mm am Ende des Mantels um den Folienschirm wickeln.
- Folienschirm so weit entfernen, dass der Folienschirm 5 mm aus dem Mantel hervorragt.
- 5. Adernpaare passend zu den Farben des Adernmanagers vorsortieren.
- Adernpaare entdrillen und passend zur Farbzuordnung in den Adernmanager einführen.
- Adernmanager mit einer passenden Zangen seitlich umfassen und zusammendrücken, bis es hörbar klickt.
- Sitz des Adernmanagers kontrollieren. Der Abstand zwischen dem Anfang des aufgewickelten Geflechtschirms und dem Adernmanager darf maximal 15 mm betragen.
- Die aus dem Adernmanager überstehenden Adern mit einem Elektroseitenschneider bündig abschneiden.
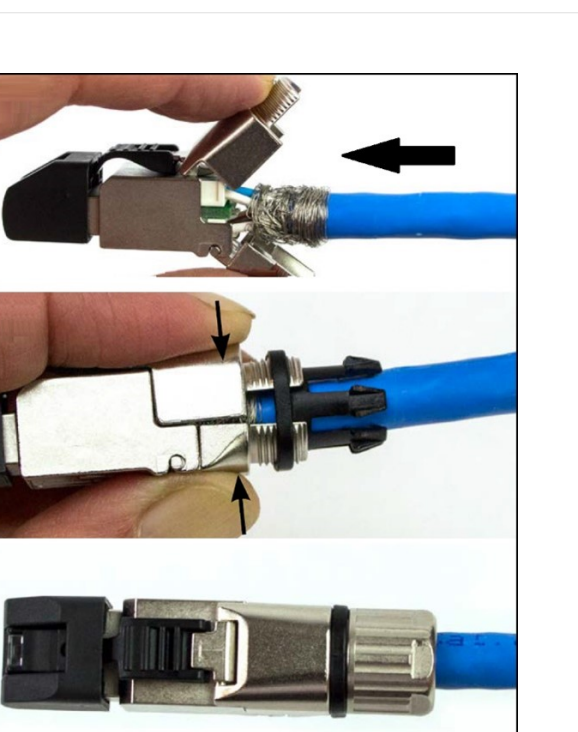

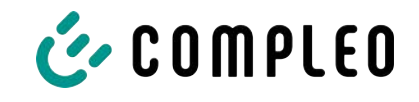

- 10. Schwarze Kappe vom RJ45-Steckverbindergehäuse abziehen.
- 11. Adernmanager in das RJ45-Steckverbindergehäuse einschieben.
- 12. Der Verschluss um den aufgewickelten Geflechtschirm herum schließen.
  - ⇒ Darauf achten, dass keine Litzen des Geflechtschirms aus dem Steckerverbinder herausragen.
- 13. Zugentlastung auf den Verschluss des Steckverbinders aufschieben.
- Verschraubung mit dem Steckverbinder verschrauben (M = 1 Nm).

# HINWEIS

Der Mindestquerschnitt der einzelnen Litzen des Netzwerkkabels darf AWG 26 nicht unterschreiten. Beim Nutzen eines kleineren Querschnitts kann nicht sichergestellt werden, dass eine Verbindung aufgebaut werden kann.

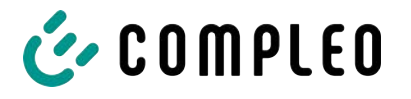

# 6 Inbetriebnahme

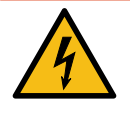

### \Lambda GEFAHR

### Gefahr durch elektrischen Strom

Beschädigungen an den Ladesystemen oder Komponenten können stromführende Teile freilegen. Das Berühren von stromführenden Teilen führt zum Stromschlag mit schweren Verletzungen oder Tod als Folge.

- Ladesystem nur im unversehrten Zustand betreiben.
- Bei Schäden das Ladesystem am Leitungsschutzschalter sofort spannungsfrei schalten und geeignete Sicherungsmaßnahmen gegen Wiedereinschalten treffen.
- Arbeiten an elektrischen Komponenten dürfen nur durch eine Elektrofachkraft ausgeführt werden.
- Instandsetzungsarbeiten dürfen nur durch den Kundendienst ausgeführt werden.
- Die Inbetriebnahme muss durch eine Elektrofachkraft oder durch eine entsprechend elektrisch geschulte und unterwiesene Person erfolgen.
- Die Inbetriebnahme darf nur vorgenommen werden, wenn alle nötigen internen Abdeckungen montiert und das Gehäuse vollständig verschlossen ist.
- Bei der Inbetriebnahme müssen die nationalen gesetzlichen Vorgaben, Vorschriften und technische Regeln eingehalten werden.

# (i)

## INFORMATION

Im Anhang dieser Anleitung ist die Vorlage eines Prüfprotokolls enthalten, dessen Prüfschritte von den deutschen Normen DIN VDE 0100-600 und DIN VDE 0105-100 abgeleitet sind. **Abweichende oder ergänzende nationale Vorschriften müssen beachtet werden!** Siehe Kapitel *12.2 Inbetriebnahme- und Prüfprotokolle, Seite 62*.

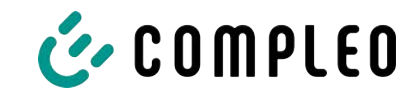

# 6.1 Prüfen des Ladesystems

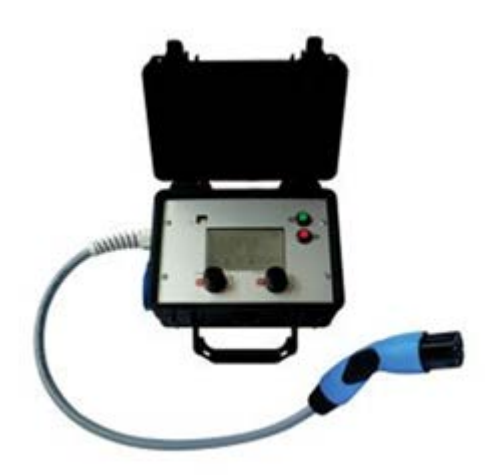

Die Funktionalität des installierten Ladesystems kann wahlweise mit einem Fahrzeug oder mit einem Funktionssimulator geprüft werden.

Mit dem Funktionssimulator ist es möglich, die Funktionen eines Elektrofahrzeugs nachzubilden und die Funktionalität eines Ladesystems bzw. eines Ladepunktes zu überprüfen.

Die Abbildung zeigt beispielhaft einen Funktionssimulator zur Prüfung eines AC-Ladesystems bzw. AC-Ladepunktes.

Für alle messtechnischen Prüfungen muss ein weiteres geeignetes Prüfgerät verwendet werden.

# 6.2 Systemhochlauf

Nachdem die korrekte Installation des Ladesystems durchgeführt wurde, kann das System gestartet werden.

- 1. Spannungsversorgung einschalten.
- 2. Leitungs- und Fehlerstromschutzschalter einschalten.
- ⇒ Der Systemhochlauf beginnt.

Je nach Typ des Ladesystems, der Konfiguration und Produktbeschaffenheit kann die Dauer des Systemhochlaufs variieren. Der erfolgreiche Abschluss des Systemhochlaufs wird gemäß der Konfiguration und dem Produktumfang des Ladesystems mittels der Status-LEDs und des Displays angezeigt. Die mittlere Hochlaufzeit beträgt ca. 60 Sekunden.

Der erfolgreiche Systemhochlauf wird über ein vorrübergehendes grünes Leuchten der LED des jeweiligen Ladepunkts angezeigt. Bei einem Ladesystem mit Display erscheint zusätzlich die Meldung "Betriebsbereit" für den jeweiligen Ladepunkt.

Zusätzlich zu den erwähnten Anzeigen wird bei einem etwaig verbauten Speicher- und Anzeigemodul (SAM) auf dem Display der aktuelle Zählerstand und die Meldung "Betriebsbereit" angezeigt.

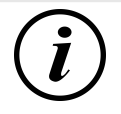

# INFORMATION

Auf expliziten Kundenwunsch kann die Backendanbindungen innerhalb des Werks konfiguriert und getestet werden. In diesem Fall verbindet sich das Backend nach Anlegen der Betriebsspannung direkt mit dem zugehörigen Ladesystem. Dieser Vorgang kann einige Minuten dauern.

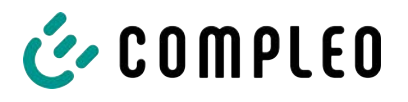

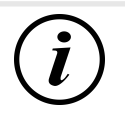

# INFORMATION

Das Payment Terminal kann nur mit der Unterstützung des Service in Betrieb genommen werden.

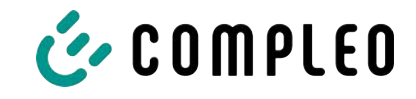

# 7 Betrieb

In diesem Kapitel wird der allgemeine Gebrauch des Ladesystems erläutert. Die Ladeprozesse an den Ladesystemen können mittels unterschiedlicher Autorisierungsmethoden gestartet und beendet werden. Je nach Ladesystem und Produktumfang sind folgende Bedien- und Autorisierungsformen möglich:

### "Charge for free"

Bei der Methode "Charge for free" wird ein Ladeprozess an einem Ladesystem ohne spezielle Autorisierung gestartet oder beendet. Der Ladeprozess wird in Gang gesetzt, sobald ein Ladekabel am Ladesystem und/ oder am Fahrzeug angeschlossen wurde. Der Ladeprozess kann nur am Fahrzeug beendet werden.

### RFID

Bei der Methode "RFID" wird ein Ladeprozess an einem Ladesystem mittels einer Karte oder eines Chips gestartet oder beendet. Der Ladeprozess wird in Gang gesetzt, sobald die Autorisierung erfolgreich abgeschlossen und ein Ladekabel am Ladesystem und/ oder am Fahrzeug angeschlossen wurde.

### Giro-e:

Bei der Methode "Giro-e" wird ein Ladeprozess an einem Ladesystem mittels einer Giro-Karte gestartet und anschließend bestätigt oder beendet. Der Ladeprozess wird in Gang gesetzt, sobald die Autorisierung erfolgreich abgeschlossen und ein Ladekabel am Fahrzeug angeschlossen wurde.

### Applikation auf Smartphone/ Tablet oder Website

Bei der Methode "Applikation auf Smartphone/ Tablet oder Website" wird ein Ladeprozess an einem Ladesystem mittels einer Applikation oder einer Website gestartet oder beendet.

Über die Applikation erfolgt die Auswahl des Ladesystems, des Ladepunkts und des Tarifs. Der Ladeprozess wird in Gang gesetzt, sobald ein Ladekabel am Fahrzeug angeschlossen wird.

Im Display der eichrechtlichen Anzeige erfolgt die Ausgabe einer ID Nummer, welche dem Ladeprozess zugeordnet ist.

Die Abrechnung erfolgt je nach Anbieter über eine entsprechende Zahlungsplattform (z. B. per PayPal oder Rechnung).

Informationen dazu, welche Applikation notwendig und wie die Applikation zu bedienen ist, sind beim Betreiber des Ladesystems erhältlich.

### **Payment Terminal:**

Der Ladeprozess wird an einem Ladesystem mittels Debitkarten, Kreditkarten, Google Pay oder ApplePay gestartet und anschließend bestätigt oder beendet. Der Ladeprozess wird in Gang gesetzt, sobald die Autorisierung erfolgreich abgeschlossen und ein Ladekabel am Fahrzeug angeschlossen wurde.

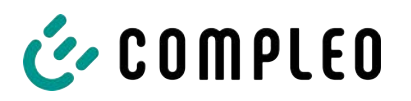

# 7.1 Ladeprozess

Das Ladesystem wird in unterschiedlichen Varianten produziert. Je nach Konfiguration des Ladesystems unterscheiden sich die Art der Ladeschnittstellen und das Vorgehen beim Start eines Ladeprozesses.

Während eines Ladevorgangs sind die Stecker am Ladesystem und im Fahrzeug verriegelt.

Wird von dem Fahrzeug eine Belüftungsfunktion angefordert, wird der Ladeprozess vom Ladesystem unterbrochen.

Ein laufender Ladevorgang kann durch nochmaliges Ausführen der Autorisationsmethode gestoppt werden.

Es folgen Kurzanweisungen für das Vorgehen zum Starten und Beenden eines Ladeprozesses. Die Kurzanweisungen sind in Varianten aufgeteilt und unterscheiden sich je nach Art der Ladeschnittstelle und Bedienmethode.

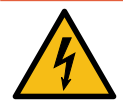

# ▲ GEFAHR

### Gefahr durch elektrischen Strom

Beschädigungen an den Ladesystemen oder Komponenten können stromführende Teile freilegen. Das Berühren von stromführenden Teilen führt zum Stromschlag mit schweren Verletzungen oder Tod als Folge.

- Ladesystem nur im unversehrten Zustand betreiben.
- Bei Schäden das Ladesystem am Leitungsschutzschalter sofort spannungsfrei schalten und geeignete Sicherungsmaßnahmen gegen Wiedereinschalten treffen.
- Arbeiten an elektrischen Komponenten dürfen nur durch eine Elektrofachkraft ausgeführt werden.
- Instandsetzungsarbeiten dürfen nur durch den Kundendienst ausgeführt werden.

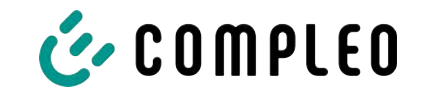

# 7.2 Fahrzeug laden

### 7.2.1 "Charge for free"

Das Ladesystem ist in den Werkseinstellungen so konfiguriert, dass eine sofortige Nutzung möglich ist. Dazu ist keine weitere Einstellung notwendig.

Nach Bedarf kann eine Autorisierung per Konfigurationssoftware eingerichtet werden (siehe Kapitel).

### 7.2.2 Autorisierung

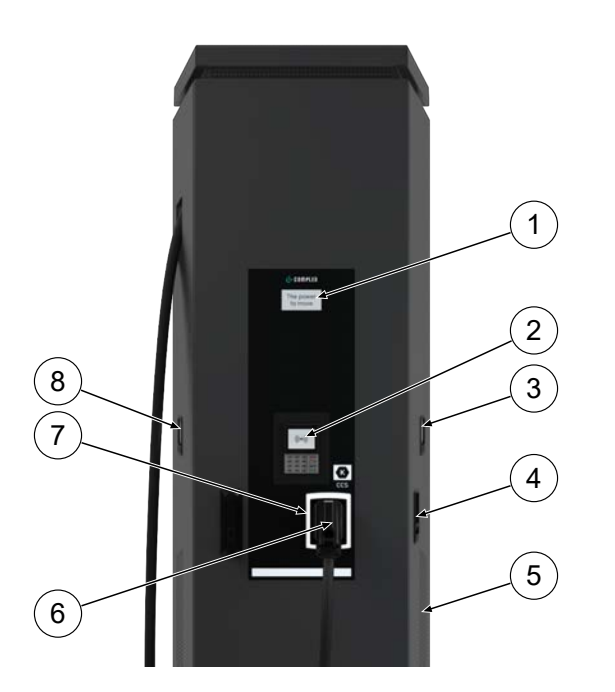

- (1) Display (informative Anzeige)
- (2) Payment Terminal
- (3) Anzeige- und Speichermodul SAM AC; alternativ: Zähleranzeige
- (4) Ladeschnittstelle, Typ 2-Steckdose
- (5) Lufteinlass
- (6) Ladeschnittstelle, CCS-Stecker
- (7) Status-LEDs
- (8) Anzeige- und Speichermodul SAM DC; alternativ: Zähleranzeige

### 7.2.2.1 Autorisierung über Applikation

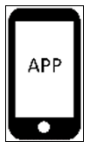

# Applikation auf Smartphone/ Tablet oder Website

- Applikation f
  ür Smartphone oder Tablet installieren oder Website aufrufen.
- 2. Den Anweisungen für den Autorisierungsvorgang folgen.
  - ⇒ Das optionale Display und die Status-LED ("grün") signalisieren Betriebsbereitschaft.

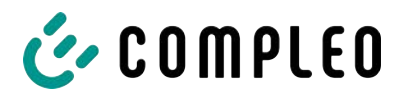

### 7.2.2.2 Autorisierung über das Payment Terminal

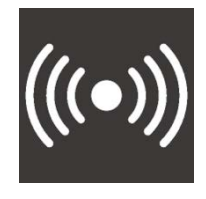

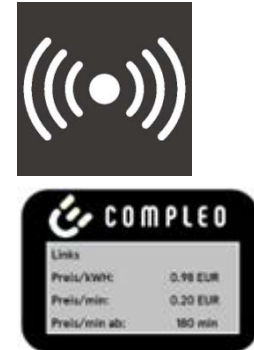

### **RFID-Karte oder RFID-Chip**

- 1. RFID-Karte oder RFID-Chip vor das Display des Payment Terminal halten.
  - ⇒ Das optionale Display und die Status-LED ("grün") signalisieren Betriebsbereitschaft.

### Giro-e

- 1. Girokarte vor das RFID-Feld halten.
  - ⇒ Auf dem optionalen Display werden Tarifkonditionen angezeigt.
- 2. Girokarte erneut vor das RFID-Feld halten, um den Konditionen zuzustimmen.
  - ⇒ Das optionale Display und die StatusLED ("grün") signalisieren Betriebsbereitschaft.

# INFORMATION

Die angezeigten Tarifkonditionen gelten nicht für Ladeverträge.

### 7.2.3 Laden mit Typ 2-Steckdose

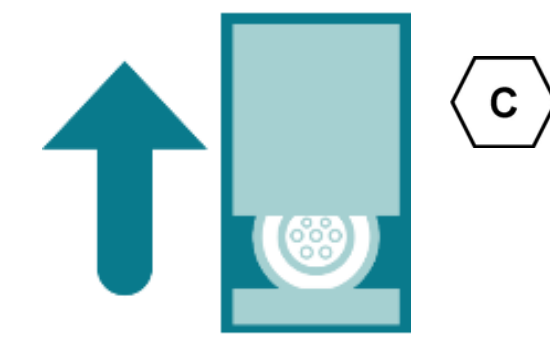

### 7.2.4 Laden mit CCS-Stecker

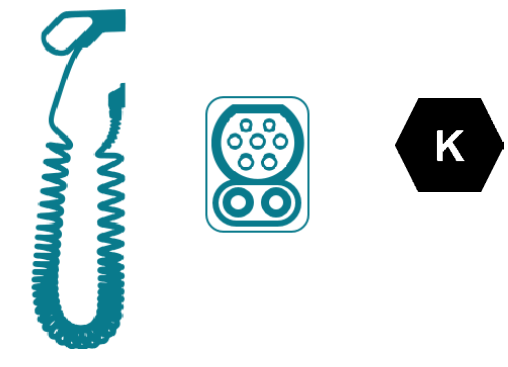

- ✓ Status-LED des Ladepunktes leuchtet "grün".
  - 1. Ladekabel in die Steckdose des Ladesystems stecken.
  - 2. Ladestecker in die Steckdose des Fahrzeugs stecken.
    - Status-LED wechselt von "grün" nach "blau".
  - $\Rightarrow$  Der Ladevorgang ist gestartet.
- ✓ Status-LED des Ladepunktes leuchtet "grün".
  - 1. Ladestecker in die Steckdose des Fahrzeugs stecken.
    - Status-LED wechselt von "grün" nach "blau".
  - $\Rightarrow$  Der Ladevorgang ist gestartet.

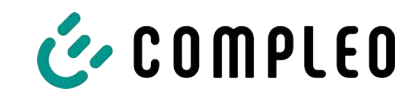

# 7.3 Ladevorgang beenden

### 7.3.1 "Charge for free" beenden

i

# INFORMATION

Bei Ladesystem-Konfiguration "Charge for free" kann der Ladevorgang nur am Fahrzeug beendet werden.

### 7.3.2 Autorisation

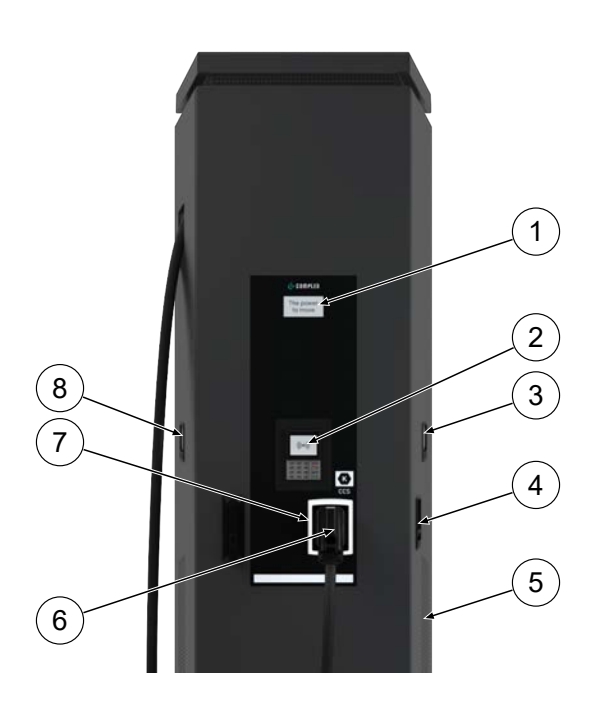

- (1) Display (informative Anzeige)
- (2) Payment Terminal
- (3) Anzeige- und Speichermodul SAM AC; alternativ: Zähleranzeige
- (4) Ladeschnittstelle, Typ 2-Steckdose
- (5) Lufteinlass
- (6) Ladeschnittstelle, CCS-Stecker
- (7) Status-LEDs
- (8) Anzeige- und Speichermodul SAM DC; alternativ: Zähleranzeige

### 7.3.2.1 Autorisierung über Applikation

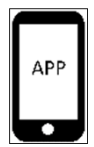

# Applikation auf Smartphone/ Tablet oder Website

- Applikation aufrufen und den Anweisungen f
  ür das Beenden des Ladevorganges folgen.
  - ⇒ Das optionale Display signalisiert das Ende des Ladevorganges.
  - ⇒ Die Status-LED wechselt von "blau" nach "grün."
- $\Rightarrow$  Der Ladevorgang ist beendet.

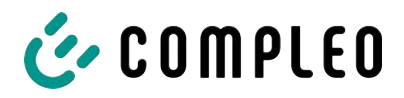

### 7.3.2.2 Autorisierung über das Payment Terminal

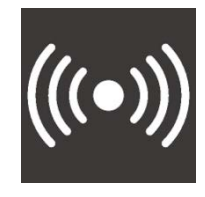

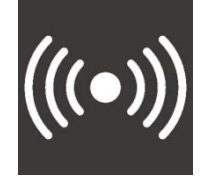

### 7.3.3 Laden beenden mit Typ 2-Steckdose

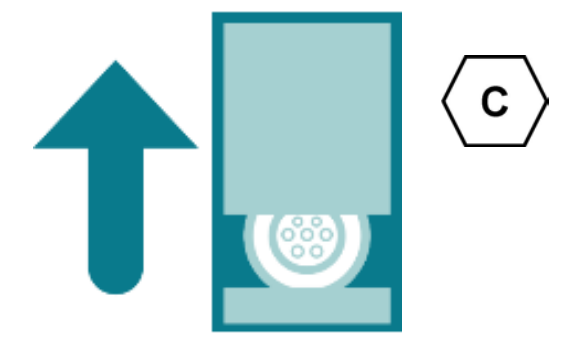

### **RFID-Karte oder RFID-Chip**

- RFID-Karte oder RFID-Chip erneut vor das Display des Payment Terminal halten.
  - ⇒ Das optionale Display signalisiert das Ende des Ladevorgangs.
  - ⇒ Die Status-LED wechselt von "blau" nach "grün."
- ⇒ Der Ladevorgang ist beendet.

### Giro-e

- 1. Girokarte erneut vor das RFID-Feld halten.
  - ⇒ Das optionale Display signalisiert das Ende des Ladevorganges.
  - ⇒ Die Status-LED wechselt von "blau" nach "grün".
- $\Rightarrow$  Der Ladevorgang ist beendet.
- ✓ Status-LED des Ladepunktes leuchtet "grün".
  - 1. Ladestecker aus der Steckdose des Fahrzeugs ziehen.
  - 2. Ladekabel aus der Steckdose des Ladesystems ziehen.
  - 3. Das Ladesystem wechselt in den Zustand des Standby.
    - ⇒ LED "Aus": Es muss eine erneute Autorisation erfolgen.
    - ⇒ LED "grün": Ein erneuter Ladeprozess kann gestartet werden.

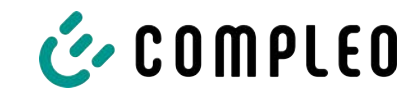

### 7.3.4 Laden beenden mit CCS-Stecker

7.3.5 Abrechnungsdaten abrufen

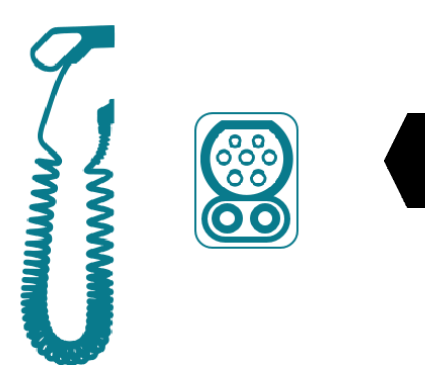

### ✓ Status-LED des Ladepunktes leuchtet "grün".

- 1. Ladestecker aus der Steckdose des Fahrzeugs ziehen.
- 2. Das Ladesystem wechselt in den Zustand des Standby.
  - ⇒ LED "Aus": Es muss eine erneute Autorisation erfolgen.
  - ⇒ LED "grün": Ein erneuter Ladeprozess kann gestartet werden.

### Giro-e

Κ

Innerhalb einer Zeitspanne von 10 Minuten nach Beendigung eines Ladevorgangs besteht die Möglichkeit, die SEPA ID mittels erneuten Vorhalten der Giro-Karte vor das RFID-Feld anzuzeigen.

# Applikation auf Smartphone/ Tablet oder Web-Interface

Über einen individuellen Link im Verwendungszweck des Kontoauszug-Umsatzes können alle Ladeprozessdaten dauerhaft abgerufen werden. Die wesentlichen Informationen des Ladevorganges sind im Kontoauszug sichtbar.

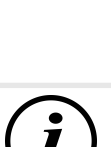

# INFORMATION

Bei Spannungsunterbrechung wird die Station in einen sicheren Zustand versetzt. Das bedeutet, dass die Ladevorgänge beendet werden und eine erneute Autorisierung notwendig ist, um den Ladevorgang zu starten.

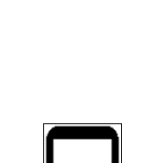

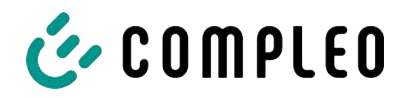

# 7.4 Betriebssignale und Anzeigen

### 7.4.1 Status LED-Anzeigen

Die folgende Ladezustandsanzeige erläutert die Farbzustände und die möglichen Farbwechsel eines Ladesystems mit Status-LEDs:

| LEDs Lei | uchtanzeigen |                                                                    |  |  |  |  |  |
|----------|--------------|--------------------------------------------------------------------|--|--|--|--|--|
|          | LED:         | - Das Ladesystem ist im Standby-Modus.                             |  |  |  |  |  |
|          | "Aus"        | <ul> <li>Es kann eine Autorisation durchgeführt werden.</li> </ul> |  |  |  |  |  |
|          | LED:         | - Das Ladesystem signalisiert Betriebsbereitschaft (nach           |  |  |  |  |  |
|          | "grün"       | erfolgreicher Autorisation).                                       |  |  |  |  |  |
|          |              | <ul> <li>Ein Ladeprozess kann gestartet werden.</li> </ul>         |  |  |  |  |  |
|          | LED:         | <ul> <li>Das Ladesystem signalisiert einen Ladeprozess.</li> </ul> |  |  |  |  |  |
|          | "blau"       | - Der Ladeprozess kann beibehalten oder beendet werden.            |  |  |  |  |  |
|          | LED:         | - Das Ladesystem signalisiert einen Fehlerzustand.                 |  |  |  |  |  |
|          | "rot"        | <ul> <li>Es kann kein Ladeprozess gestartet werden.</li> </ul>     |  |  |  |  |  |

| LEDs Farbwechsel |             |                                                                |  |  |  |  |
|------------------|-------------|----------------------------------------------------------------|--|--|--|--|
|                  | LED:        | - Das Ladesystem signalisiert einen Start eines Ladeprozesses. |  |  |  |  |
|                  | "grün-blau" |                                                                |  |  |  |  |
|                  | LED:        | - Das Ladesystem signalisiert das Beenden eines Ladevorgangs.  |  |  |  |  |
|                  | "blau-grün" |                                                                |  |  |  |  |

| LED Blinkanzeige |               |                                        |  |  |  |  |
|------------------|---------------|----------------------------------------|--|--|--|--|
|                  | LED:          | - Das Ladesystem erwartet eine Aktion. |  |  |  |  |
|                  | "blinkt grün" |                                        |  |  |  |  |

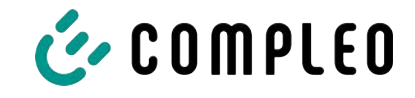

## 7.4.2 Displayanzeigen

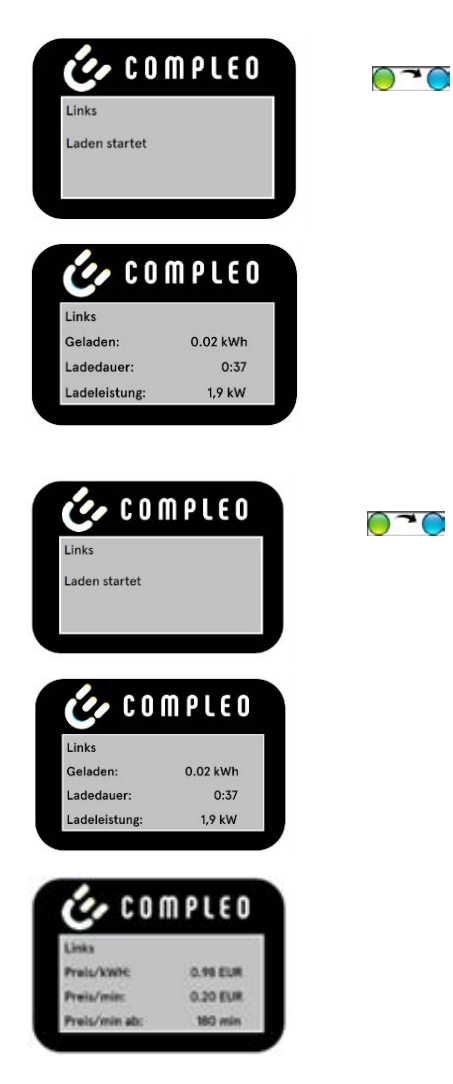

### **RFID-Karte**

- Das Display und die Status-LED signalisieren den Start des Ladevorgangs.
- Rollierend werden Angaben zum Ladevorgang (Ladevolumen, Ladedaten, Ladeleistung) angezeigt.
- Tarifangaben sind aus dem Ladestromvertrag zu entnehmen.

### Giro-e

- Das Display und die Status-LED signalisieren den Start des Ladevorgangs.
- Rollierend werden Angaben zum Ladevorgang (Ladevolumen, Ladedaten, Ladeleistung) und Tarifangaben angezeigt.

### 7.4.3 Akustische Signale

In der folgenden Tabelle sind die möglichen akustischen Signale aufgeführt und erläutert:

| Akustische | Signale                                                                        |
|------------|--------------------------------------------------------------------------------|
| 1 x kurz   | Ertönt beim Vorhalten der RFID-Karte und signalisiert "Karte gelesen".         |
| 2 x kurz   | Bei diesem Signal ist die Interaktion des Benutzers notwendig:                 |
|            | - Karte vorhalten zum Autorisieren                                             |
|            | oder                                                                           |
|            | <ul> <li>Ladekabel in Ladesystem und Auto einstecken</li> </ul>                |
| 1 x lang   | Autorisierungs-Timeout: Ertönt, wenn nicht innerhalb einer bestimmten Zeit die |
|            | Interaktion des Benutzers erfolgt ist.                                         |
| 2 x lang   | Das Ladesystem befindet sich in einem Fehlerzustand.                           |
|            | - Bei vorhandenem Display, die Fehlermeldung beachten.                         |

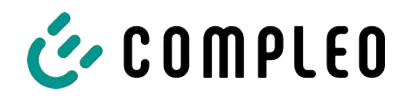

# 8 Betriebsstörungen

# 8.1 Fehlerstrom-Schutzschalter (RCCB)

Bei einem Fehlerstrom löst der Fehlerstrom-Schutzschalter aus.

Zum Wiedereinschalten wie folgt vorgehen:

- 1. Fehlerursache beseitigen.
- 2. Fehlerstrom-Schutzschalter durch Schieber am RCCB wieder aktivieren.
- $\Rightarrow$  Das Ladesystem ist wieder betriebsbereit.

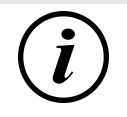

# INFORMATION

Gilt nur für Ladesysteme mit eingebautem Fehlerstrom-Schutzschalter (RCCB).

# 8.2 Leitungsschutzschalter (MCB)

Bei einem Überstrom löst der betroffene Leitungsschutzschalter aus und das Ladesystem wird abgeschaltet.

Zum Wiedereinschalten wie folgt vorgehen:

- 1. Fehlerursache beseitigen.
- 2. Leitungsschutzschalter an der Unterverteilung wieder aktivieren.
- ⇒ Das Ladesystem ist wieder betriebsbereit.

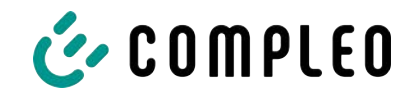

# 9 Entstörungshinweise

Ladesysteme, die mit Display ausgestattet sind, zeigen bei Fehlern einen Fehler-Code auf dem Display an.

Treten ereignisbedingt mehrere Fehler gleichzeitig oder in Kombination auf, werden die jeweiligen Fehler-Codes hintereinander auf dem Display angezeigt.

# 9.1 Zu diesen Hinweisen

| Spaltenname        | Erklärung                                                                                                    |
|--------------------|----------------------------------------------------------------------------------------------------|
| Bezeichnung        | String, der an das Backend geschickt wird, wenn die Ladestation sich im Onlinebetrieb befindet.                                |
| Kürzel             | Symbol, das einzeln oder in Kombination mit anderen Symbolen je<br>nach Status auf dem Display der Ladestation angezeigt wird. |
| Entstörungshinweis | Beschreibung des Fehlers und Hinweis zur Entstörung.                                                                           |

# 9.2 Geltungsbereich

Firmware 5.X und 6.X (SOLO, DUO, CITO)

# 9.3 OCPP 1.6

| Bezeichnung          | Kürzel | Entstörungshinweis                                                                                                    |
|----------------------|--------|----------------------------------------------------------------------------------------------------|
| GroundFailure        | В      | Der FI-Schalter, der LS-Schalter oder der 6mA-<br>Sensor des Ladepunkts hat ausgelöst. Prüfung<br>durch Elektrofachkraft erforderlich. |
| InternalError        | D      | Fehler in interner Hard- oder<br>Softwarekomponente. Prüfung durch<br>Elektrofachkraft erforderlich.                                   |
| OverVoltage          | E      | Die Spannung ist über ein akzeptables Niveau<br>angestiegen. Prüfung durch Elektrofachkraft<br>erforderlich.                           |
| PowerMeterFailure    | F      | Fehler beim Auslesen des Zählers. SAM bzw.<br>Zähler auf Funktion prüfen und Störung melden.                                           |
| PowerSwitchFailure   | G      | Schützfehler. Prüfung durch Elektrofachkraft erforderlich.                                                                             |
| UnderVoltage         | I      | Die Spannung ist unter ein akzeptables Niveau<br>gesunken. Prüfung durch Elektrofachkraft<br>erforderlich.                             |
| ConnectorLockFailure | -      | Fehler beim Ver- oder Entriegeln des Steckers. Es<br>muss geprüft werden, ob der Stecker richtig<br>angeschlossen ist.                 |
| OverCurrentFailure   | -      | Das Fahrzeug hat über einen längeren Zeitraum mehr Strom gezogen, als vorgegeben wurde.                                                |

Nicht genutzt: EVCommunicationError, HighTemperature, ReaderFailure, WeakSignal

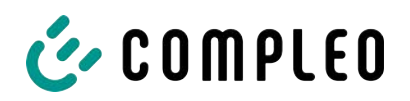

# 9.4 Compleo-spezifisch

| Bezeichnung              | Kürzel | Entstörungshinweis                                                                                                    |  |
|--------------------------|--------|----------------------------------------------------------------------------------------------------|--|
| IsolationWarning         | К      | Vor oder während eines Ladevorgangs sind<br>Isolationsprobleme aufgetreten. Prüfung durch<br>Elektrofachkraft erforderlich.                                                                      |  |
| IsolationError           | L      | Vor oder während eines Ladevorgangs sind<br>Isolationsprobleme aufgetreten. Prüfung durch<br>Elektrofachkraft erforderlich.                                                                      |  |
| DoorOpen                 | М      | Der Türkontakt signalisiert, dass die Tür geöffnet<br>wurde. Tür schließen. Ist dieser Zustand<br>permanent, ist eine Prüfung durch eine<br>Elektrofachkraft erforderlich.                       |  |
| DoorClosed               | N      | Der Türkontakt signalisiert, dass die Tür<br>geschlossen wurde. Keine Aktion erforderlich.                                                                                                    |  |
| Inoperative              | 0      | Der Ladepunkt steht nicht zur Verfügung, weil<br>eine Ressource, wie zum Beispiel das Power-<br>Modul, durch einen anderen Ladepunkt belegt ist.<br>Prüfung durch Elektrofachkraft erforderlich. |  |
| FuseError                | Р      | Ein LS-Schalter hat ausgelöst. Prüfung durch<br>Elektrofachkraft erforderlich.                                                                                                    |  |
| TemperatureSensorMissing | Q      | Der Temperatursensor liefert keine Werte.<br>Prüfung durch Elektrofachkraft erforderlich.                                                                                                    |  |
| AutomaticRcdTestRunning  | Т      | Automatischer Test des FI-Schalters läuft. Keine<br>Aktion erforderlich.                                                                                                    |  |
| RCSensorTestRunning      | W      | Test des 6mA-Sensor-Test läuft. Keine Aktion<br>erforderlich.                                                                                                    |  |
| samTransactionMemoryFull | 4      | SAM hat keinen freien Speicher mehr für neue<br>Ladevorgänge. SAM muss durch eine zugelassene<br>Elektrofachkraft ersetzt werden.                                                                |  |
| samEVSEIDMemoryFull      | 5      | SAM hat keinen freien Speicher mehr für neue<br>Konfigurationsparameter. SAM muss durch eine<br>zugelassene Elektrofachkraft ersetzt werden.                                                     |  |
| samFirmwareCorrupted     | 6      | Die Überprüfung der SAM-Firmware-<br>Checksumme ist fehlgeschlagen. Ist dieser<br>Zustand permanent, muss SAM durch eine<br>zugelassene Elektrofachkraft ersetzt werden.                         |  |

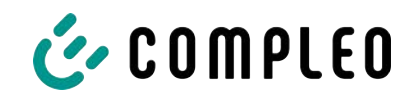

| Bezeichnung              | Kürzel | Entstörungshinweis                                                                                                    |  |
|--------------------------|--------|----------------------------------------------------------------------------------------------------|--|
| samNoTouchControllerComm | 7      | Die Verbindung zu den SAM-Tasten ist gestört.<br>Prüfung durch Elektrofachkraft erforderlich. Ist<br>dieser Zustand permanent, muss SAM durch eine<br>zugelassene Elektrofachkraft ersetzt werden. |  |
| samNotInitialized        | 8      | SAM konnte nicht initialisiert werden. Ist dieser<br>Zustand permanent, muss SAM durch eine<br>zugelassene Elektrofachkraft ersetzt werden.                                                        |  |
| samInternalError         | 9      | SAM meldet einen internen Fehler. SAM muss<br>durch eine zugelassene Elektrofachkraft ersetzt<br>werden.                                                                                           |  |
| UnlockPlugFailure        | a      | Der Stecker konnte nicht entriegelt werden. Die<br>Verriegelungseinheit des Ladepunktes muss von<br>geschultem Personal geprüft und ggf. getauscht<br>werden.                                      |  |
| OutletCloseError         | b      | Der Schiebedeckel konnte nicht geschlossen<br>werden. Die Verriegelungseinheit des<br>Schiebedeckels muss von geschultem Personal<br>überprüft und ggf. getauscht werden.                          |  |
| LPCCommunicationError    | с      | Die Kommunikation zwischen Ladepunktcontroller<br>und Ladestationscontroller ist gestört. Die<br>entsprechende Verbindung muss von geschultem<br>Personal geprüft und ggf. getauscht werden.       |  |
| CableError               | d      | Ein nicht zugelassenes Ladekabel wurde erkannt.<br>Ein anderes Ladekabel muss verwendet werden.                                                                                                    |  |
| RCSensorTestError        | е      | Der Test des 6mA-Sensors ist fehlgeschlagen.<br>Prüfung durch Elektrofachkraft erforderlich.                                                                                                    |  |
| PowerMonitoringError     | f      | Der Ladepunktcontroller hat einen Netzausfall<br>detektiert. Prüfung durch Elektrofachkraft<br>erforderlich.                                                                                       |  |
| ADCError                 | g      | Der Ladepunktcontroller hat einen ADC-Fehler<br>detektiert. Prüfung durch Elektrofachkraft<br>erforderlich.                                                                                        |  |
| ShortCircuitError        | h      | Der Ladepunktcontroller hat einen Kurzschluss<br>zwischen CP und PE detektiert. Prüfung durch<br>Elektrofachkraft erforderlich.                                                                    |  |
| LPCOverVoltageError      | i      | Der Ladepunktcontroller hat eine Überspannung<br>detektiert. Prüfung durch Elektrofachkraft<br>erforderlich.                                                                                       |  |
| LPCHighTemperatureError  | j      | Der Ladepunktcontroller hat eine zu hohe<br>Temperatur detektiert. Prüfung durch<br>Elektrofachkraft erforderlich.                                                                                 |  |
| LPCSelftestError         | k      | Der Selbsttest des Ladepunktcontrollers ist<br>fehlgeschlagen. Prüfung durch Elektrofachkraft<br>erforderlich.                                                                                     |  |

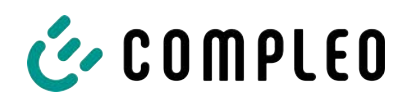

| Bezeichnung                            | Kürzel | Entstörungshinweis                                                                                                    |
|----------------------------------------|--------|----------------------------------------------------------------------------------------------------|
| AutomaticRcdTestFailed                 | m      | Der automatische Test des FI-Schalters ist<br>fehlgeschlagen. Prüfung durch Elektrofachkraft<br>erforderlich.                                                        |
| LPCTemperatureSensorError              | n      | Der Ladepunktcontroller meldet einen<br>Temperatursensorfehler. Tausch durch<br>Elektrofachkraft erforderlich.                                                       |
| CurrentSensorFailure                   | 0      | Der Ladepunktcontroller meldet einen<br>Stromsensorfehler. Prüfung durch<br>Elektrofachkraft erforderlich.                                                           |
| PolarityProtectionError                | р      | Der Ladepunktcontroller meldet, dass die Phasen<br>verpolt angeschlossen sind. Prüfung durch<br>Elektrofachkraft erforderlich.                                       |
| samCompensationsParameter<br>sMismatch | q      | Kompensationsparameter im SAM und im Zähler<br>stimmen nicht überein. Prüfung durch<br>zugelassene Elektrofachkraft erforderlich.                                    |
| samCompensationTariffMisma<br>tch      | r      | Ausgewählter Tarif im Zähler entspricht nicht<br>dem, den der Zähler als aktiv meldet. Prüfung<br>durch zugelassene Elektrofachkraft erforderlich.                   |
| samMeterldMismatch                     | S      | Die SML-ID des angeschlossenen Zählers<br>entspricht nicht der des mit dem SAM<br>verheirateten Zählers. Prüfung durch zugelassene<br>Elektrofachkraft erforderlich. |
| AutomaticRcdTestSuccess                | -      | Automatischer Test des FI-Schalters erfolgreich.<br>Keine Aktion erforderlich.                                                                                       |
| AutomaticRcdTestTripFailure            | -      | Automatischer Test des FI-Schalters<br>fehlgeschlagen. Prüfung durch Elektrofachkraft<br>erforderlich.                                                               |
| AutomaticRcdReset                      | -      | Die Ursache für den fehlgeschlagenen Test des<br>ElSchalters wurde nicht beseitigt. Prüfung durch                                                                    |
| Contactor l estFailed                  |        | Elektrofachkraft erforderlich.                                                                                                    |
| AutomaticRcdResetSuccess               | -      | Die Ursache für den fehlgeschlagenen Test des FI-<br>Schalters wurde beseitigt. Keine Aktion<br>erforderlich.                                                        |
| OutletOpenError                        | -      | Die Steckdose konnte nicht geöffnet werden.<br>Prüfung durch Elektrofachkraft erforderlich.                                                                          |
| RCSensorErrorDuringCharge              | -      | Der 6mA-Sensor hat während eines Ladevorgangs<br>ausgelöst. Prüfung durch Elektrofachkraft<br>erforderlich, wenn der Fehler häufig auftritt.                         |

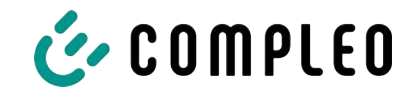

# 10 Instandhaltung

Eine sorgfältige und regelmäßige Instandhaltung stellt sicher, dass der funktionsfähige Zustand des Ladesystems erhalten bleibt. Nur ein regelmäßig überprüftes und gewartetes Ladesystem ist in der Lage, ein Höchstmaß an Verfügbarkeit und zuverlässigen Ladeprozessen zu garantieren.

Die Wartungsintervalle sind abhängig von den vorherrschenden Einsatzbedingungen, wie z. B. der Benutzungshäufigkeit und Umwelteinflüssen, wie dem Verschmutzungsgrad.

Wir empfehlen eine zyklisch wiederkehrende Prüfung gemäß Wartungsplan. In besonderen Fällen können die Zyklen kürzer ausfallen.

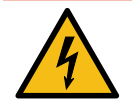

# \Lambda GEFAHR

### Gefahr durch elektrischen Strom

Das Berühren von stromführenden Teilen führt zum Stromschlag mit schweren Verletzungen oder Tod als Folge.

- Arbeiten an elektrischen Komponenten nur durch eine Elektrofachkraft und nach elektrotechnischen Regeln ausführen lassen.
- Spannungsfreiheit sicherstellen und geeignete Schutzmaßnahmen treffen.

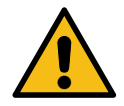

### 

### Gefahr durch unsachgemäße Wartung

Eine unsachgemäße Arbeitsausführung kann zu schweren Verletzungen und Sachbeschädigung führen.

- Arbeiten nur durch geschultes Fachpersonal durchführen lassen.
- Vor der Wartung alle sicherheitstechnischen Bedingungen erfüllen.

# 10.1 Wartungsplan

| Intervall    | Bauteil/Ort               | Wartungsarbeit                                                                                                    |
|--------------|---------------------------|----------------------------------------------------------------------------------------------------|
| halbjährlich | Fehlerstromschutzschalter | – Mit Prüftaste prüfen.                                                                                                    |
|              | Überspannungsleiter       | – Sichtprüfen.                                                                                                    |
| jährlich     | Standort                  | <ul> <li>Sichtprüfen, z. B. auf Abstände zu Objekten<br/>(Buschwerk, Installationen etc.),<br/>Befestigung.</li> </ul>                                           |
|              | elektrische Komponenten   | <ul> <li>Sichtprüfen, z. B. Kabel, Leitungen,<br/>Verschraubung, Stecker, RCD, MCB,<br/>Display, LED, Display,<br/>Überspannungsschutz.</li> </ul>               |
|              |                           | <ul> <li>Messtechnische Überprüfung gemäß</li> <li>Prüfprotokoll (siehe</li> <li>Kapitel 12.2 Inbetriebnahme- und</li> <li>Prüfprotokolle, Seite 62.)</li> </ul> |
|              |                           | - Auf Funktion prüfen, z. B. RCD, MCB.                                                                                                    |
|              | mechanische Komponenten   | <ul> <li>Sichtprüfen, z. B. Gehäuse, Lackierung,<br/>Folierung, Abdeckungen.</li> </ul>                                                                          |
|              |                           | <ul> <li>Auf Funktion pr</li></ul>                                                                                                    |
|              | Verschleißteile           | <ul> <li>Wechseln, z. B. Filtermatten (nur bei aktiver<br/>Kühlung).</li> </ul>                                                                                  |
|              | Ladesystem                | <ul> <li>Auf Funktion pr üfen, z. B. Start- und Stopp<br/>eines Ladeprozesses an allen<br/>Ladeschnittstellen.</li> </ul>                                        |
| bei Bedarf   | Ladesystem                | <ul> <li>Reinigen des Innenraumes und der<br/>Außenhülle des Gehäuses.</li> </ul>                                                                                |

## 10.2 Wartungsarbeiten

# 10.2.1 Austausch der Filtermatte am Luftauslass

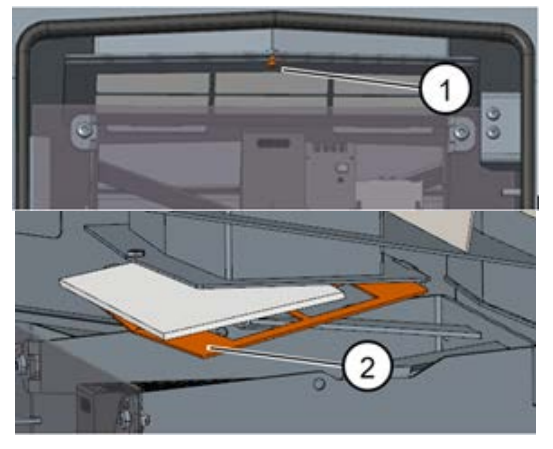

- 1. Tür der Ladesäule öffnen.
- 2. Schraube am Filterhalter herausdrehen (1).
- 3. Filterklemmblech runterkippen (2) und die Filtermatte austauschen.
- 4. Filterklemmblech wieder hochklappen und festschrauben.
- 5. Anmerkung: Die Abdeckung muss nicht entfernt werden.

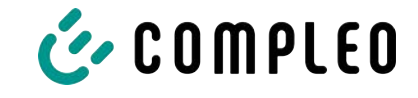

### 10.2.2 Austausch der Filtermatte am Lufteinlass

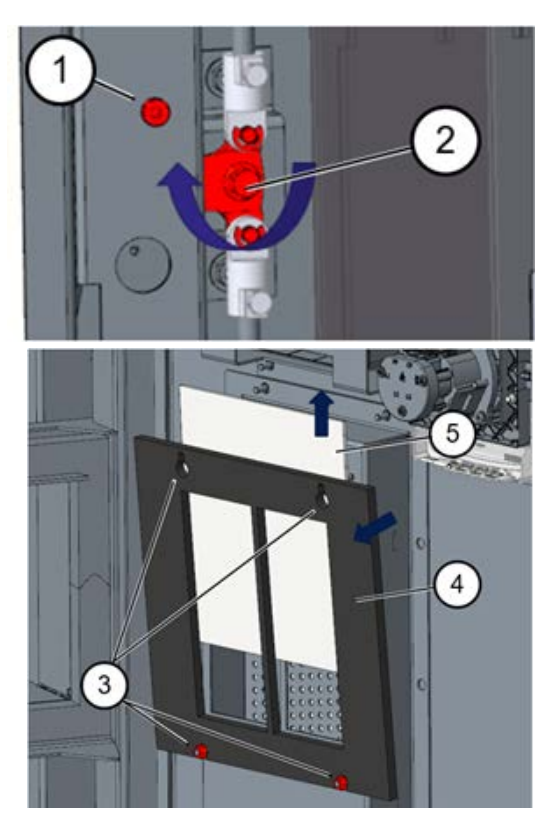

- 1. Tür der Ladesäule öffnen.
- 2. Schraube ca. 10 mm herausdrehen (1).
- 3. Verriegelungshebel der Tür 90 ° nach oben drehen (2) und seitliche Tür öffnen.
- 4. Muttern lösen (3), Filterhalter nach oben schieben und herausklappen (4).
- 5. Filtermatte herausziehen (5).
- Filterhalter gemeinsam mit neuer Filtermatte wiedereinsetzen und Muttern anziehen.
- Verriegelungshebel der Tür 90° nach unten drehen (2) und seitliche Tür schließen.
- Schraube wieder eindrehen (1) und Tür schließen.

## 10.3 Instandsetzung und Reparatur

# \land GEFAHR

### Gefahr durch elektrischen Strom

Beschädigungen an den Ladesystemen oder Komponenten können stromführende Teile freilegen.

Das Berühren von stromführenden Teilen führt zum Stromschlag mit schweren Verletzungen oder Tod als Folge.

- Ladesystem nur im unversehrten Zustand betreiben.
- Bei Schäden das Ladesystem am Leitungsschutzschalter sofort spannungsfrei schalten und geeignete Sicherungsmaßnahmen gegen Wiedereinschalten treffen.
- Arbeiten an elektrischen Komponenten nur durch eine Elektrofachkraft und nach elektrotechnischen Regeln ausführen lassen.
- Instandsetzungsarbeiten dürfen nur durch den Kundendienst ausgeführt werden.

Instandsetzungs- und Reparaturarbeiten dürfen nur vom Hersteller oder von ihm autorisierten Fachkräften durchgeführt werden.

1. Im Bedarfsfall die Ladestation austauschen.

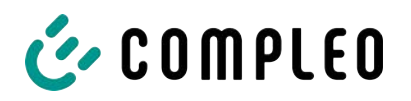

# 10.4 Reinigung

Eine Reinigung darf nur durch eine sach- und fachgerecht unterwiesene Person durchgeführt werden und darf in keinem Fall von einem Anwender durchgeführt werden.

Eine etwaig erforderliche Reinigung des Innenraums sollte nur nach Rücksprache mit dem Betreiber des Ladesystems durchgeführt werden.

Als Reinigungsmittel für den Innenraum dürfen ausschließlich Materialien und Trockenreinigungsmittel verwendet werden, welche antistatisch sind und die elektrischen bzw. mechanischen Komponenten nicht schädigen.

Als Reinigungsmittel für das Außengehäuse müssen ausschließlich Materialien und Mittel verwendet werden, welche die Oberfläche des Gehäuses oder etwaig angebrachte Folierungen oder Lackierungen nicht angreifen oder schädigen.

Werden bei einer Reinigung chemische Mittel verwendet, dürfen die Tätigkeiten nur im Freien oder in gut belüfteten Räumen durchgeführt werden.

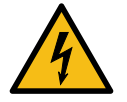

# ▲ GEFAHR

### Gefahr durch elektrischen Strom

Das Berühren von stromführenden Teilen führt zum Stromschlag mit schweren Verletzungen oder Tod als Folge.

- Ladesystem nur im abgeschalteten Zustand reinigen.
- Außengehäuse nicht mittels Strahlwasser, z. B. mit einem Schlauch oder einem Hochdruckreiniger reinigen.
- Innenraum des Ladesystems nicht mit flüssigen Reinigungsmitteln reinigen.
- Etwaig verbaute Stecker des Ladesystem nicht reinigen.

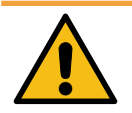

### 

### Geräteschaden

Umwelteinflüsse durch Regen, Spritzwasser oder starker Staubbelastung auf freiliegende Einbaukomponenten ohne Installationsabdeckung verursachen Geräteschaden.

• Ladesystem nicht mit geöffneter Installationsabdeckung unbeaufsichtigt lassen.

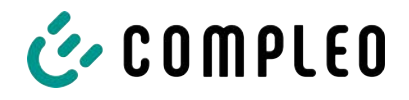

# 11 Außerbetriebnahme, Demontage und Entsorgung

Die Außerbetriebnahme und Demontage des Ladesystems darf nur von einer qualifizierten Elektrofachkraft durchgeführt werden.

Dabei müssen die nationalen gesetzlichen Vorgaben und Vorschriften beachtet werden.

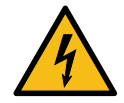

# \Lambda GEFAHR

### Gefahr durch elektrischen Strom

Das Berühren von stromführenden Teilen führt zum Stromschlag mit schweren Verletzungen oder Tod als Folge.

- Arbeiten an elektrischen Komponenten nur durch eine Elektrofachkraft und nach elektrotechnischen Regeln ausführen lassen.
- Spannungsfreiheit sicherstellen und geeignete Schutzmaßnahmen treffen.
- 1. Ladeprozesse ordnungsgemäß beenden.
- 2. . Ladesystem spannungsfrei schalten.
  - Freischalten über den oder die intern verbauten Sicherheitselemente wie z.B. MCB, RCD und den etwaig verbauten Hauptschalter.
  - Freischalten an dem vorgelagerten Sicherungsorgan des Ladesystems.

Die Demontage darf erst erfolgen, nachdem die Spannungsfreiheit festgestellt wurde und geeignete Schutzmaßnahmen getroffen wurden.

### 11.1 Entsorgung

Das Gerät enthält Materialien, die der Wiederverwertung zugeführt werden können. Zum Schutz der Umwelt und der menschlichen Gesundheit muss die Entsorgung nach den landesüblichen Gesetzen und der bestehenden Rücknahmeorganisationen erfolgen.

- Vorgaben der WEEE-Richtlinie 2012/19/EU beachten.
- Gerät entsprechend nur über die Rücknahmeorganisation entsorgen.
- Zerlegte Bestandteile nur über die Rücknahmeorganisation entsorgen.

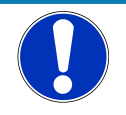

## HINWEIS

Eine falsche oder nachlässige Entsorgung verursacht Umweltverschmutzungen.

• Bei Fragen zur umweltgerechten Entsorgung Informationen beim Fachhändler oder dem Hersteller einholen.

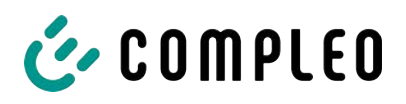

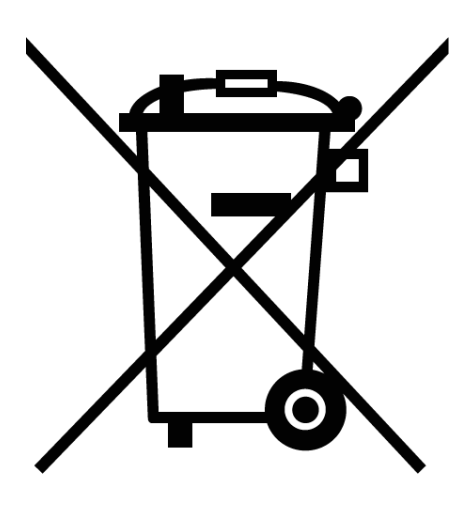

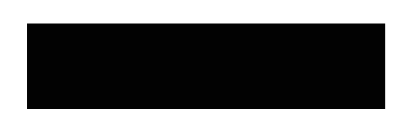

### Entsorgungshinweise

Das Symbol des durchgestrichenen Mülleimers besagt, dass dieses Elektro- bzw. Elektronikgerät am Ende seiner Lebensdauer nicht im Hausmüll entsorgt werden darf.

Zur Rückgabe setzen Sie sich mit dem Hersteller oder Händler in Verbindung.

Durch die separate Sammlung von Elektround Elektronikaltgeräte soll die Wiederverwendung, die stoffliche Verwertung bzw. andere Formen der Verwertung von Altgeräten ermöglicht sowie negative Folgen bei der Entsorgung der in den Geräten möglicherweise enthaltenden gefährlichen Stoffe auf die Umwelt und die menschliche Gesundheit vermieden werden.

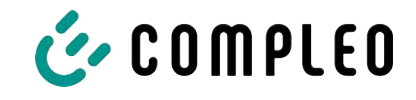

# 12 Anlagen

# 12.1 Gerätemaße

Sockel

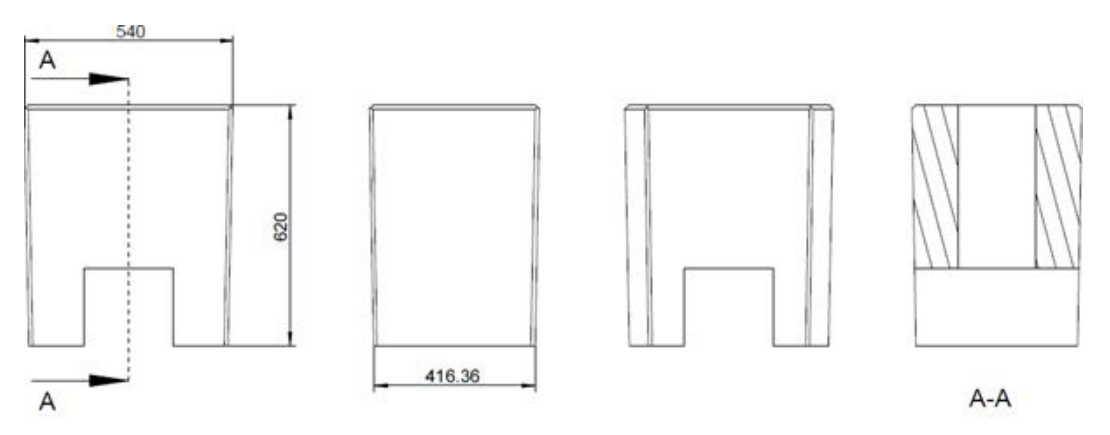

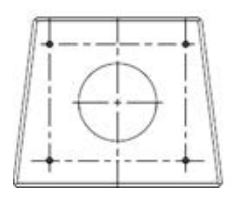

### Ladesystem

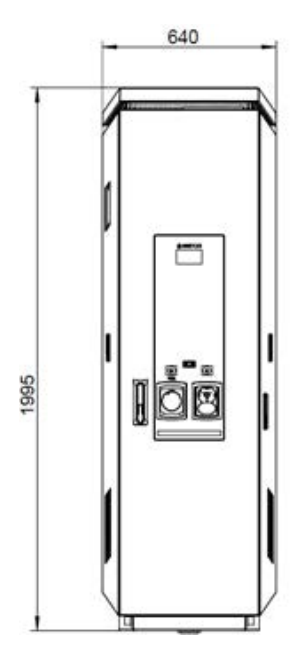

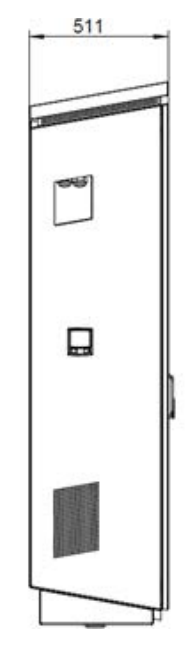

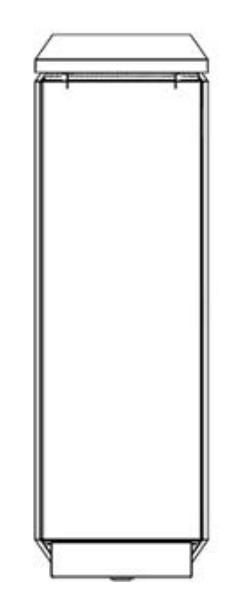

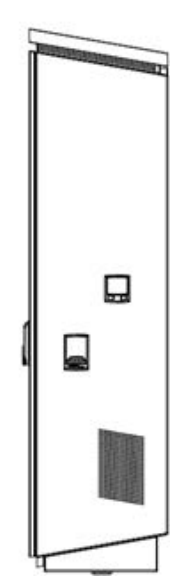

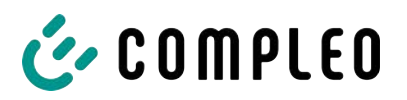

### Sockelmontage

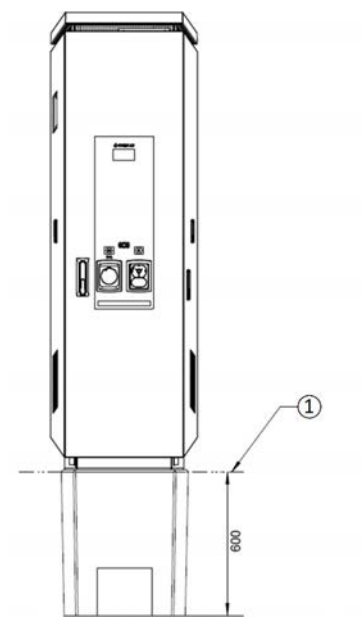

# 12.2 Inbetriebnahme- und Prüfprotokolle

### Sehen Sie dazu auch

DC-Prüfprotokoll\_V1.9 [> 63]

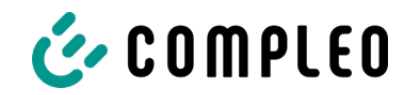

# Inbetriebnahme- und Prüfprotokoll für DC-Ladesysteme

Anwendbar für DC-Ladesysteme mit kombinierter Bedien- und Leistungseinheit (ein Gehäuse):

| Betreiber der Anlage: | Prüfendes Unternehmen: |  |  |
|-----------------------|------------------------|--|--|
| Firma/Name:           | Firma/Name:            |  |  |
| Straße:               | Straße:                |  |  |
| PLZ/Stadt:            | PLZ/Stadt:             |  |  |
| Telefonnummer:        | Telefonnummer:         |  |  |
| Standort der Anlage:  | Datum:                 |  |  |

Erstinbetriebnahme: in Anlehnung an DIN VDE 0100-600 (2017:06)

□ Wiederkehrende Prüfung: in Anlehnung an DIN VDE 0105-100 (2015:10)

Abweichende oder ergänzende nationale Vorschriften müssen beachtetet werden!

### 1 Allgemeine Angaben

| Vorinstallation durchgeführt durch Kunde                                | □ja | □nein |
|-------------------------------------------------------------------------|-----|-------|
| Dokumentation zur Vorinstallation vorhanden (Protokoll Vorinstallation) | □ja | □nein |

| Bezeichnung des Prüflings:      |     |      |          |                |         |
|---------------------------------|-----|------|----------|----------------|---------|
| Seriennummer:                   |     |      |          |                |         |
| Ablauf der Eichfrist (bei       |     |      |          |                | KW/Jahr |
| eichrechtskonformer Ausführung) |     |      |          |                |         |
| Netzform:                       | □TT | [    | ]TN-S    | □TN-C          | □TN-C-S |
| Lokale Erdung vorhanden         | □ja | □nei | ı        |                |         |
| Blitzschutzkonzept am Standort  | □ja | □nei | Betreibe | er auf Notwend | ligkeit |
| erkennbar                       |     |      | hinweise | en!            |         |

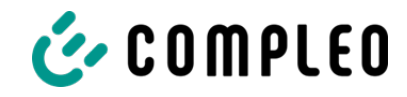

### 1.1 Ausstattungsabhängige Angaben

| Bauteil                    | Nicht<br>verbaut | Seriennummer       | Zählerstand in kWh |
|----------------------------|------------------|--------------------|--------------------|
| Ladepunktzähler 1          |                  |                    |                    |
| Ladepunktzähler 2          |                  |                    |                    |
| Bauteil                    | Nicht<br>verbaut | Typbezeichnung(en) | Bemerkungen        |
| Überspannungsschutz<br>HMI |                  |                    |                    |

### 2 Arbeiten vor Erstinbetriebnahme

INFO: Ablängen der Kabelisolierungen nach Installationsanweisung (bei Nichtbeachtung droht **BRANDGEFAHR**)

Überprüfung der Kabelverschraubungen (Drehmoment) und Zugprüfung an Leitungen im spannungsfreien Zustand erfolgt? Ja 
Nein

### 2.1 Verwendete Mess- und Prüfmittel

| Hersteller | Bezeichnung | Seriennummer | Nächste Kalibrierung |
|------------|-------------|--------------|----------------------|
|            |             |              |                      |
|            |             |              |                      |
|            |             |              |                      |
|            |             |              |                      |

### 3 Optische Prüfungen

| Sichtprüfung außen        | Bedienteil<br>(HMI) |       | Bemerkungen                                                   |
|---------------------------|---------------------|-------|---------------------------------------------------------------|
|                           | i.O.                | n.i.O |                                                               |
| Gehäusezustand            |                     |       |                                                               |
| Verschmutzung             |                     |       |                                                               |
| Displayscheibe Zähler/SAM |                     |       |                                                               |
| Displayscheibe Steuerung  |                     |       |                                                               |
| Ladekabel CCS             |                     |       | Bei Beschädigung: Austausch nur durch zertifizierten          |
| Ladekabel CHAdeMO         |                     |       | Instandsetzer! (Eichrechtskonformität muss geprüft<br>werden) |
| Ladesteckdose AC          |                     |       |                                                               |
| Rammschutz (falls vorh.)  |                     |       |                                                               |

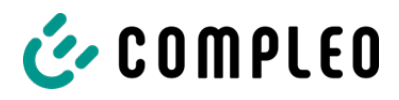

| Sichtprüfung innen                | Bedienteil<br>(HMI) |       | Bemerkungen             |
|-----------------------------------|---------------------|-------|-------------------------|
|                                   | i.O.                | n.i.O |                         |
| Bauteile (RCD, Schütz, MCB,)      |                     |       |                         |
| Verkabelung                       |                     |       | z.B. Kabelverschraubung |
| Verschmutzungsgrad allgemein      |                     |       |                         |
| Verschmutzungsgrad Filter         |                     |       |                         |
| Feuchtigkeit                      |                     |       |                         |
| Korrosion                         |                     |       |                         |
| Überspannungsschutz (falls vorh.) |                     |       | Optische Anzeige = grün |
| Sockelfüller eingebracht          |                     |       |                         |
| Abdeckungen zu aktiven Teilen     |                     |       |                         |

# 4 Messtechnische Überprüfung (1-mal jährlich durchzuführen)

| Prüfung                         | Einzelmessungen  | Grenzwert                                      | Messwert      | Bemerkungen                                                                                                    |  |
|---------------------------------|------------------|------------------------------------------------|---------------|----------------------------------------------------------------------------------------------------|--|
| Durchgängigkeit                 | CCS              | Niederohmig                                    | Ω             | Messung von<br>Ladekabel/Ladesteckdose                                                                                    |  |
| Schutzleiter                    | Тур2             | Empfehlung: <1Ω                                | Ω             | bis Einspeisung Ladesäule                                                                                                 |  |
| Potentialausgleich              | Hauptpotential-  | Niederohmig                                    | Ω             | Empfehlung: <1Ω                                                                                                    |  |
|                                 | Ausgleichschiene |                                                |               |                                                                                                    |  |
| Isolationwiderstand ohne        | L1-PE            | ≥1,0MΩ                                         | MΩ            | Bei Ladesystemen mit<br>zwei Ladepunkten vor                                                                              |  |
| Verbraucher (von Speisepunkt    | L2-PE            |                                                | MΩ            | Messbeginn ein Lade-                                                                                                    |  |
| Ladesystem bis Ladestecker, bei | L3-PE            |                                                | MΩ            | eines MCB freischalten                                                                                                    |  |
| Ladesteckdose)                  | N-PE             |                                                | MΩ            | und andere Seite messen,<br>danach diese Prozedur                                                                         |  |
| ,                               | L1-L2            | ≥1,0MΩ                                         | MΩ            | auf anderer Seite                                                                                                    |  |
|                                 | L2-L3            | -                                              | MΩ            | VDE 0100-600 Abschnitt                                                                                                    |  |
|                                 | L1-L3            | -                                              | MΩ            | 6.4.3.3 Messgleich-<br>spannung auf 250V, bei                                                                             |  |
|                                 | L1-N             |                                                | MΩ            | Prüfung der aktiven Leiter<br>untereinander,<br>reduzieren und Prüfung<br>wiederholen, wenn <b>Riso</b><br>< <b>1MOhm</b> |  |
|                                 | L2-N             |                                                | MΩ            |                                                                                                    |  |
|                                 | L3-N             |                                                | MΩ            |                                                                                                    |  |
| Netzspannung                    | L1-N             | 230V                                           | V             |                                                                                                    |  |
|                                 | L2-N             | +/-10%                                         | V             |                                                                                                    |  |
|                                 | L3-N             |                                                | V             |                                                                                                    |  |
|                                 | L1-L2            | 400V                                           | V             |                                                                                                    |  |
|                                 | L2-L3            | +/-10%                                         | V             |                                                                                                    |  |
|                                 | L1-L3            |                                                | V             |                                                                                                    |  |
| Rel. Spannungsfall (Ber. Mess.) | □i.O. □          | max. 5% bis                                    |               | Messung Ausgang NSV -<br>Finspeisepunkt                                                                                   |  |
|                                 | n.i.O.           | Speisepunkt                                    |               | Emspelsepunkt                                                                                                    |  |
| Fehler- TN-Netz                 | L1-PE            | $Z_S \leq \frac{U_0}{L}$                       | □i.0. □n.i.0. | VDE 0100-600 Abschnitt<br>6 4 3 7 1 Anmerkung 1                                                                           |  |
| schleifen-                      | L2-PE            | I <sub>a</sub><br>U <sub>0</sub> =Nennwechsel- | □i.0. □n.i.0. | Wenn Fehlerstrom-                                                                                                    |  |
| impedanz                        | L3-PE            | spannung<br>I <sub>a</sub> =Auslösestrom       | □i.0. □n.i.0. | Schutzeinrichtungen (RCDs) mit $I\Delta N \le 500 \text{ mA}$                                                             |  |
| Zs TT-Netz                      | L1-PE            | $Z_{-} \leq \frac{50V}{2}$                     | □i.0. □n.i.0. | eingesetzt werden, ist die                                                                                                |  |
|                                 | L2-PE            | $I_{\Delta N} = I_{\Delta N}$                  | □i.0. □n.i.0. | Messung der<br>Fehlerschleifenimpedanz                                                                                    |  |
|                                 | L3-PE            | Bemessungsdifferenzstrom<br>in A des RCD       | □i.0. □n.i.0. | im Allgemeinen nicht<br>erforderlich.                                                                                     |  |
|                                 | N-PE             | -                                              | □i.0. □n.i.0. |                                                                                                    |  |

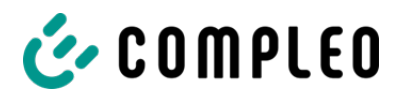

| Fehlerstrom-<br>schutzein- | AC<br>Fehlerstrom<br>sinusförmig                                                                        | Auslösestrom<br>I∆N=30mA                             | >15 ≤30                                                                                            | mA             | mA |  |
|----------------------------|----------------------------------------------------------------------------------------------------|------------------------------------------------------|----------------------------------------------------------------------------------------------------|----------------|----|--|
| richtung RCD               |                                                                                                    | Auslösezeit 1x I <sub>N</sub>                        | <300ms                                                                                             |                | ms |  |
| und DC-                    |                                                                                                    | Auslösezeit 5x I <sub>N</sub>                        | <40ms                                                                                              |                | ms |  |
| Sensor                     | DC<br>(6mA Sensor = pos.<br>und neg. Flanke<br>RCD Typ B =<br>ansteigender DC<br>Fehlerstrom)<br>Auslös | Auslösestrom<br>I <sub>∆N</sub> =30mA<br>Auslösezeit | >3 ≤6mA<br>bei 6mA<br>Sensor<br>≤60mA<br>bei RCD<br>Typ B<br><10s bei<br>6mA<br><0,3s bei<br>Typ B | Pos.<br>Flanke | mA |  |
|                            |                                                                                                    |                                                      |                                                                                                    | Neg.<br>Flanke | mA |  |
|                            |                                                                                                    |                                                      |                                                                                                    | Pos.<br>Flanke | S  |  |
|                            |                                                                                                    |                                                      |                                                                                                    | Neg.<br>Flanke | S  |  |

# 5 Funktionelle Prüfungen

| Prüfung                                                                                   | Bedienteil<br>(HMI) |       | Bemerkungen                                                                 |
|-------------------------------------------------------------------------------------------|---------------------|-------|-----------------------------------------------------------------------------|
|                                                                                           | i.O.                | n.i.O |                                                                             |
| Ladevorgang CCS                                                                           |                     |       |                                                                             |
| Ladevorgang CHAdeMO                                                                       |                     |       |                                                                             |
| Ladevorgang AC                                                                            |                     |       |                                                                             |
| Schließmechanismus                                                                        |                     |       |                                                                             |
| Funktion Prüftaste RCD                                                                    |                     |       | Prüfung aller 6 Monate laut Hersteller                                      |
| Auslösung HRA (Hardware<br>redundante Abschaltung)                                        |                     |       | Ladesäule in StandBy → Schütz AC-Ladepunkt betätigen → RCD<br>muss auslösen |
| Beleuchtung Parkposition                                                                  |                     |       |                                                                             |
| Beleuchtung RFID Reader                                                                   |                     |       |                                                                             |
| Umfeldbeleuchtung                                                                         |                     |       |                                                                             |
| Isolationsüberwachungseinrichtung<br>Variante:<br>1. Überprüfung mit Fahrzeugsimulator    |                     |       | DC+ gegen PE                                                                |
| mit IMD-Prüfeinrichtung, <b>oder</b><br>2. Überprüfung mit separater<br>Widerstandsbrücke |                     |       | DC- gegen PE                                                                |

# 6 Zusätzliche Arbeiten

| Beschreibung          | Erledigt | Nicht erledigt | Bemerkungen |
|-----------------------|----------|----------------|-------------|
| Reinigung Filtermatte |          |                |             |
| Austausch Filtermatte |          |                |             |

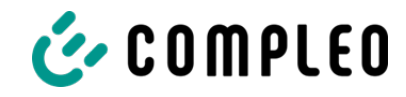

# 7 Ergebnis:

| Prüfergebnisse                     | Ja | Nein |
|------------------------------------|----|------|
| Alle Prüfungen wurden durchgeführt |    |      |
| Mängel vorhanden                   |    |      |
| Mängel beseitigt                   |    |      |
| Prüfplakette angebracht            |    |      |

| Bemerkungen:                                 |
|----------------------------------------------|
|                                              |
|                                              |
|                                              |
| Nächster Prüftermin am:                      |
| Ort, Datum:                                  |
| Prüfer: Vor- und Nachname in Druckbuchstaben |
| Unterschrift:                                |

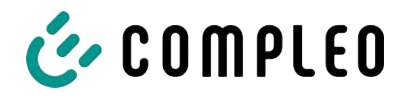

# 12.3 Speicher- und Anzeigemodul SAM

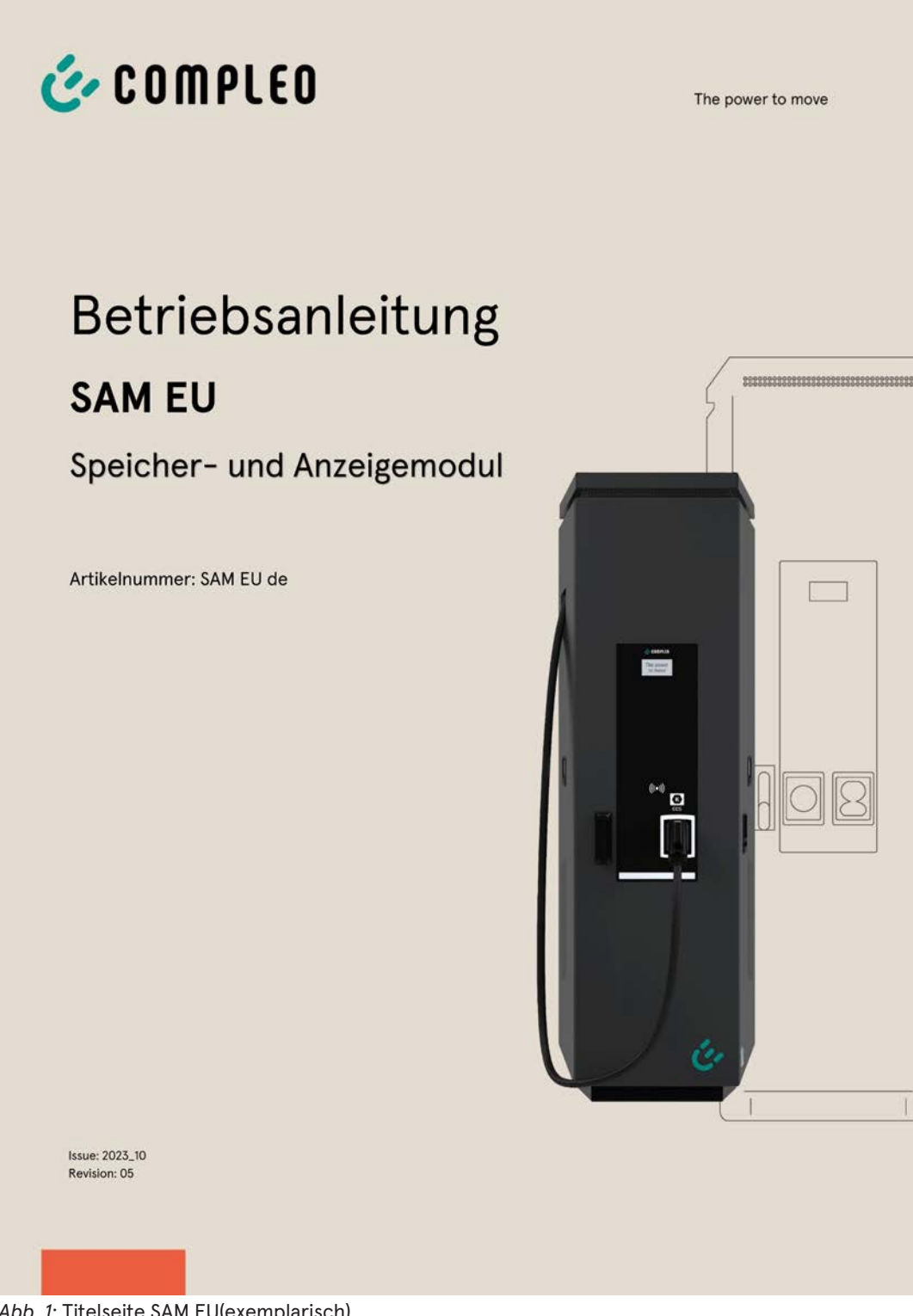

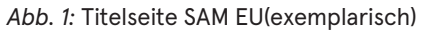

### Sehen Sie dazu auch

SAM\_EU\_rev05.pdf [▶ 69]

The power to move

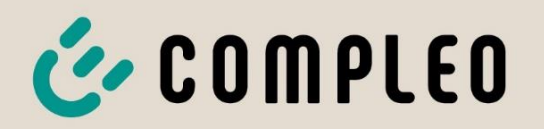

# Betriebsanleitung SAM EU

# Speicher- und Anzeigemodul

Artikelnummer: SAM EU de

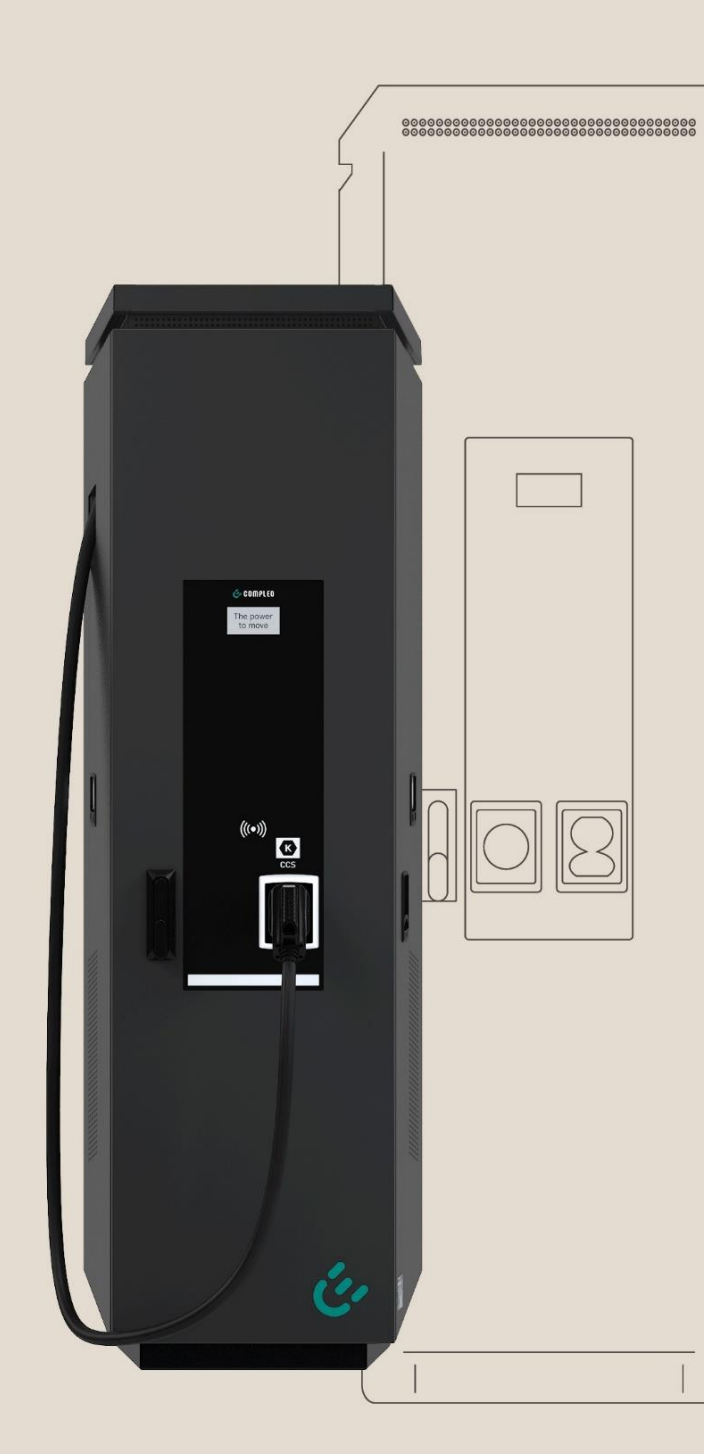

Issue: 2023\_10 Revision: 05

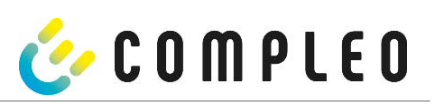

| 1 | Zu   | ı dieser Anleitung                                                               | 3  |
|---|------|----------------------------------------------------------------------------------|----|
| 2 | Pr   | oduktbeschreibung SAM                                                            | 5  |
|   | 2.1  | Angaben zum Produkt                                                              | 5  |
|   | 2.2  | Bestimmungsgemäßer Gebrauch                                                      | 6  |
|   | 2.3  | Bedienelemente und Anzeige                                                       | 6  |
|   | 2.4  | Typen- und Leistungsschilder                                                     | 7  |
|   | 2.5  | Übersicht aller Displayanzeigen (Beispieldarstellungen)                          | 8  |
|   | 2.5  | 5.1 Infobildschirme (ohne Interaktion mit dem Nutzer)                            | 8  |
|   | 2.5  | 5.2 Displayanzeigen SAM mit vertragsbasierten Laden/ Roaming                     | 8  |
|   | 2.5  | 5.3 Interaktive Bildschirmanzeigen mit dem Nutzer zum Aufrufen von Ladevorgängen | 9  |
|   | 2.5  | 5.4 Displayanzeigen SAM mit Payment:                                             | 10 |
|   | 2.5  | 5.5 Mögliche Hinweisbildschirme                                                  | 11 |
|   | 2.5  | 5.6 Mögliche Fehlerbildschirme                                                   | 12 |
|   | 2.5  | 5.7 Sperrbildschirm                                                              | 12 |
|   | 2.6  | Systemübersicht SAM                                                              | 14 |
|   | 2.7  | Integration des Subsystems in einer Ladesäule                                    | 15 |
|   | 2.8  | Kommunikationsverbindungen                                                       | 16 |
|   | 2.9  | Stromführung                                                                     | 16 |
|   | 2.10 | Systemübersicht SAM-Modul                                                        | 16 |
|   | 2.11 | Zeitmessung der Ladeservice-Dauer (Stoppuhrfunktion)                             |    |
| 3 | La   | devorgang mit SAM                                                                | 22 |
|   | 3.1  | Bereitschaft                                                                     | 22 |
|   | 3.2  | Autorisierung                                                                    | 22 |
|   | 3.3  | Zwei Sekunden bis zum Ladevorgang                                                | 23 |
|   | 3.4  | Ladevorgang                                                                      | 23 |
|   | 3.5  | Ende des Ladevorgangs                                                            | 24 |
| 4 | Ab   | ofrage vorheriger Ladevorgänge mit SAM                                           | 25 |
|   | 4.1  | Abfrage über Backend                                                             | 25 |
|   | 4.2  | Abfrage vor Ort                                                                  | 25 |
| 5 | Те   | echnische Daten                                                                  | 31 |
|   | 5.1  | Messkapsel                                                                       | 31 |
|   | 5.2  | Genauigkeit der Ladeeinrichtung                                                  | 32 |
| 6 | Μ    | ontage des SAMs                                                                  | 33 |
|   | 6.1  | Anschlüsse                                                                       | 33 |
|   | 6.2  | Anschluss von SAM und Zähler                                                     |    |

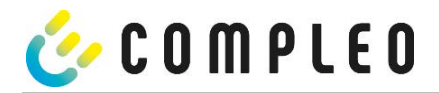

### 1 Zu dieser Anleitung

Diese Anleitung ermöglicht Ihnen, mit ihrem Produkt sicher und effizient umzugehen.

### Sicherheit

Bevor Sie versuchen das erworbene Produkt zu installieren oder in Betrieb nehmen, lesen Sie die Bedienungsanleitung sorgfältig durch, um sich mit dem Produkt vertraut zu machen.

Diese Anleitung wendet sich ausschließlich an qualifiziertes Personal. Das sind Personen, die aufgrund fachlicher Ausbildung sowie Kenntnis der einschlägigen Normen, die übertragenen Arbeiten beurteilen und mögliche Gefahren erkennen können.

Grundvoraussetzung für sicheres Arbeiten ist die Einhaltung aller angegebenen Sicherheitshinweise und Handlungsanweisungen in dieser Anleitung. Darüber hinaus gelten die örtlichen Unfallverhütungsvorschriften sowie die allgemeinen Sicherheitsbestimmungen für den Einsatzbereich des Produkts.

Die Abbildungen in dieser Anleitung dienen dem grundsätzlichen Verständnis und können von der tatsächlichen Ausführung abweichen.

Zusätzlich zu dieser Anleitung gelten die örtlichen gesetzlichen Bestimmungen zum Anschluss an das örtliche Niederspannungsnetz eines Netzbetreibers bzw. die technischen Regelwerke der Fachverbände.

#### Gültigkeit

Diese Anleitung entspricht dem technischen Stand des Produktes zur Zeit der Herausgabe. Der Inhalt dieser Anleitung ist nicht Vertragsgegenstand, sondern dient der Information. Die Compleo Charging Solutions AG behält sich inhaltliche und technische Änderungen gegenüber den Angaben der vorliegenden Anleitung vor, ohne dass diese bekannt gemacht werden müssten. Für etwaige Ungenauigkeiten oder unpassende Angaben in dieser Anleitung, die durch inhaltliche und technische Änderungen nach der Auslieferung des Produktes entstanden sind, kann die Compleo Charging Solutions AG nicht verantwortlich gemacht werden, da keine Verpflichtung zur laufenden Aktualisierung dieser Anleitung besteht.

#### Garantie

Unseren Lieferungen und Leistungen liegen die allgemeinen Lieferbedingungen für Erzeugnisse der Elektroindustrie sowie unsere allgemeinen Verkaufsbedingungen zugrunde. Änderungen der Angaben dieser Anleitungen, insbesondere der technischen Daten, der Bedienung, der Maße und der Gewichte, bleiben jederzeit vorbehalten.

#### Handhabung

Diese Anleitung ist so aufgebaut, dass alle für den Betrieb und die Bedienung notwendigen Arbeiten von entsprechendem Fachpersonal durchgeführt werden können.

Um notwendige Arbeiten zu verdeutlichen und zu erleichtern, sind bestimmten Bearbeitungsschritten Bilder zugeordnet. Sind bei bestimmten Arbeiten Gefährdungen für Personen und Material nicht auszuschließen, werden diese Tätigkeiten durch bestimmte Piktogramme gekennzeichnet. Deren Bedeutung können im Kapitel Sicherheitshinweise entnommen werden.

#### Aufbewahren der Anleitung

Bewahren Sie diese Anleitung auch für ein späteres Nachschlagen an geeigneter Stelle auf.

Händigen Sie diese Anleitung bei einem Betreiberwechsel mit der Anlage aus.

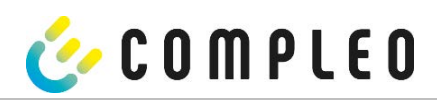

| Abkürzung      | Erklärung                                        |
|----------------|--------------------------------------------------|
| AC             | Wechselstrom/-Spannung                           |
|                | (en: Alternating Current)                        |
| ΛP             | Abgabepunkt                                      |
| 200            | Steckerbezeichnung für: Combined Charging System |
|                | (CCS; deutsch kombiniertes Ladesystem)           |
| СНА            | Abk. für Steckerbezeichnung: CHAdeMO             |
| CPO            | Ladeinfrastrukturbetreiber                       |
|                | (en: Charge Point Operator)                      |
| CRC            | Zyklische Redundanzprüfung                       |
|                | (en: Cyclic Redundancy Check)                    |
| DC             | Gleichstrom/-Spannung                            |
|                | (en: Direct Current)                             |
| MV             | Elektromagnetische Verträglichkeit,              |
| EVSEID         | Ladestation-Identifikation                       |
|                | (en: Electric Vehicle Supply Equipment ID)       |
| НМІ            | Mensch-Maschine Schnittstelle                    |
|                | (en: Human-Machine Interface)                    |
| D              | Identifikationsnummer                            |
| R              | Infrarot                                         |
| Wh             | Kilowattstunde                                   |
|                | Flüssigkristallanzeige                           |
| LCD            | (en: Liquid Crystal Display)                     |
| ES             | Ladeinrichtungssteuerung                         |
| IEF            | Energielieferant                                 |
| S              | Ladestation                                      |
| V              | Ladevorgang                                      |
| ЛessEG         | Mess- und Eichgesetz                             |
| <b>/</b> essEV | Mess- und Eichverordnung                         |
| /SB/MDL        | Messstellenbetreiber/Messdienstleister           |
| ASP/ EMSP      | (Elektro) Mobility Service Provider              |
| ОСРР           | Open Charge Point Protocol = Freier Ladepunkt    |
|                | Kommunikationsstandard                           |
|                | Echtzeituhr                                      |
|                | (en: Real-Time Clock)                            |
| /N             | Seriennummer                                     |
| AM             | Speicher- und Anzeigemodul                       |
| SML            | Kommunikationsprotokoll                          |
|                | (en: Smart Message Language)                     |
| SW             | Software                                         |
| √NB            | Verteilnetzbetreiber                             |
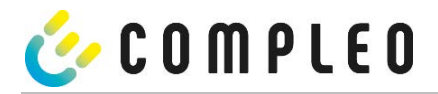

## 2 Produktbeschreibung SAM

SAM ist das Speicher- und Anzeigemodul, welches den Anfangs- und Endzählerstand der Ladevorgänge dauerhaft speichert und diese auf Anfrage anzeigt.

## 2.1 Angaben zum Produkt

SAM erfüllt im Zusammenspiel mit einem geprüften Zähler die möglichen Anforderungen des lokalen Kalibrierungs-Rechts bei der Ladung eines Elektrofahrzeugs an einer Ladestation.

Das Gerät bietet für mehrere Marktteilnehmer Vorteile:

### Nutzer:

- Verifiziertes Abrechnen von kWh und Ladedauer
- SAM ist für den Nutzer an dem Ladepunkt von außen sichtbar und ermöglicht den Abgleich der Zählerwerte vor Ort und auf der Rechnung
- Überprüfung der Zählerwerte durch den Nutzer ohne Zusatzgeräte (z.B. Rechner, Internetzugang, etc.) möglich
- Die angezeigten Werte sind im Streitfall bindend

#### Ladestationsbetreiber:

- Deutliche Senkung der Komplexität im System gegenüber Alternativlösungen ("keep it simple")
- SAM ist eine marktübergreifende Lösung: Sie ist von Beginn an Roaming-fähig und bietet Unabhängigkeit von CPO, MSP, Backend
- Keine technischen Zusatzanforderungen an das CPO-Backendsystem und nachgelagertem Datentransfer (z.B. Kommunikation, Speicherung, Transparenzsoftware etc.)
- OCPP 1.5 ff kann unverändert verwendet werden, es ist keine Übertragung von signierten Zählerwerten erforderlich
- Alle abrechnungsrelevanten Daten werden über OCPP an das Backend übertragen und stehen allen Marktteilnehmern zur Verfügung
- Einmalkosten bei der Beschaffung keine laufenden Kosten

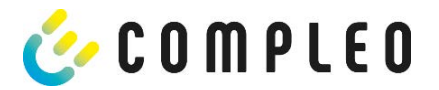

## 2.2 Bestimmungsgemäßer Gebrauch

Das SAM dient der Erfassung, Speicherung, Anzeige und Überprüfung der Zählerstands- und Kundenidentifikationsdaten für Ladepunkte in Ladestationen für Elektrofahrzeuge. Pro Ladepunkt wird ein SAM eingesetzt. Das SAM ist eine Messkapsel und besteht aus dem Anzeige- & Speichermodul und einem elektronischen Energiezähler. Es zeigt die ermittelten Daten an und speichert diese dauerhaft im Gerät selbst.

Das SAM ist für die Montage an einer Wand bzw. für eine Ladesäule konstruiert und ist wettergeschützt zu installieren. Zu dem bestimmungsgemäßen Gebrauch des Produktes gehört auch die Einhaltung aller Angaben in dieser Anleitung. Jede über die bestimmungsgemäße Verwendung hinausgehende oder andersartige Benutzung gilt als Fehlgebrauch.

Auch sind in jedem Fall die angegebenen Umgebungsbedingungen für dieses Produkt einzuhalten (siehe auch Kapitel "Technische Daten"). Das SAM wurde unter Beachtung der entsprechenden Sicherheitsnormen entworfen, hergestellt und erprobt.

Bei Beachtung der sicherheitstechnischen Hinweise und dem bestimmungsgemäßen Gebrauch gehen vom Produkt im Normalfall keine Gefahren in Bezug auf Sachschäden oder für die Gesundheit von Personen aus.

Bei Missachtung der in dieser Anleitung enthaltenen Anweisungen können Gefahrenquellen geschaffen oder Sicherheitseinrichtungen unwirksam gemacht werden. Weiterhin sind für den jeweiligen Einsatzfall die örtlichen Sicherheits- und Unfallverhütungsvorschriften zu beachten.

Das Kapitel "Verantwortung des Netzbetreibers mit SAM" ist ebenfalls zu beachten.

### 2.3 Bedienelemente und Anzeige

Das nachfolgende Bild zeigt eine Zuordnung der wesentlichen Komponenten des SAMs.

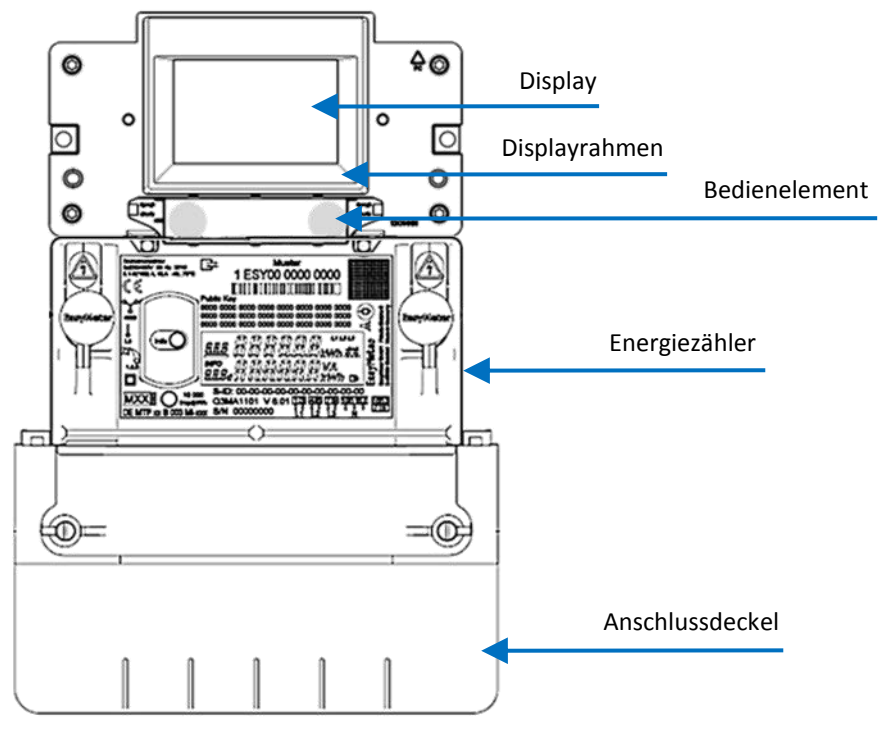

### Abbildung 1: SAM Übersichtsbild (beispielhaft)

| Display:         | Dient zur Kundenanzeige über den aktuellen Ladevorgang und zur Anzeige historischer<br>Ladevorgänge. |  |  |
|------------------|----------------------------------------------------------------------------------------------------|--|--|
| Displayrahmen:   | Beschriftet mit typbezogenen Daten.                                                                  |  |  |
| Bedienelement:   | Über zwei Tasten kann das SAM bedient werden.                                                        |  |  |
| Energiezähler:   | Dient zur Messung der entnommenen elektrischen Energie.                                              |  |  |
| Anschlussdeckel: | Hinter dem Anschlussdeckel befinden sich die Anschlussklemmen für den Netzanschluss und Ladestrom.   |  |  |

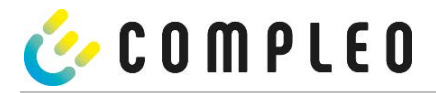

## 2.4 Typen- und Leistungsschilder

Nachfolgend sind das SAM-Typenschild und Zähler-Leistungsschild aufgeführt. Typischerweise ist das SAM-Typenschild von außen (Sicht auf die Ladesäule) sichtbar und das Zähler-Leistungsschild nicht.

### Typenschild des SAMs

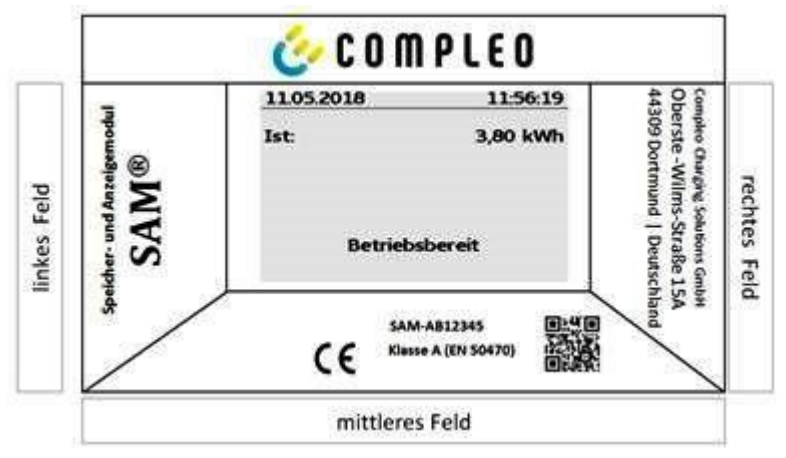

Abbildung 2: Typenschild vom SAM (beispielhaft)

#### Displayrahmen: Beschriftet mit

- Oberes Feld: Firmenlogo
- Linkes Feld: Produktname
- Rechtes Feld: Herstelleradresse
- Unteres Feld:
  - CE-Kennzeichnung
  - Typbezeichnung SAM inkl. Seriennummer/Typenschlüssel (nutzbar für HW-Identifizierung)
  - QR-Code (enthält die Typenbezeichnung und die Seriennummer)
  - Genauigkeitsklassifizierung

### Leistungsschild des Zählers

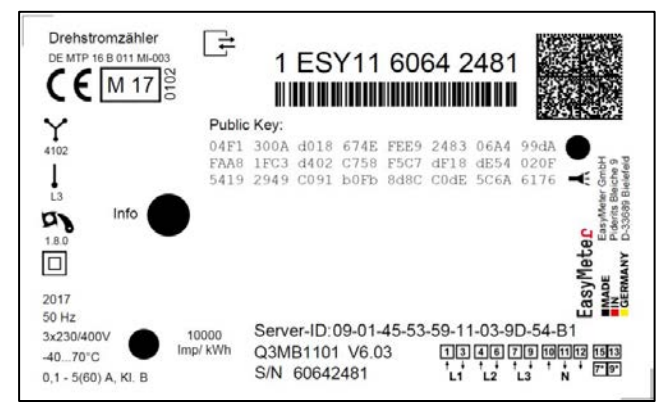

Abbildung 3: Leistungsschild des Zählers (beispielhaft)

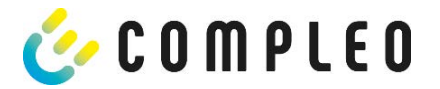

# 2.5 Übersicht aller Displayanzeigen (Beispieldarstellungen)

2.5.1 Infobildschirme (ohne Interaktion mit dem Nutzer)

| Compleo CS - SAM                                                         | 27.06.2022 14:35:29          |
|--------------------------------------------------------------------------|------------------------------|
| SAM S/N: 124123452<br>Zähler S/N: 1 ESY0b 61132767                       | TYP2: DE*DC*TYP2             |
| SW:V1.5.2Prüfsumme:0x41DCProduktionsdatum:23.05.2022Ladung möglich:65423 | Betriebsbereit               |
| Bootbildschirm                                                           | Betriebsbereit (Ruhezustand) |

2.5.2 Displayanzeigen SAM mit vertragsbasierten Laden/ Roaming

| 27.06.2022 14:35:29<br>ID: 99ADXXXXXXXXXXXXXXX<br>TYP2: DE*DC*TYP2                             | 27.06.2022 14:35:29<br>ID: 99ADXXXXXXXXXXXXXX<br>EVSE-ID: DE*DC*TYP2                           |
|------------------------------------------------------------------------------------------------|------------------------------------------------------------------------------------------------|
| Betriebsbereit                                                                                 | Betriebsbereit                                                                                 |
| Anzeige der ID nach einer erfolgten Autorisierung.                                             | 2 Sekunden-Fortschrittsbalken (von links nach rechts aufbauend) bis zum Start der Zeitmessung. |
| 20.06.2022 13:15:20                                                                            | 20.06.2022 13:15:20                                                                            |
| Verbrauch: 0,00 kWh                                                                            | Verbrauch: 0,00 kWh                                                                            |
| Start: 20.06.2022 13:14:58                                                                     | Start: 20.06.2022 13:14:58                                                                     |
| Dauer: 00:00:22                                                                                | Dauer: 00:00:22                                                                                |
| ID: 99ADXXXXXXXXXXXXXXXXXXXXXXXXXXXXXXXXXXX                                                    | ID: 99ADXXXXXXXXXXXXXXXXXXXXXXXXXXXXXXXXXXX                                                    |
| >>> Ladevorgang aktiv <<<                                                                      | >>> Ladevorgang aktiv <<<                                                                      |
| Aktuelle Messwerte. Die Anzahl der Pfeil-Symbole stellen die Anzahl der belasteten Phasen dar. | Anzeige der Dauer mit Zehntelsekunden, nur in den<br>ersten Minuten nach dem Start.            |

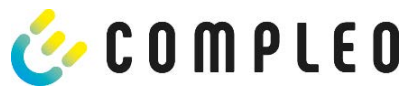

# 2.5.3 Interaktive Bildschirmanzeigen mit dem Nutzer zum Aufrufen von Ladevorgängen.

| 27.06.2022 14:35:29<br>Eingabe Startzählerstand<br>Startzählerstand: 000020,90 kWh<br>Weiter<br>Abbrechen                                                                                                    | 27.06.2022 14:35:29<br>Eingabe Endzählerstand<br>Startzählerstand: 000020,90 kWh<br>Endzählerstand: 000000,00 kWh<br>Prüfen<br>Abbrechen                                                                        |
|----------------------------------------------------------------------------------------------------|----------------------------------------------------------------------------------------------------|
| Nach der Startwerteingabe "Weiter" drücken, um<br>den Endwert einzugeben.<br>(Aufruf nach Berührung einer der beiden Tasten).                                                                                             | Nach der Endwerteingabe "Prüfen" drücken.                                                                                                    |
| 27.06.2022 14:35:29                                                                                                    | 27.06.2022 14:35:29                                                                                                    |
| Startzählerstand:      20,92 kWh        Endzählerstand:      20,93 kWh        Verbrauch:      0,01 kWh        Start:      27.06.2022      14:34:12        Ende:      27.06.2022      14:35:23        Dauer:      00:01:11 | Startzählerstand:      20,92 kWh        Endzählerstand:      20,93 kWh        Verbrauch:      0,01 kWh        Start:      27.06.2022 14:34:12        Ende:      27.06.2022 14:35:23        Dauer:      00:01:11 |
| ID: PY2291F221D018FEF99<br>EVSE-ID: DE*DC*TYP2<br>(1)                                                                                                    | ID: PY2291F221D018FEF99<br>EVSE-ID: DE*DC*TYP2<br>(1)                                                                                                    |
| Bildschirmausgabe bei einem vorgefundenen<br>Eintrag.                                                                                                    | Sollten mehrere Datensätze vorliegen (möglich bei<br>Ladung von ≤ 0Wh) ist ein Blättern möglich.                                                                                                    |

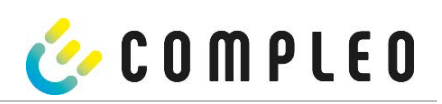

| 2.5.4 Displayanzeigen SAM mit Paym |
|------------------------------------|
|------------------------------------|

| 27.06.2022 14:35:29<br>ID: PY2291F221D018FEF99<br>TYP2: DE*DC*TYP2<br>Energiepreis/kWh: 0,32 EUR<br>Nutzungsgebühr/min: 0,30 EUR<br>Gebühr fällig ab: 5 min<br>Betriebsbereit | 27.06.202214:35:29ID:PY2291F221D018FEF99TYP2:DE*DC*TYP2Energiepreis/kWh:0,32 EURNutzungsgebühr/min:0,30 EURGebühr fällig ab:5 min |
|----------------------------------------------------------------------------------------------------|----------------------------------------------------------------------------------------------------|
| Anzeige der ID nach einer erfolgten Autorisierung.                                                                                                    | 2 Sekunden-Fortschrittsbalken (von links nach rechts aufbauend) bis zum Start der Zeitmessung.                                    |
| 20.06.2022 13:15:20                                                                                                    | 20.06.2022 13:28:47                                                                                                    |
| Verbrauch: 0,00 kWh                                                                                                    | Verbrauch: 0,00 kWh                                                                                                    |
| Start: 20.06.2022 13:14:58                                                                                                    | Start: 20.06.2022 13:28:25                                                                                                    |
| Dauer: 00:00:22                                                                                                    | Energiepreis/kWh: 0,32 EUR                                                                                                    |
| ID: PY22XXXXXXXXXXXXXXXXXXXXXXXXXXXXXXXXXXX                                                                                                    | ID: PY22XXXXXXXXXXXXXXXXXXXXXXXXXXXXXXXXXXX                                                                                       |
| >>> Ladevorgang aktiv <<<                                                                                                    | >>> Ladevorgang aktiv <<<                                                                                                    |
| Aktuelle Messwerte Bildschirm 1.                                                                                                    | Aktuelle Messwerte Bildschirm 2.                                                                                                  |
| Anzeigen zum Ladevorgang                                                                                                    | Anzeigen Energiepreis/kWh                                                                                                    |
| Die Anzahl der Pfeil-Symbole stellen die Anzahl der<br>belasteten Phasen dar.                                                                                                 | Die Anzahl der Pfeil-Symbole stellen die Anzahl der<br>belasteten Phasen dar.                                                     |
| 20.06.2022 13:26:08                                                                                                    | 20.06.2022 13:20:12                                                                                                    |
| Verbrauch: 0,00 kWh                                                                                                    | Verbrauch: 0,00 kWh                                                                                                    |
| Start: 20.06.2022 13:25:46                                                                                                    | Start: 20.06.2022 13:19:50                                                                                                    |
| Gebühr fällig ab: 5 min                                                                                                    | Nutzungsgebühr/min: 0,30 EUR                                                                                                    |
| ID: PY22XXXXXXXXXXXXXXXXXXXXXXXXXXXXXXXXXXX                                                                                                    | ID: PY22XXXXXXXXXXXXXXXXXXXXXXXXXXXXXXXXXXX                                                                                       |
| >>> Ladevorgang aktiv <<<                                                                                                    | >>> Ladevorgang aktiv <<<                                                                                                    |
| Aktuelle Messwerte Bildschirm 3.                                                                                                    | Aktuelle Messwerte Bildschirm 4.                                                                                                  |
| Nutzungsgebühr fällig ab                                                                                                    | Nutzungsgebühr/ Minute                                                                                                    |
| Die Anzahl der Pfeil-Symbole stellen die Anzahl der<br>belasteten Phasen dar.                                                                                                 | Die Anzahl der Pfeil-Symbole stellen die Anzahl der<br>belasteten Phasen dar.                                                     |

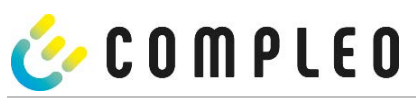

# 2.5.5 Mögliche Hinweisbildschirme

| 27.06.2022                                                                                              | 14:35:29                   | 27.06.2022                            | 14:35:29                                    |
|----------------------------------------------------------------------------------------------------|----------------------------|---------------------------------------|---------------------------------------------|
| Startzählerstand:<br>Endzählerstand:                                                                    | 20,92 kWh<br>20,93 kWh     | Verbrauch:                            | 0,00 kWh                                    |
| Verbrauch:<br>Start: 27.06.2                                                                            | 0,01 kWh<br>2022 14:34:12  | Start: 27                             | .06.2022 14:35:07                           |
| Ende: 27.06.<br>Dauer:                                                                                  | 2022 14:35:23<br>ungültig  | Dauer:                                | ungültig                                    |
| ID: PY2291F2<br>TYP2:                                                                                   | 221D018FEF99<br>DE*DC*TYP2 | ID: PY22XXX<br>TYP2:                  | XXXXXXXXXXXXXXXXXXXXXXXXXXXXXXXXXXXXXX      |
|                                                                                                    | (1)                        | > Ladevor                             | gang aktiv <                                |
| Hinweis "ungültig" in der Zusammenfassung zum<br>Ladevorgang, wenn ein Kommunikationsproblem<br>vorlag. |                            | Hinweis, wenn ein K<br>während des La | ommunikationsproblem<br>devorgangs bestand. |
| Der Datensatz ist nicht nach Zeit abrechenbar!                                                          |                            | Der Datensatz ist nic                 | nt nach Zeit abrechenbar!                   |

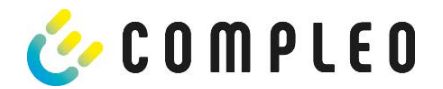

## 2.5.6 Mögliche Fehlerbildschirme

| 27.06.2022 14:35:29                                                                         | 27.06.2022 14:35:29                                                                                                |
|---------------------------------------------------------------------------------------------|----------------------------------------------------------------------------------------------------|
| Eingeschränkter Betrieb                                                                     | Außer Betrieb                                                                                                    |
| Abrechnung auf Basis von<br>Messwerten nicht möglich                                        | Abrechnung auf Basis von<br>Messwerten nicht möglich                                                               |
| Datenabfrage möglich                                                                        | Datenabfrage nicht möglich                                                                                         |
| Fehlermeldung: ein Kommunikations- oder<br>Speicher-Problem liegt vor.                      | Fehlermeldung: eine interne Störung im SAM liegt<br>vor.                                                           |
| 27.06.2022 14:35:29                                                                         | 27.06.2022 14:35:29                                                                                                |
| Eintrag nicht gefunden<br>Erneut<br>Abbrechen                                               | Abrechnung auf Basis von<br>Messwerten nicht möglich                                                               |
| Fehlermeldung: kein Eintrag wurde gefunden.<br>Abrechnung nur mit einem eichrechtskonformen | Fehlermeldung: der gefundene Datensatz ist<br>inkonsistent.<br>Der Datensatz ist nicht eichrechtskonform und somit |
| Datensatz möglich!                                                                          | nicht abrechenbar!                                                                                                 |

## 2.5.7 Sperrbildschirm

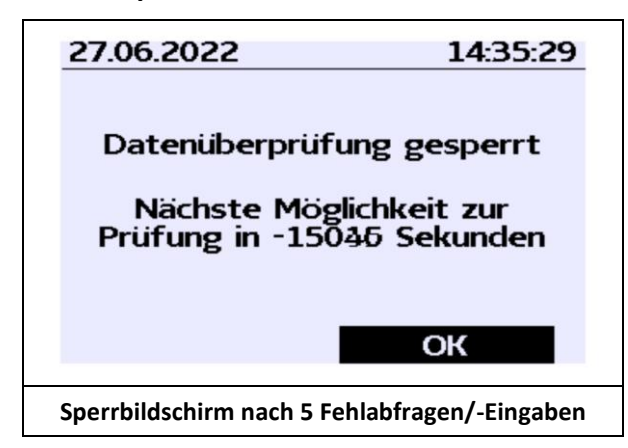

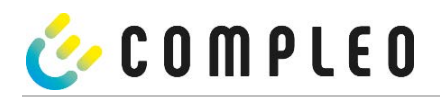

### Erklärung der Display-Positionen

| Textanzeigen während des Bootbildschirms nach Einschalten & Neustart des SAMs. |                                                                                |  |
|--------------------------------------------------------------------------------|--------------------------------------------------------------------------------|--|
| SAM S/N                                                                        | Seriennummer des SAMs                                                          |  |
| Zähler S/N                                                                     | Seriennummer des Zählers                                                       |  |
| SW                                                                             | Firmware-Stand                                                                 |  |
| Prüfsumme                                                                      | Prüfsumme der Firmware                                                         |  |
| Produktionsdatum                                                               | Tag der Herstellung (Tag der Programmierung)                                   |  |
| Ladevorgänge                                                                   | Anzahl der noch möglichen Ladevorgänge, die gespeichert werden können.         |  |
| Textanzeigen während des Betriebs der Ladesäule.                               |                                                                                |  |
| Datum & Uhrzeit                                                                | In der ersten Zeile werden dauerhaft das aktuelle Datum und die aktuelle       |  |
|                                                                                | Uhrzeit eingeblendet. Die Anzeige des Datums erfolgt im Format tt.mm.jjjj, die |  |
|                                                                                | Anzeige der Uhrzeit entspricht dem Format hh:mm:ss.                            |  |
| Startzählerstand                                                               | Der Startwert stellt den Zählerstand zu Beginn eines konkreten Ladevorgangs    |  |
|                                                                                | dar. Er wird während eines Ladevorgangs und auch bei der Anzeige eines         |  |
|                                                                                | vollendeten Ladevorgangs angezeigt. Die Anzeige erfolgt in Kilowattstunden.    |  |
| Endzählerstand                                                                 | Der Endwert wird nach dem Beenden und beim Abrufen eines beendeten             |  |
|                                                                                | Ladevorgangs anzeigt. Die Anzeige erfolgt in Kilowattstunden.                  |  |
| Verbrauch                                                                      | Differenzbetrag zwischen dem Anfangs- und dem Istwert. Nach Beendigung         |  |
|                                                                                | des Ladevorgangs ist es die Differenz zwischen Start- und Endwert              |  |
| Start                                                                          | (enthommenen Leislung). Die Anzeige erfolgt in Kliowattstunden.                |  |
| Start                                                                          | Relevant sind hier sowohl das Datum als auch die Uhrzeit.                      |  |
| Ende                                                                           | An dieser Stelle wird der Endzeitpunkt des Ladevorgangs festgehalten.          |  |
|                                                                                | Relevant sind hier sowohl das Datum als auch die Uhrzeit.                      |  |
| Dauer                                                                          | Zeit von Beginn des Ladevorgangs bis zum aktuellen Zeitpunkt. Nach             |  |
|                                                                                | Beendigung des Ladens wird die Gesamtzeit vom Start bis zum Ende               |  |
|                                                                                | dargestellt. Die Dauer wird im Format hh:mm:ss ss bzw. ab der Dauer von 1      |  |
|                                                                                | Tag im Format dd:hh:mm dargestellt.                                            |  |
| ID                                                                             | Hier wird die zur Autorisierung verwandte Benutzerkennung dargestellt.         |  |
|                                                                                | Während des Ladevorgangs wird diese, bis auf einige führenden Stellen,         |  |
|                                                                                | unkenntlich gemacht.                                                           |  |
| Typ2                                                                           | - Abgabepunkt verfugt über einen Typ2 Stecker.                                 |  |
|                                                                                | - Abgabapunkt verfügt über einen CLAdeMO Stecker                               |  |
|                                                                                |                                                                                |  |

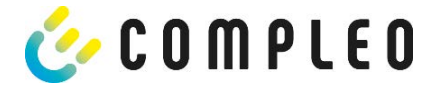

## 2.6 Systemübersicht SAM

Das SAM bildet mit dem zugehörigen Zähler eine Einheit, die zur Messwerterfassung und -speicherung dient.

Nachfolgendes Bild stellt die funktionale Einordnung des SAMs (grün) in einer Ladestation dar.

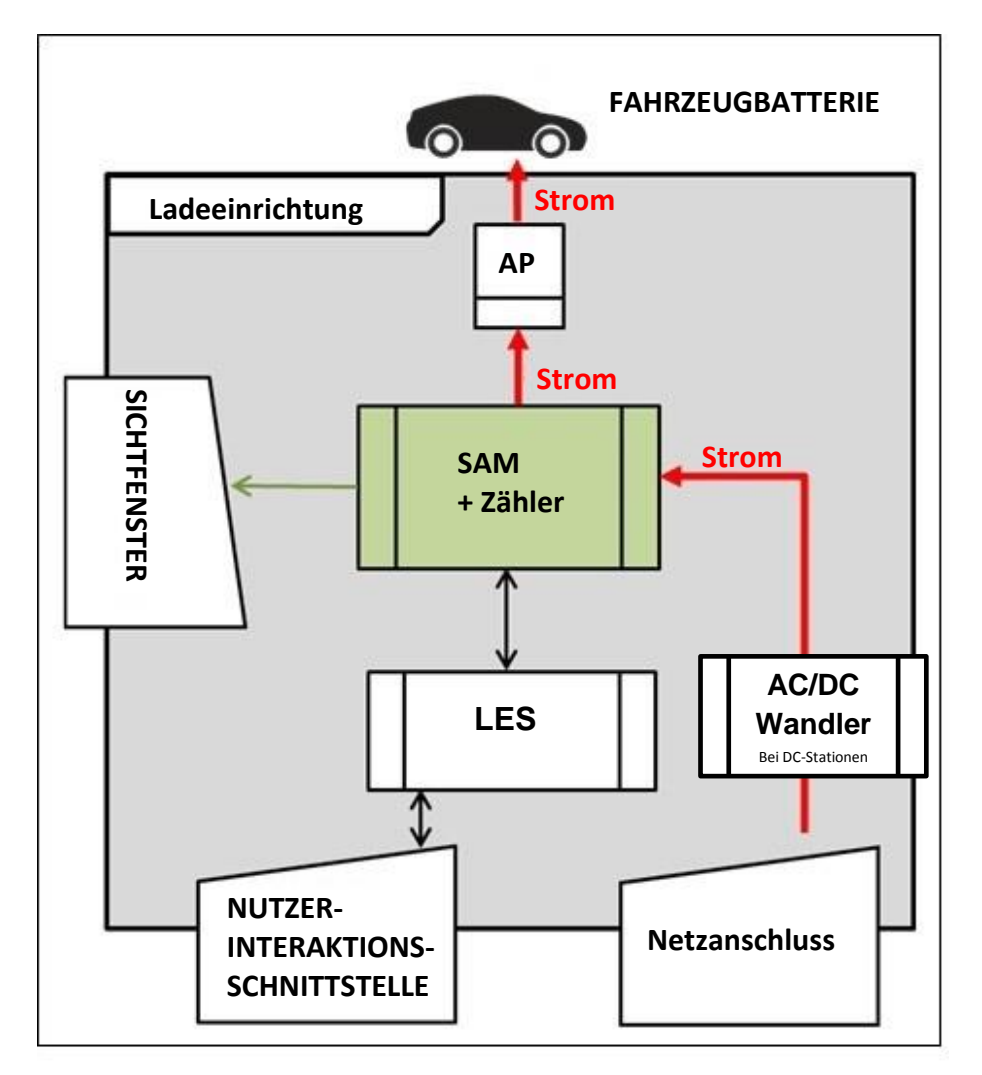

Abbildung 4: funktionale Einordnung des SAMs in einer AC-Ladestation

Bei DC-Ladestationen kommt zusätzlich ein AC-DC-Wandler zwischen Netzanschluss und Messkapsel (SAM + Zähler) zur Anwendung.

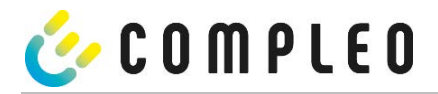

### 2.7 Integration des Subsystems in einer Ladesäule

Mit dem Subsystem besteht die Möglichkeit, alle Messungen und Datenerfassungen durchzuführen. Die nachfolgende Abbildungen stellt die benötigten Verbindungen zwischen den Komponenten innerhalb einer Ladesäule dar.

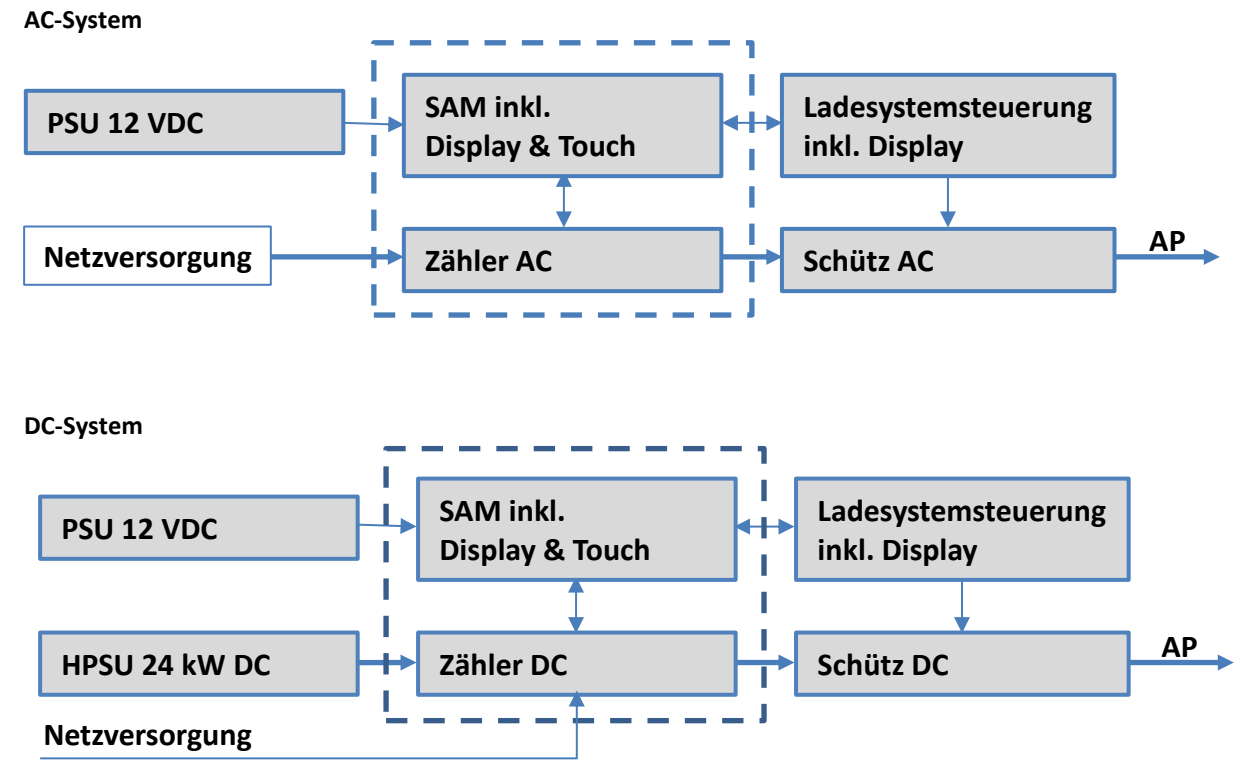

Abbildung 5: Integration des Subsystems in einer Ladesäule (für AC und DC Variante)

Links ist das 12 V Netzteil zur Versorgung des SAMs und der Steuerung. In unmittelbarer Nähe befindet sich die

Netzversorgungsleitung zum AC-Zähler (hier sind ggf. LS-Sicherungen u.a. Komponenten vorgeschaltet) bzw. die DC Leistungseinheit zum DC-Zähler.

Rechts findet sich die Steuerung, die über die 20 mA Schnittstelle mit dem SAM-Modul kommuniziert und das Schütz (AC wie auch DC) zur Freigabe der Energie an den AP ansteuert.

Das SAM (Messkapsel) ist mittig dargestellt (gestrichelter Rahmen).

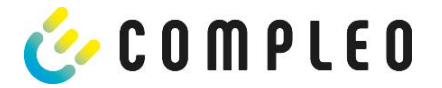

## 2.8 Kommunikationsverbindungen

Das SAM ist mit folgenden rückwirkungsfreien Kommunikationsschnittstellen ausgestattet:

- IR-Schnittstelle: Punkt-zu-Punkt-Verbindung zum Elektrizitätszähler
- 20 mA Schnittstelle: Punkt-zu-Punkt-Verbindung zur Ladeeinrichtungssteuerung (LES)
- HMI-Schnittstelle (2 Tasten und Display) zur Interaktion mit dem Nutzer

### Verbindung zum Elektrizitätszähler

Das Speicher- und Anzeigemodul ist über gesicherte Verbindung mit dem Elektrizitätszähler verbunden. Diese Verbindung wird über eine optische Schnittstelle hergestellt.

Je nach Betriebszustand werden die Werte

- automatisch vom Zähler zyklisch ausgesendet oder
- aktiv vom SAM abgefragt.

#### Verbindung zum LES

Das Speicher- und Anzeigenmodul wird über eine 20 mA Schnittstelle (Stromschleife) mit dem LES verbunden. Das SAM sendet die empfangenen Zählerwerte unverändert an die Steuerung, zusätzlich wird das Ergebnis einer Start- und Endzählerstand-Abfrage übermittelt.

Die Steuerung sendet folgende Informationen an das SAM:

- a) Start des Ladevorgangs für den entsprechenden Abgabepunkt
- b) Ende des entsprechenden Ladevorgangs
- c) ID zum zugehörigen Start- und Endzählerstand
- d) Datum und Uhrzeit
- e) Spannung
- f) Korrekturfaktor (Widerstand zur Systemverlustleistung)

Beim Nutzen der Payment-Funktion mit Bezahlkarten werden ergänzend folgende Informationen übertragen:

- g) Preis pro geladener kWh in Cent
- h) Preis pro geladener Minute in Cent
- i) Verweildauer in Minuten ab dem Fälligkeitszeitpunkt, ab dem der Preis pro Minute gilt

### 2.9 Stromführung

Beim AC-System wird der AC-Zähler eingangsseitig über elektrische Schutzmaßnahmen wie z.B. LS-Sicherungen und Hauptschalter mit dem Netzanschluss verbunden. Ausgangsseitig wird über ein AC-Schütz der Abgabepunkt (AP) mit Energie versorgt. Über den AP (Steckdose oder Ladekabel) kann der Nutzer sein Fahrzeug aufladen.

Beim DC-System wird der DC-Zähler eingangsseitig über einen AC-DC-Wandler mit integrierten Schutzeinrichtungen verbunden. Ausgangsseitig wird über DC-Schütze der Abgabepunkt (AP) mit Energie versorgt.

### 2.10 Systemübersicht SAM-Modul

Das nachfolgende Bild stellt die internen relevanten Komponenten des SAMs dar.

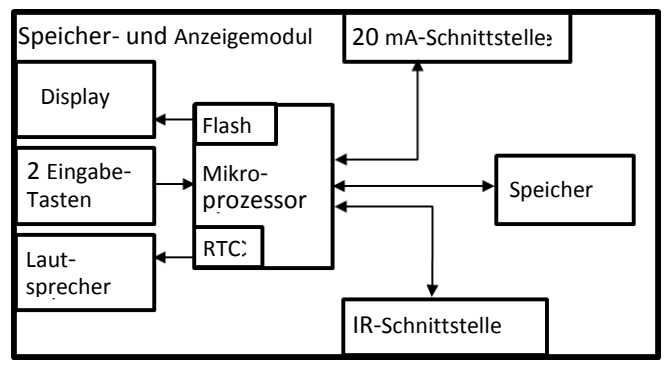

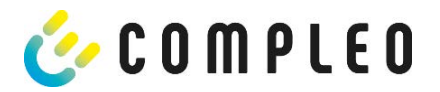

#### Abbildung 6: Funktionsblockschaltbild des SAMs

Das Speicher- und Anzeigemodul ist mit folgenden Komponenten ausgestattet:

#### Mikrokontroller

Der Mikrocontroller besitzt einen integrierten Flashspeicher und eine RTC.

Der Flashspeicher wird für die Firmware (ohne Update Funktion) verwendet.

Die RTC wird für die Kalender-, Uhrzeit- und Stoppuhr-Funktion verwendet.

#### Zusätzlicher Flashspeicher

Der zusätzliche und nichtflüchtige Langzeitspeicher wird für die Speicherung von Ladevorgängen verwendet und kann von der Steuerung ausgelesen werden.

Folgende Daten werden erfasst und als Tupel gespeichert:

- (1) RecordId (1 Byte) Kennungsbyte, das Speichereintrag zu Ladedaten zugeordnet ist
- (2) StartTime (4 Byte): Datum und Uhrzeit bei Start des LV
- (3) StartTimeOffset (2 Byte) UTC Offset bei Start
- (4) EnergyStart (4 Byte): Zählerstand bei Start des LV [kWh]
- (5) Authentication-Id: ID (21 Byte)
- (6) SLIN (1 Byte): Sicherungslevel der ID
- (7) ParameterRef-Id (2 Byte) Referenz auf Parametersatz
- (8) Reserved (13 Byte): Reservierter Bereich
- (9) CRC\_Begin (2 Byte): CRC über alle geschriebenen Werte zum Startzeitpunkt
- (10) EndTime (4 Byte): Datum und Uhrzeit bei Ende des LV
- (11) EndTimeOffset (2 Byte) UTC Offset bei Stopp
- (12) EnergyStop (4 Byte): Zählerstand bei Ende des LV [kWh]
- (13) ValidityStatus (2 Byte): Bit0: Bei MeasureStop keine Kommunikation vom Zähler
  - Bit1: Messdauer nicht valide
    - Bit2: CRC-Fehler im Datensatz
- (14) CRC\_Complete (2 Byte): CRC über alle geschriebenen Werte

#### IR-Schnittstelle (optisch)

Die IR-Schnittstelle dient zur Kommunikation mit dem MID-Elektrizitätszähler.

#### 20 mA-Stromschnittstelle

Die 20 mA-Stromschnittstelle wird zur Kommunikation mit der Steuerung verwendet.

#### Display

Das Display dient zur Anzeige von abrechnungsrelevanten Werten und zur Eingabekontrolle der Abrechnungsdaten.

#### Eingabetasten

Die zwei kapazitiven Eingabetasten können zur Funktionswahl und Zählerstandeingabe durch den Nutzer verwendet werden.

#### Lautsprecher

Der Lautsprecher dient zur akustischen Rückmeldung, z.B. bei Tastenberührung.

#### 12 V Versorgungsanschluss

Über den Anschluss wird das SAM mit 12 V Betriebsspannung versorgt

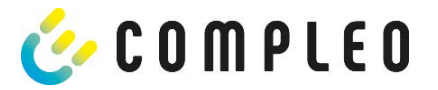

## 2.11 Zeitmessung der Ladeservice-Dauer (Stoppuhrfunktion)

Das SAM besitzt intern eine quarzgesteuerte Realtimeclock (RTC). Diese wird für die Zeitmessung (für die Ladedauer bzw. Standzeit) verwendet.

Die Ladeservice-Dauer ist die Zeitspanne zwischen dem Zeitpunkt, an dem die Ladeeinrichtung den Anschluss eines Fahrzeugs erkennt, und dem Zeitpunkt, an dem die Ladeeinrichtung die Trennung des Fahrzeugs von der Ladeeinrichtung erkennt.

Startbedingung zur Erfassung der Ladeservice-Dauer ist eine erfolgreiche Autorisierung an der Ladestation und die Verbindung zum Fahrzeug (Stecker beidseitig gesteckt).

Stoppbedingung zur Erfassung der Ladeservice-Dauer ist:

- 1. bei angeschlagener Ladeleitung am Ladepunkt der Ladeeinrichtung die Trennung der Verbindung zum Fahrzeug an der Ladeeinrichtung (Trigger ist das Trennen des Control-Pilot-Signals des Pilotierstromkreises nach EN 61851-1).
- 2. bei Steckdose am Ladepunkt der Ladeeinrichtung die Trennung des externen Ladekabels an der Ladestation.

Intern wird die Zeit mit einer Auflösung von einer Millisekunde gemessen. Dem Gegenüber wird auf dem Display (wegen der Übersichtlichkeit) die Zeit sekundengenau dargestellt, wobei die Millisekunden abgeschnitten werden. Das bedeutet, dass die Sekundendanzeige keine gerundeten Werte darstellen. Nachfolgende Abbildung verdeutlicht dieses.

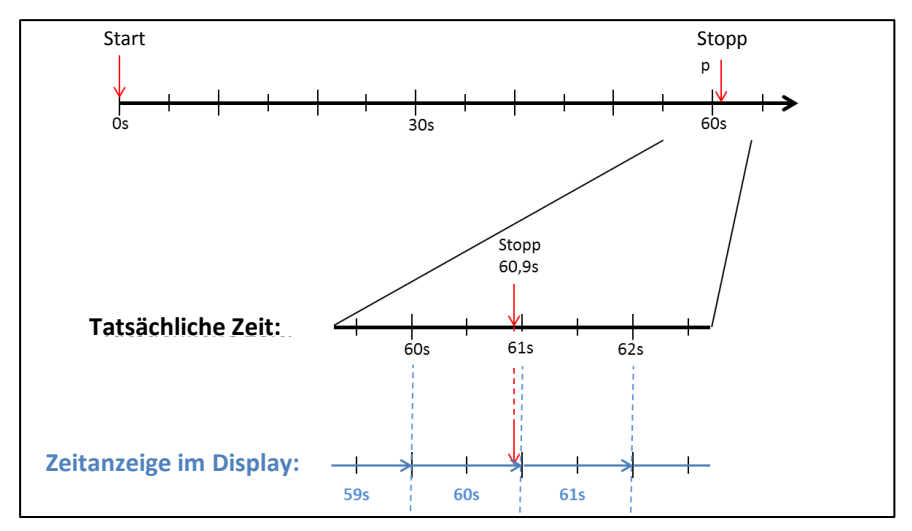

Abbildung 7: Messzeit auf dem Display wird nicht gerundet ausgegeben.

Nachfolgend werden die Möglichkeiten zur Überprüfung dieser Zeitmessung beschrieben.

### Überprüfung der Zeitmessung mittels Displayanzeige

Im Display ist zur sekundengenauen Anzeige zusätzlich ein Startbalken dargestellt, der einen 2 Sekunden Countdown (Balken baut sich von links nach rechts auf) nach Verbinden der Ladesäule mit dem Fahrzeug beginnt. Nach Ablauf des Countdowns beginnt die Zeitmessung. Die Messung stoppt, wenn das Fahrzeug ladesäulenseitig getrennt wird.

#### HINWEIS

Stoppuhr läuft nach Stopp des Ladevorgangs weiter.

Sollte das Fahrzeug ein eigenes Ladekabel besitzen, reicht es nicht aus, dass am Fahrzeug der Stecker gezogen wird. Erst, wenn ladesäulenseitig der Stecker gezogen wurde, stoppt die Zeitmessung.

Zur eigenen Überprüfung der Stoppuhr kann über den Startbalken der Startzeitpunkt erkannt und über eine Stoppuhr die Genauigkeit der Stoppuhrfunktion überprüft werden. Die Prüfzeit sollte mind. über 10 Minuten erfolgen, damit eine hinreichende Genauigkeit belegt werden kann. Nach Norm ist eine Abweichung von 1% zulässig.

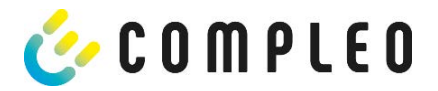

### Überprüfung der Zeitmessung mittels Datenschnittstelle

Über die vorhandene 20 mA Schnittstelle lässt sich die Millisekunden genaue Zeitmessung über das SML-Protokoll aus dem SAM auslesen.

### Überprüfung der Zeitmessung im Herstellungsprozess

In jedem SAM steht ein Anschluss-Pin zur Verfügung, der durch ein Signalwechsel (flankengesteuert) den Startund Stoppzeitpunkt signalisiert. Mit diesem Signal in Kombination mit dem digitalen Zeitmesswert (über die 20 mA Schnittstelle) werden alle SAMs im Herstellungsprozess auf die Funktionstüchtigkeit und Genauigkeit der internen RTC überprüft.

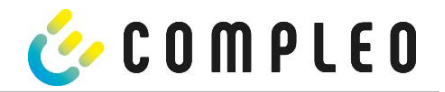

### Nachfolgende Grafik stellt den Prüfablauf dar.

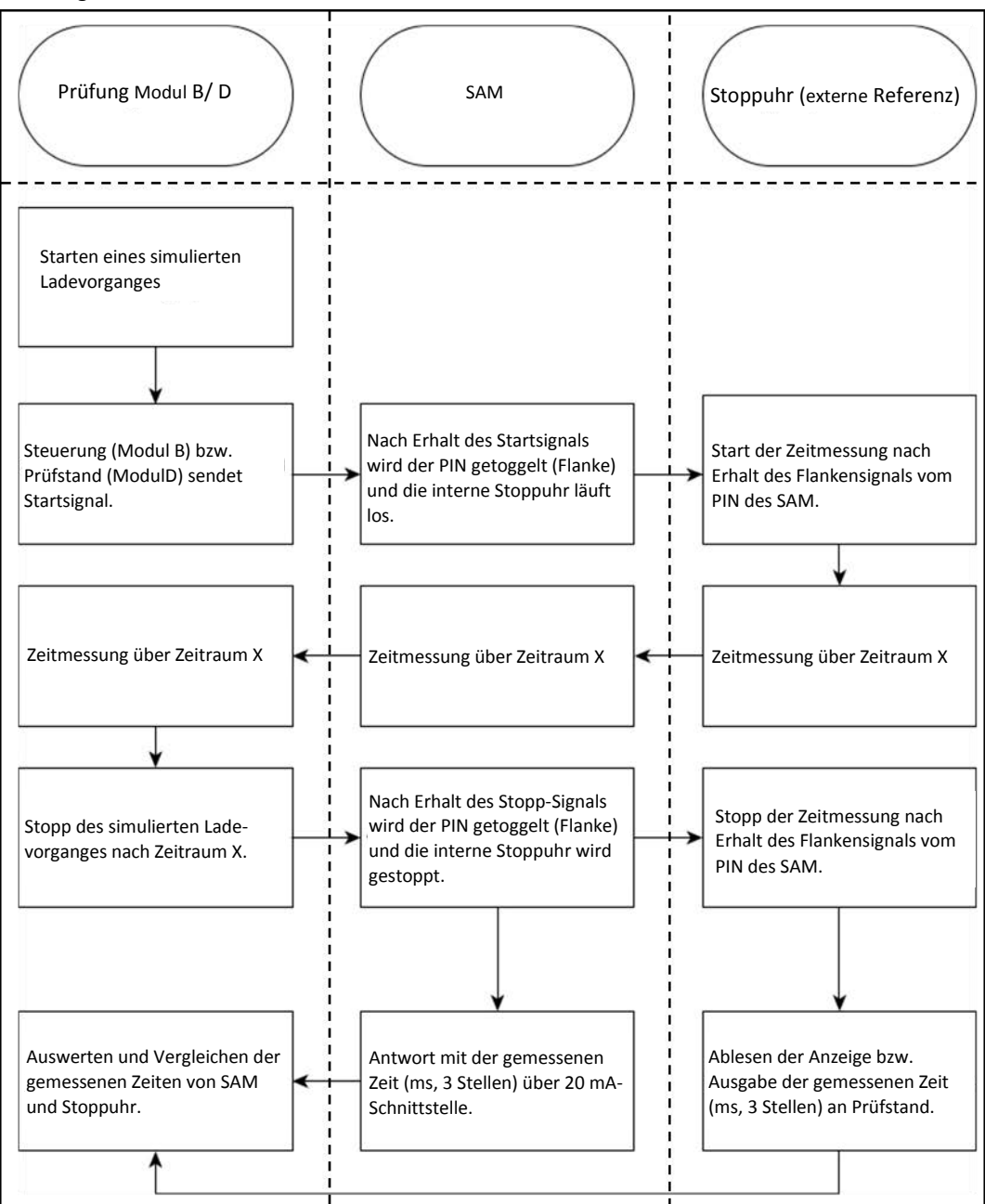

Abbildung 8: Prüfablauf bzgl. der Stoppuhrfunktion im Herstellungsprozess.

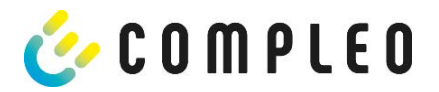

### Systemübersicht Elektrizitätszähler

Der Zähler ist ein eichrechtlich zugelassener Zähler und dient zur Messung der an den AP abgegebenen Energiemenge.

Nachfolgendes Bild stellt die Zähler mit seinen funktionalen Komponenten dar.

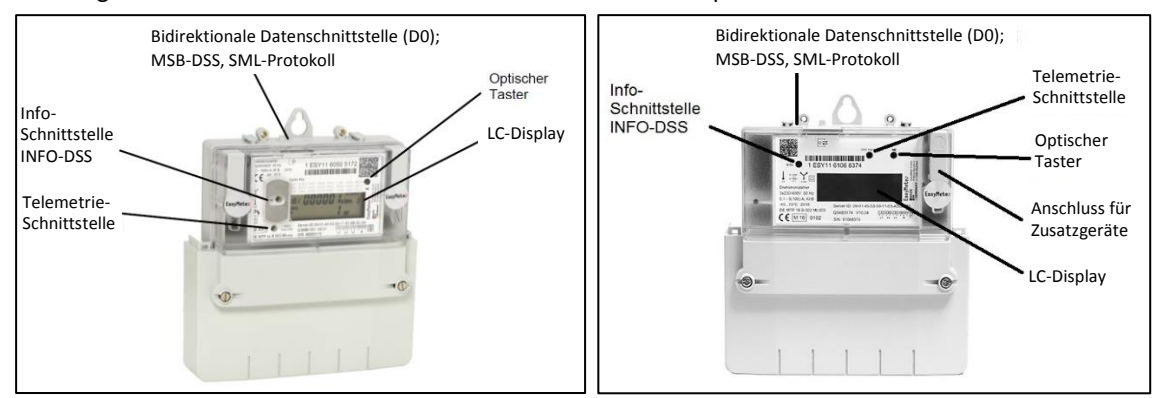

#### Abbildung 9: EasyMeter Zähler (beispielhaft)

#### LC-Display

Als Anzeige dient eine nicht hinterleuchtete Flüssigkristallanzeige (LCD).

#### **Optischer Taster (wird nicht vom SAM-Modul verwendet)**

Der "optische Tastendruck" erfordert ein optisches Energieäquivalent von 400 LUX (z. B. Taschenlampe) und dient zur Anzeige von Zusatzinformationen des Zählers.

#### Datenschnittstellen (MSB- und INFO-DSS)

Die potentialfreie Datenschnittstelle des Zählers ist eine bidirektionale, optische (Infrarot-) Kommunikationsschnittstelle, zur Kommunikation mit dem SAM-Modul.

#### Info-Schnittstelle (wird nicht vom SAM-Modul verwendet, Schnittstelle nur bei AC)

Der Zähler verfügt über eine potentialfreie optische Datenschnittstelle (INFO-DSS). Die Info-Schnittstelle ist eine unidirektionale, infrarote Kommunikationsschnittstelle.

#### Telemetrie-Schnittstelle (wird nicht vom SAM-Modul verwendet)

Die Telemetrie-Schnittstelle ist ein infraroter-optischer Prüfausgang nach EN50470-1 (Pulsausgang).

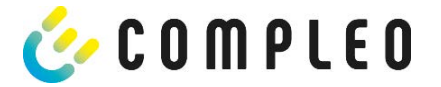

## 3 Ladevorgang mit SAM

In diesem Kapitel werden die Displayanzeigen näher erläutert, die während eines Ladevorganges im SAM angezeigt werden.

Ladevorgänge, die über eine Autorisierung mit einer Bezahlkarte erfolgen, sind im Kapitel beschrieben.

Der Ablauf des Ladevorganges wird in der Betriebsanleitung der jeweiligen Ladesäule beschrieben.

## 3.1 Bereitschaft

Nach dem Bootvorgang ist das SAM betriebsbereit. Es wird das aktuelle Datum und die Uhrzeit dargestellt. Sollte die Beleuchtung des Displays aufgrund von längerer Inaktivität oder Neustart deaktiviert sein, kann diese durch Betätigung einer der beiden Tasten aktiviert werden.

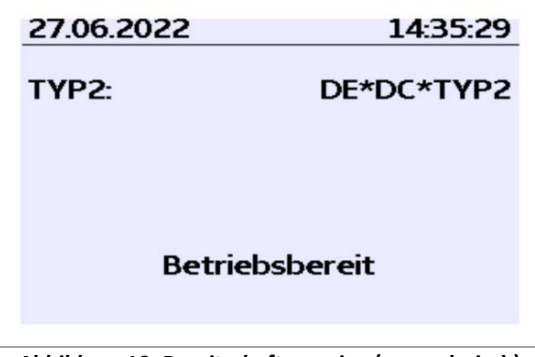

Abbildung 10: Bereitschaftsanzeige (exemplarisch)

### 3.2 Autorisierung

Sobald ein Nutzer sich bei der Ladesäule anmeldet und die entsprechende Autorisierung zum Laden bekommt, wechselt die Anzeige und zeigt die entsprechende ID zum bevorstehenden Ladevorgang an.

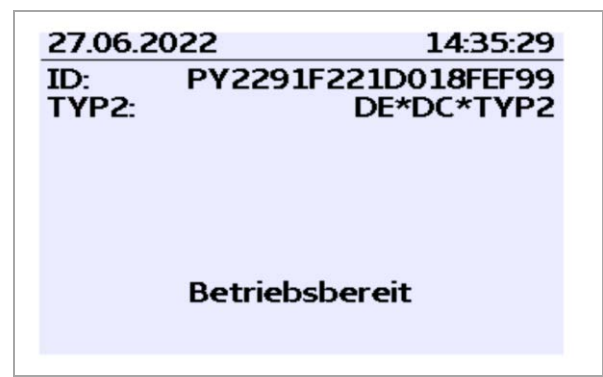

Abbildung 11: Anzeige nach Autorisierung (exemplarisch)

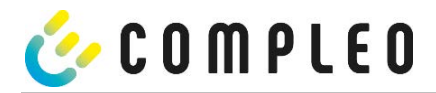

### 3.3 Zwei Sekunden bis zum Ladevorgang

Sobald ein Fahrzeug und die Ladesäule verbunden sind und die Autorisierung erfolgreich war, wird im Display ein schwarzer zwei sekündiger Fortschrittsbalken (aufbauend von links nach rechts) dargestellt.

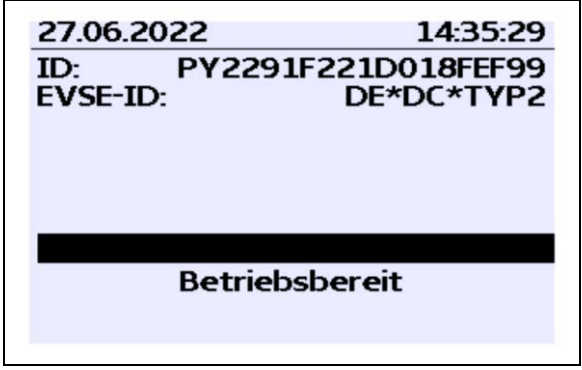

Abbildung 12: Zwei sekündiger Fortschrittsbalken (exemplarisch)

## 3.4 Ladevorgang

Nach Ablauf dieser Zeit wechselt die Displayanzeige in die nächste Darstellung und es beginnt die Zeitmessung. Während des gesamten Ladevorgangs sind die aktuellen Informationen wie in der nachfolgenden Abbildung auf dem Display dargestellt.

| 27.06.2022                                  | 14:35:29            |
|---------------------------------------------|---------------------|
| Verbrauch:                                  | 0,00 kWh            |
| Start:                                      | 27.06.2022 14:35:07 |
| Dauer:                                      | 00:00:22            |
| ID: PY22XXXXXXXXXXXXXXXXXXXXXXXXXXXXXXXXXXX |                     |
| >>> Lade                                    | vorgang aktiv 🛛 <<< |

Abbildung 13: Aktiver Ladevorgang (exemplarisch)

In der letzten Zeile wird zusätzlich zum Hinweistext "Ladevorgang aktiv" noch die größer und kleiner Zeichen (Pfeil-Symbole) dargestellt. Die Anzahl der Zeichen deuten an, hier drei auf jeder Seite, dass alle drei Phasen in der Ladeleitung Energie liefern. Sollten nur zwei oder nur ein Zeichen auf jeder Seite dargestellt werden, dann liefern entsprechend weniger Phasen Energie. Dieses ist abhängig vom verbauten Onboard-Charger des Fahrzeugs. Informationen über den verbauten Onboard-Charger erhalten Sie vom Autohändler oder aus der zugehörigen Anleitung des Fahrzeugs.

Sollten keine Zeichen dargestellt werden, dann lässt sich wahrscheinlich die Batterie des Fahrzeugs nicht weiter aufladen.

### HINWEIS

Einige Sekunden nach Beginn des Ladevorgangs wird die persönliche ID aus Datenschutzgründen bis auf einige führenden Stellen durch Kreuze substituiert.

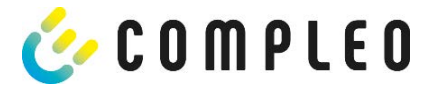

### 3.5 Ende des Ladevorgangs

Nach dem Beenden des Ladevorgangs (nach ladestationsseitiger Trennung vom Fahrzeug<sup>1</sup>) werden die Informationen auf dem Display zum Zwecke einer Kontrolle dargestellt. Die Darstellung in der Anzeige kann durch Betätigen der rechten Taste um weitere 20 Sekunden verlängert werden bzw. schließt sich nach Ablauf dieser Zeitspanne jedoch auch automatisch.

| 27.06.202                           | 2                        | 14:35:29                                 |
|-------------------------------------|--------------------------|------------------------------------------|
| Startzähle<br>Endzähler<br>Verbraud | erstand:<br>stand:<br>h: | 20,92 kWh<br>20,93 kWh<br>0,01 kWh       |
| Start:<br>Ende:<br>Dauer:           | 27.06.2<br>27.06.2       | 022 14:34:12<br>022 14:35:23<br>00:01:11 |
| ID: I<br>TYP2:                      | PY2291F2                 | 21D018FEF99<br>DE*DC*TYP2                |
|                                     |                          | (1)                                      |

Abbildung 14: Ende des Ladevorgangs (exemplarisch)

#### HINWEIS

Damit der Endverbraucher die Möglichkeit einer Abrechnungskontrolle wahrnehmen kann, sollte ein erkennbarer Hinweis für den Kunden vorhanden sein, dass der Kunde zu diesem Zweck (nach dem Ladevorgang!) ein Foto von der Zusammenfassung machen sollte.

Bei Abweichungen der dargestellten Uhrzeit von >75 Min. zur Realzeit wird empfohlen, die Ladestation nicht zu verwenden.

Ein Messwert mit einer Zeitdauer < 60s darf nicht für Abrechnungszwecke verwendet werden!

<sup>&</sup>lt;sup>1</sup>Sollte das Fahrzeug ein eigenes Ladekabel besitzen, dann reicht es nicht aus, dass am Fahrzeug der Stecker gezogen wird. Erst wenn ladesäulenseitig der Stecker gezogen wird, stoppt die Zeitmessung.

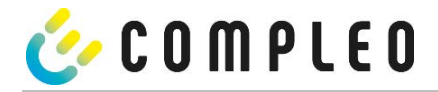

## 4 Abfrage vorheriger Ladevorgänge mit SAM

## 4.1 Abfrage über Backend

Mittels OCPP können über die Ladeeinrichtungssteuerung vom Backend einzelne oder alle gespeicherten Datensätze abgerufen werden.

### 4.2 Abfrage vor Ort

Im Rahmen der Speicherung aller Ladevorgänge kann nach Eingabe des Start- und Endwertes der Zählerstände eines konkreten Ladevorgangs selbiger aufgerufen werden.

Die nachfolgenden Schritte können unter Verwendung der beiden Tasten des SAMs durchgeführt werden. Die linke Taste dient stets dem Weitergehen des Cursors zur nächsten Auswahloption, die rechte Taste der Auswahl einer Option bzw. der Erhöhung der ausgewählten Ziffer. Die momentan angewählte Position erscheint auf einem dunklen Hintergrund.

Die unten im Feld stehenden Optionen können nicht direkt über das Drücken der sich darunter befindenden Tasten ausgewählt werden, sondern werden mit der linken Taste nach den einzelnen Ziffern nacheinander angewählt. Nach der Anwahl der letzten verfügbaren Option wird wieder die letzte Ziffer angewählt, sodass Korrekturen ohne einen Abbruch möglich sind.

#### Eingabe des Startwertes

Der Startwert des abzufragenden Ladevorgangs ist wie zuvor beschrieben einzugeben. Anschließend ist die Option "Weiter" anzuwählen und zu bestätigen.

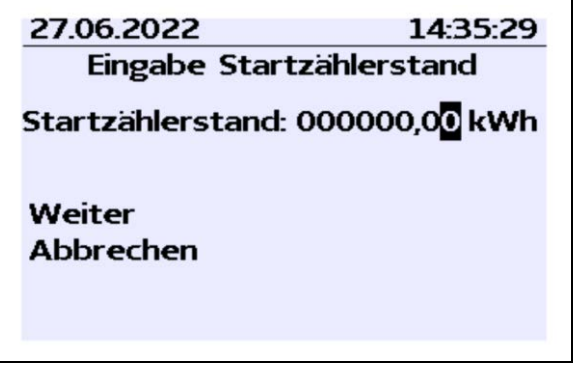

Abbildung 15: Eingabe des Startwertes (exemplarisch)

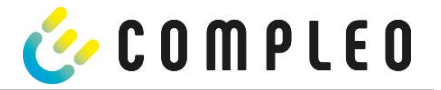

### Eingabe des Endwertes

In gleicher Art und Weise wird der Endwert desselben Ladevorgangs eingegeben. Die Auswahl der Option "Prüfen" führt zur Ausgabe der gewünschten Informationen.

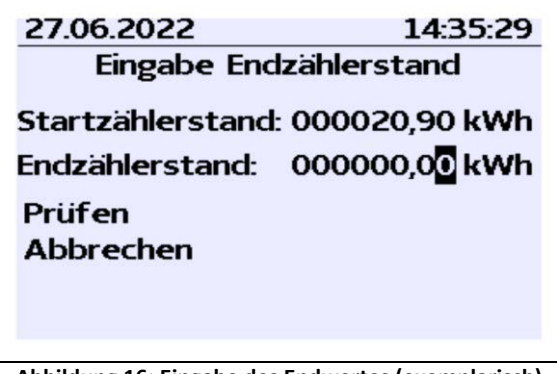

Abbildung 16: Eingabe des Endwertes (exemplarisch)

#### Anzeige der gespeicherten Daten

Bei korrekter Eingabe der tatsächlichen Werte werden die Informationen wie in der nachfolgenden Illustration dargestellt. Die Anzeige kann mit der rechten Taste beendet werden, schließt sich nach einem angemessenen Zeitfenster jedoch auch von selbst.

| 27.06.2022                              |                    | 14:35:29                                 |
|-----------------------------------------|--------------------|------------------------------------------|
| Startzähler<br>Endzählers<br>Verbrauch: | stand:<br>tand:    | 20,92 kWh<br>20,93 kWh<br>0,01 kWh       |
| Start:<br>Ende:<br>Dauer:               | 27.06.2<br>27.06.2 | 022 14:34:12<br>022 14:35:23<br>00:01:11 |
| ID: P'<br>TYP2:                         | Y2291F2            | 21D018FEF99<br>DE*DC*TYP2                |
|                                         |                    | (1)                                      |

Abbildung 17: Ausgabe der gewünschten Informationen (exemplarisch)

Sollten mehrere Datensätze vorliegen (möglich bei Ladungen von ≤ 0Wh), ist ein Blättern möglich.

| 27.06.2022    | 14:35:29            |
|---------------|---------------------|
| Startzählerst | and: 20,92 kWh      |
| Endzählerstar | nd: 20,93 kWh       |
| Verbrauch:    | 0,01 kWh            |
| Start: 2      | 27.06.2022 14:34:12 |
| Ende: 2       | 27.06.2022 14:35:23 |
| Dauer:        | 00:01:11            |
| ID: PY2       | 291F221D018FEF99    |
| TYP2:         | DE*DC*TYP2          |
|               | (1)                 |

Abbildung 18: Beispiel: weiterer Einträge

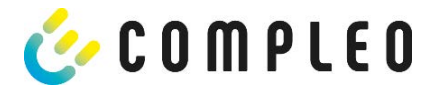

#### Hinweisbildschirme

In bestimmten Situationen werden Hinweis-Bildschirme angezeigt, wenn während eines Ladevorgangs technische Probleme auftreten.

Nachfolgende Hinweis-Bildschirme werden angezeigt, wenn während eines Ladevorganges entweder ein Stromausfall oder die Kommunikation zwischen SAM und Steuerung unterbrochen war. Dann wird im Bildschirm unter Dauer das Wort "ungültig" im Display dargestellt.

| 27.06.2022         | 14:35:29                               |
|--------------------|----------------------------------------|
| Verbrauch:         | 0,00 8990                              |
| Start:             | 27.06.2022 14:35:07                    |
| Dauer:             | ungültig                               |
| ID: PY22)<br>TYP2: | XXXXXXXXXXXXXXXXXXXXXXXXXXXXXXXXXXXXXX |
| > Lade             | vorgang aktiv <                        |

Abbildung 19: Dauer: ungültig, während eines Ladevorgangs (exemplarisch)

Ebenso wird in der Zusammenfassung (am Ende des Ladevorgangs) unter Dauer das Wort "ungültig" im Display dargestellt.

| 27.06.20                        | 022                            | 14:35:29                                   |
|---------------------------------|--------------------------------|--------------------------------------------|
| Startzäl<br>Endzähle<br>Verbrau | nlerstand:<br>erstand:<br>ich: | 20,92 kWh<br>20,93 kWh<br>0,01 kWh         |
| Start:<br>Ende:<br>Dauer:       | 27.06.2<br>27.06.2             | 2022 14:34:12<br>2022 14:35:23<br>ungültig |
| ID:<br>TYP2:                    | PY2291F2                       | 21D018FEF99<br>DE*DC*TYP2                  |
|                                 |                                | (1)                                        |

Abbildung 20: Dauer: ungültig, in der Zusammenfassung nach einem Ladevorgang (exemplarisch)

#### HINWEIS

Abrechnung nach Zeit nicht möglich!

Wenn die Dauer als ungültig deklariert ist, dann ist die Zeitmessung nicht abrechenbar.

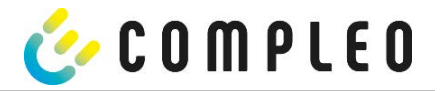

### Fehlerbildschirme

Auch sind dauerhafte Fehlerzustände bei einer Ladeeinrichtung nicht ausgeschlossen. Nachfolgende Fehlerbildschirme sind möglich und werden hier erklärt.

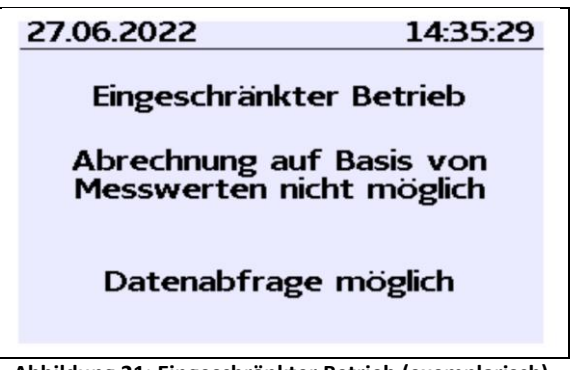

Abbildung 21: Eingeschränkter Betrieb (exemplarisch)

Ein "Eingeschränkter Betrieb" liegt vor, wenn

- keine Energiemessungen mehr möglich sind. (z.B. Zähler arbeitet nicht korrekt)
  Folge: Der Ladepunkt geht auf "Außer Betrieb".
- der Datenspeicher voll ist bzw. keine weiteren Ladevorgänge abgespeichert werden können. Folge: Ladevorgänge sind weiterhin freigegeben, diese dürfen aber nicht abgerechnet werden.
- der FI-Schutz löst während eines Ladevorgangs aus.
  Folge: Der Ladepunkt geht auf "Außer Betrieb" und der Ladevorgang wird beendet.

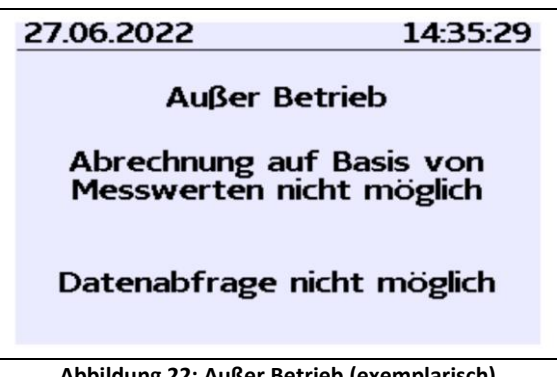

Abbildung 22: Außer Betrieb (exemplarisch)

Das SAM ist "Außer Betrieb" wenn,

- die Tastenbedienung nicht mehr funktioniert.
  Folge: Ladevorgänge sind weiterhin freigegeben, dürfen aber nicht abgerechnet werden.
- die Firmware vom SAM ist inkonsistent.
  Folge: Der Ladepunkt geht auf "Außer Betrieb".

### HINWEIS

Abrechnungen dürfen nur mit vorhandenen rechtskonformen Datensätzen erfolgen.

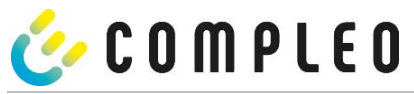

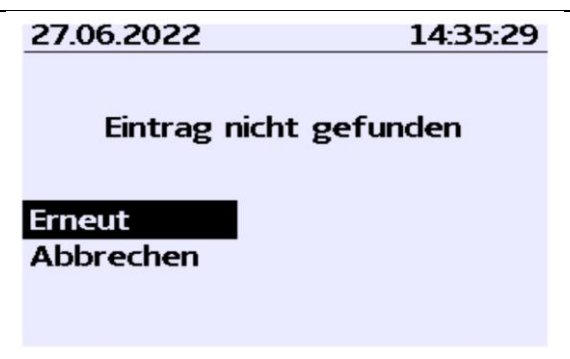

Abbildung 23: Eintrag nicht gefunden (exemplarisch)

Ein Eintrag im Datenspeicher kann nicht gefunden werden, wenn

die beiden eingegebenen Start- und End-Z\u00e4hlerst\u00e4nderst\u00e4nder werden im Datensatz (Tubel) nicht gefunden.
 Der Bediener hat entweder falsche Werte eingegeben oder hat die Daten an einem falschen
 Ladepunkt (SAM) eingegeben.

### HINWEIS

Es werden nur Ladevorgänge am jeweiligen Ladepunkt gespeichert. Einen Datenaustausch zwischen den Ladepunkten findet nicht statt.

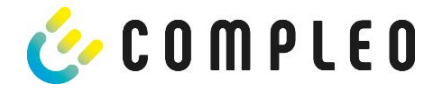

## Sperrbildschirm

Das nachfolgende Bild stellt den Sperrbildschirm dar.

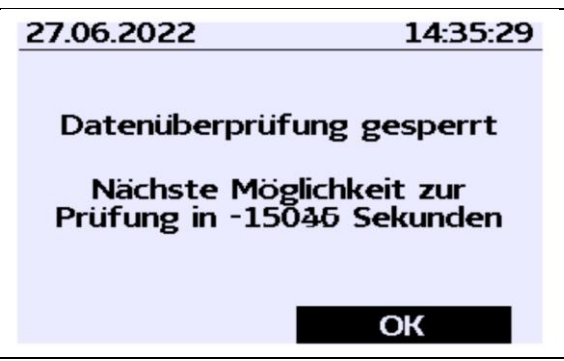

Abbildung 24: Sperrbildschirm (exemplarisch)

Dieser Bildschirm erscheint, wenn während der Eingabe von Messwerten, um historische Daten abzufragen, fünf Fehleingaben sich ereigneten. Diese Funktion soll einen Missbrauch vorbeugen.

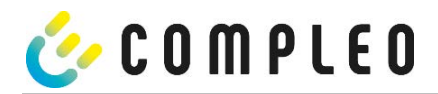

## 5 Technische Daten

Die technischen Angaben sind, wenn nicht anders angegeben, für alle Gerätetypen gleich.

### 5.1 Messkapsel

## Umgebungsbedingungen

| Angabe                  | Wert                           | Einheit |
|-------------------------|--------------------------------|---------|
|                         | Innenräume bzw.                |         |
| Zugelassener Montageort | mind. IP34 geschützter Bereich |         |
| Temperaturbereich       | -25 - +70                      | °C      |
| Luftfeuchte             | ≤ 95                           | %       |
| Mechanische/ EMV        |                                |         |
| Anforderungsklasse:     | M1/ E2                         |         |

### Messtechnische Daten der Gesamtladestation

| Angabe                                | Wert                      | Einheit |
|---------------------------------------|---------------------------|---------|
| Ladestrombereich von                  | 0,1 bis 16 (A1xxxxxxx.11) | А       |
| Ladestrombereich von                  | 0,1 bis 32 (A1xxxxxxx.22) | А       |
| Bereich Leistungsfaktor cos φ während | 0,9 - 1                   |         |
| des Ladevorganges                     |                           |         |

### Technische Daten des SAMs Nennbetriebsbedingungen

| Angabe               | Wert                               | Einheit |
|----------------------|------------------------------------|---------|
| Versorgungsspannung  | 12                                 | V       |
| Leistungsaufnahme    | ≤ 0,7                              | W       |
| Schutzart (Gehäuse)  | IP 54                              |         |
| Grenzstrom Imax      | ≤ 60                               | mA      |
| elektromagnetischen  |                                    |         |
| Umgebungsbedingungen | Prüfung erfolgte nach DIN EN 50470 |         |

### Technische Daten des Zählers Nennbetriebsbedingungen

| Angabe              | Wert AC                                                   | Einheit |
|---------------------|-----------------------------------------------------------|---------|
| Bezugsfrequenz (fn) | 50                                                        | Hz      |
|                     | 4-Leiter Zähler: 3 x 230/400                              |         |
| Bezugsspannung      | 2-Leiter Zähler: 230 V an L3                              | V       |
| Referenzstrom Iref  | 5                                                         | А       |
| Grenzstrom Imax     | 60                                                        | А       |
| Anlaufstrom Ist     | 10                                                        | mA      |
| Mindeststrom Imin   | 100                                                       | mA      |
| Übergangsstrom It   | 500                                                       | mA      |
| Zählerkonstante     | IR-LED Ausgang mit 10.000                                 | Imp/kWh |
| Klemmen - Ø         | 8 Klemmen, jede mit Ø 6.5<br>Schrauben 2 x M6 pro Klemme  | mm      |
| Schutzklasse        |                                                           |         |
| Schutzart (Gehäuse) | IP 54                                                     |         |
| Leistungsaufnahme   | Strompfad: ≤ 1,1 W bei 60A<br>Spannungspfad:≤ 0,7 W/ 2 VA |         |
| Hilfsspannung       | -                                                         |         |

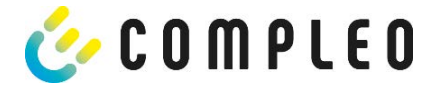

# 5.2 Genauigkeit der Ladeeinrichtung

Die Genauigkeit der Ladeeinrichtung am Abgabepunkt entspricht der eines Elektrizitätszählers der MID-Klasse A bei Nennbetriebsbedingungen.

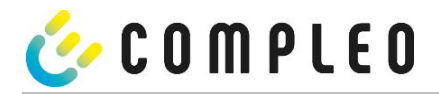

## 6 Montage des SAMs

## 6.1 Anschlüsse

Die nachfolgenden Darstellungen geben einen Überblick über die vorhandenen Anschlüsse. Das SAM besitzt einen 6 poligen Steckanschluss für die 12 V Betriebsspannung und der 20 mA Schnittstelle, die mit der Steuerung verbunden wird.

Der AC-Zähler besitzt Anschlussklemmen für die Leiter L1 – L3 und den Nullleiter.

Der DC-Zähler besitzt Anschlussklemmen für die Plus und Minusleitungen, Sense-Leitungen und der Hilfsspannungsversorgung (230 VAC).

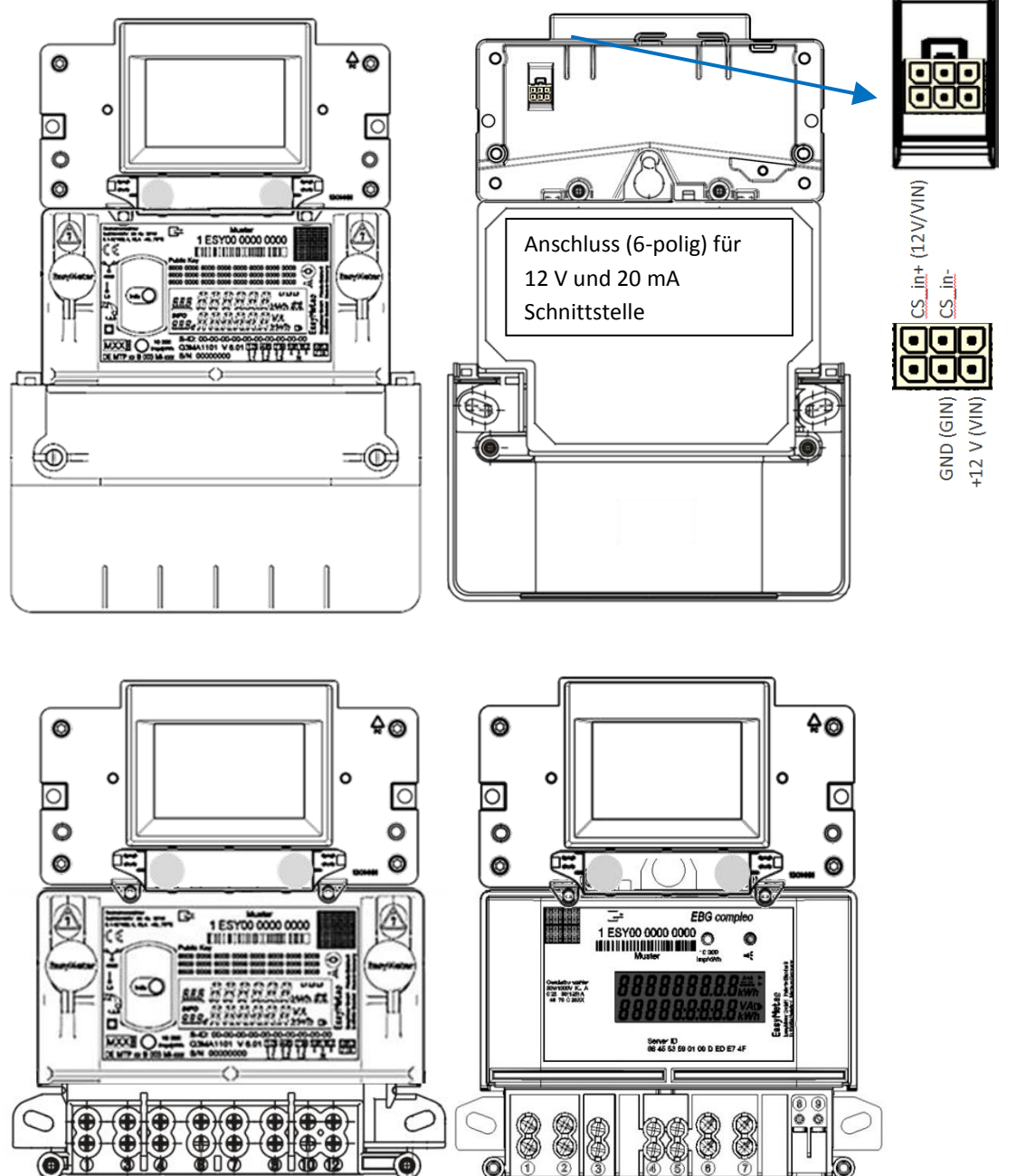

Abbildung 25: oben: Vorder- und Rückseite mit AC Zähler, unten die Darstellung der Anschlüsse; links AC, rechts DC <sup>1</sup>)

1) = nicht relevant für compleo Solo

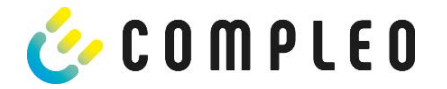

### 6.2 Anschluss von SAM und Zähler

Beachten Sie bitte die nachfolgenden Sicherheitshinweise bevor Sie das Gerät anschließen.

#### Vorgaben für den elektrischen Anschluss

- Die Versorgungsleitung muss in die bestehende Installation fest verdrahtet installiert sein und den national geltenden gesetzlichen Bestimmungen entsprechen.
- Der Nennstrom I<sub>N</sub> muss passend zur Vorsicherung und zum Leitungsschutzschalter ausgewählt sein.
- Beachten Sie bei der Auslegung der Versorgungsleitung die erhöhten Umgebungstemperaturen im Inneren einer Ladesäule bzw. mögliche Minderungsfaktoren. Unter Umständen sind erhöhte Leitungsquerschnitte zur Anpassung der Temperaturbeständigkeit der Versorgungsleitung nötig.

#### HINWEIS

Das SAM wie auch der Zähler sind in spannungsfreiem Zustand anzuschließen.

Die Montagelage beeinträchtigt nicht die Funktionalität.

Das Anzugsdrehmoment der Klemmenschrauben 3 Nm (M6) ist einzuhalten.

Der empfohlene Leiterquerschnitt zum Anschluss des Zählers beträgt: Q3MB1020 (Imax = 60A) = 16mm<sup>2</sup>

Es können Sachschäden durch falschen Anschluss entstehen!

## **A** WARNUNG

Beim Anschluss des Zählers besteht Brandgefahr bei Anschlussleitungen mit zu hohem Innenwiderstand!

#### Anschluss des SAMs an die Steuerung

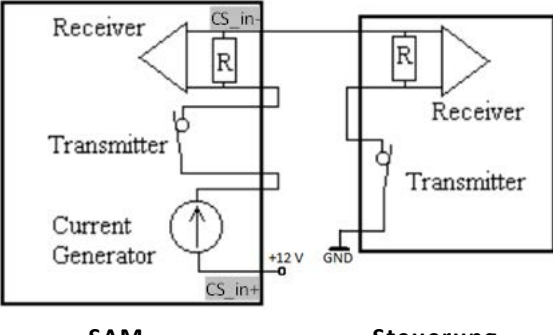

SAM

Steuerung

### Abbildung 26: Anschlussschema SAM 20 mA Schnittstelle zur Steuerung

Die Pinbelegung vom SAM ist im Kapitel aufgeführt.

Die Pinbelegung der Steuerung entnehmen Sie bitte der zugehörigen Betriebsanleitung der Steuerung.

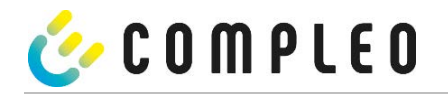

## Anschluss des Zählers an das Versorgungsnetz

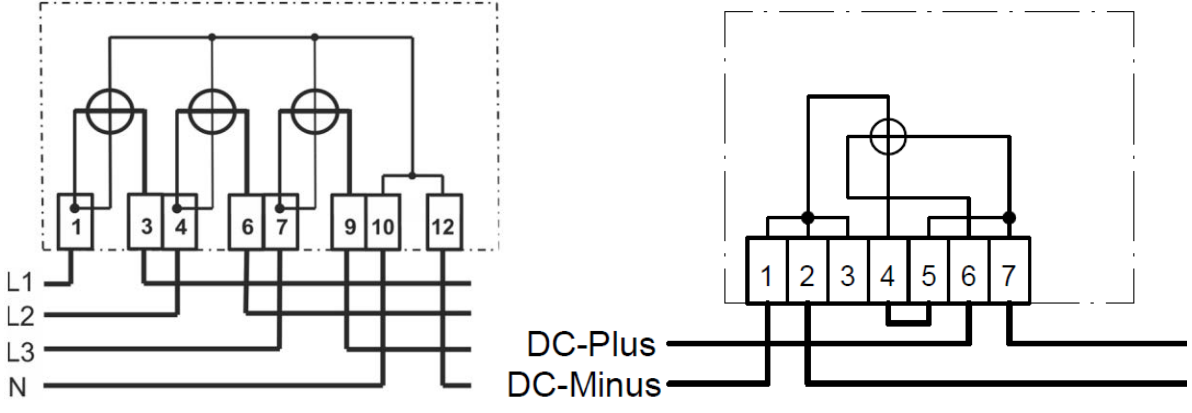

Abbildung 27: Anschlussschaltbilder Zähler; links AC, rechts DC

Wie die Verschaltung innerhalb einer Ladesäule durchgeführt wird, entnehmen Sie bitte den Unterlagen vom Ladesäulenhersteller.

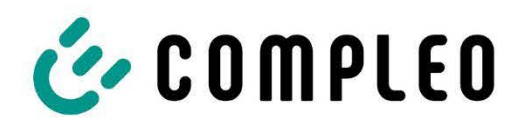

The power to move

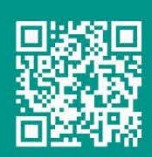

Compleo Charging Solutions AG Ezzestraße 8 44379 Dortmund Deutschland

> info@compleo-cs.com compleo-charging.com

©2023 Compleo. Alle Rechte vorbehalten.

Dieses Dokument darf ohne schriftliche Genehmigung weder ganz noch auszugsweise kopiert werden. Alle Abbildungen in diesem Dokument dienen nur als Beispiel und können von dem ausgelieferten Produkt abweichen. Alle Angaben in diesem Dokument können ohne vorherige Ankündigung geändert werden und stellen keine Verpflichtung auf Seiten des Herstellers dar.

| Notizen |
|---------|
|         |
|         |
|         |
|         |
|         |
|         |
|         |
|         |
|         |
|         |
|         |
|         |
|         |
|         |
|         |
|         |
|         |
|         |
|         |
|         |
|         |
|         |
|         |

| <br> | <br> |  |
|------|------|--|
|      |      |  |
|      |      |  |
|      |      |  |
|      |      |  |
|      |      |  |
|      |      |  |
| <br> |      |  |
|      |      |  |
|      |      |  |
| <br> | <br> |  |
|      |      |  |
|      |      |  |
|      |      |  |
|      |      |  |
|      |      |  |
|      |      |  |
|      |      |  |
|      |      |  |
|      |      |  |
|      |      |  |
|      |      |  |
|      |      |  |
|      |      |  |
|      |      |  |
| <br> | <br> |  |
|      |      |  |
|      |      |  |

| <br> | <br> |
|------|------|
|      |      |
|      |      |

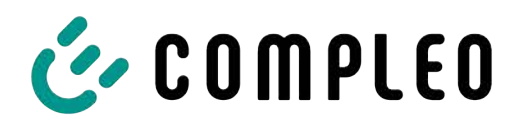

The power to move

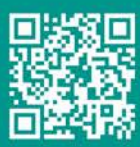

Compleo Charging Solutions GmbH & Co. KG

Ezzestraße 8 44379 Dortmund Deutschland

info@compleo-cs.com compleo-charging.com

©2023 Compleo. Alle Rechte vorbehalten.

Dieses Dokument darf ohne schriftliche Genehmigung weder ganz noch auszugsweise kopiert oder in jeglicher Art und Form reproduziert werden. Alle Abbildungen in diesem Dokument dienen nur als Beispiel und können von dem ausgelieferten Produkt abweichen. Alle Angaben in diesem Dokument können ohne vorherige Ankündigung geändert werden und stellen keine Verpflichtung auf Seiten des Herstellers dar.